| Joč        | io GOUVEIA                                   | [Projet OpenSI] | mardi 16 novembre 2010 |
|------------|----------------------------------------------|-----------------|------------------------|
|            |                                              |                 |                        |
| <u>1.</u>  | REMERCIEMENTS                                |                 | 3                      |
|            |                                              |                 |                        |
| <u>2.</u>  | SOWILO NETWORK                               |                 | 3                      |
|            |                                              |                 |                        |
| 1.         | LOCALISATION                                 |                 | 3                      |
| 2.         | FORME JURIDIQUE                              |                 | 4                      |
| 3.         | HORAIRES                                     |                 | 4                      |
| 4.<br>5    | HISTORIQUE                                   | 2               | 4                      |
| 5.         | LES GERANIS                                  | 6               | 4                      |
| 2          | ODIECTIE DU STACE (DDOIET ODENSI)            |                 |                        |
| <u>.</u>   | OBJECTIF DU STAGE (FROJET OFENSI)            |                 | 4                      |
| 1          | OPENSI COMMUNITY                             |                 | 5                      |
| <u> 4.</u> |                                              |                 | 3                      |
| 5          | SERVEUR WER · APACHE                         |                 | 6                      |
| <u>J.</u>  | SERVEOR WED : AI ACHE                        |                 | 0                      |
| 1          | HISTORIOUE                                   |                 | 6                      |
| 2.         | DISPONIBILITÉ                                |                 | 6                      |
| 3.         | Fonctionnalités                              |                 | 6                      |
|            |                                              |                 |                        |
| <u>6.</u>  | ТОМСАТ                                       |                 | 7                      |
|            |                                              |                 |                        |
| 1.         | TOMCAT : UN SERVEUR D'APPLICATIONS JAVA      |                 | 7                      |
| 2.         | TRAITER LES REQUÊTES : LES CONNECTEURS       |                 | 8                      |
| 3.         | TOMCAT, UN PROJET JAKARTA                    |                 | 8                      |
| 4.         | EN RÉSUMÉ                                    |                 | 8                      |
|            |                                              |                 |                        |
| <u>7.</u>  | DEFINITION DES TECHNOLOGIES UTILISE          | ES              | 9                      |
| 4          | -                                            |                 | 0                      |
| 1.<br>2    | LOCALISATION DES LANGAGES                    |                 | 9                      |
| 2.<br>2    | L'HYPERTEXT MARKUP LANGUAGE (HTML)           |                 | 9                      |
| з.<br>4    | LE CASCADING STVI E SHEETS (CSS)             |                 | 9                      |
| <br>5.     | L'HYPERTEXT PREPROCESSOR (PHP)               |                 | 10                     |
| 6.         | ASYNCHRONOUS JAVASCRIPT AND XML (AJAX)       |                 | 10                     |
| 7.         | MySQL                                        |                 | 11                     |
| 8.         | COMMA-SEPARATED VALUES (CSV)                 |                 | 11                     |
|            | ,                                            |                 |                        |
| <u>8.</u>  | SCHÉMAS DE L'APPLICATION                     |                 | 12                     |
|            |                                              |                 |                        |
| 1.         | SCHÉMA FONCTIONNEL                           |                 | 12                     |
| 2.         | SCHÉMA DES FLUX D'INFORMATIONS               |                 | 12                     |
| 3.         | LES TABLES DE LA BASE DE DONNÉES DE FACTURAT | TION            | 13                     |
|            |                                              |                 |                        |

1

| mai                                                                                                    | rdi 16 novembre 2010                                                                                                    | [Projet OpenSI]                                     | João GOUVEIA                           |
|----------------------------------------------------------------------------------------------------|----------------------------------------------------------------------------------------------------|-----------------------------------------------------|----------------------------------------|
| 4.                                                                                                    | LA TABLE UTILISATEUR DE                                                                                                    | LA BASE DE DONNÉES OPENSI                           | 14                                     |
| 5.                                                                                                    | LA BASE DE DONNÉES CSV20                                                                                                    | DPENSI                                              | 14                                     |
| <u>9.</u>                                                                                              | EXEMPLE DE FICHIER                                                                                                    | CSV                                                 | 14                                     |
| <u>10.</u>                                                                                             | APERÇU DU CODE                                                                                                    |                                                     | 15                                     |
| <ol> <li>1.</li> <li>2.</li> <li>3.</li> <li>4.</li> <li>5.</li> <li>6.</li> <li><u>11.</u></li> </ol> | INTERFACE<br>PAGE FOURNISSEUR<br>LA PAGE AJOUT D'ARTICLES<br>LA PAGE CACHE<br>LA PAGE D'IMPORTATION D<br>LA PAGE DE RECHERCHE<br><u>MISE EN SERVICE</u> | S<br>ANS OPENSI                                     | 15<br>22<br>25<br>31<br>43<br>49<br>51 |
| <u>12.</u>                                                                                             | EVOLUTION                                                                                                    | general Same                                        | 51                                     |
| <u>13.</u>                                                                                             | ANNEXES                                                                                                    |                                                     | 52                                     |
| 1.<br>2.                                                                                               | INSTALLATION D'UN SERVER<br>INSTALLATEUR UNIVERSEL                                                                                                    | ur OpenSI 4.7.8 sur Debian/Len<br>pour OpenSI 4.7.8 | NY 52<br>58                            |

# 1. Remerciements

Je tiens à remercier tout particulièrement et à témoigner toute ma reconnaissance aux personnes suivantes, pour l'expérience enrichissante et pleine d'intérêt qu'elles m'ont fait vivre durant ces trois mois au sein de l'entreprise Sowilo Network :

Monsieur Sébastien YEPES, co-gérant, mon tuteur, pour m'avoir intégré rapidement au sein de l'entreprise et m'avoir accordé toute sa confiance.

Mademoiselle Marlyse FOUQUET, co-gérante, pour son accueil et pour le temps qu'elle m'a consacré tout au long de cette période, sachant répondre à toutes mes interrogations.

Monsieur Benjamin ROURE, co-gérant, pour son accueil sympathique, son humour et sa coopération professionnelle tout au long de ces trois mois.

Je tiens aussi à remercier toutes les personnes proches de Sowilo pour leur participation, peut-être indirecte au bon déroulement de mon stage.

# 2. Sowilo Network

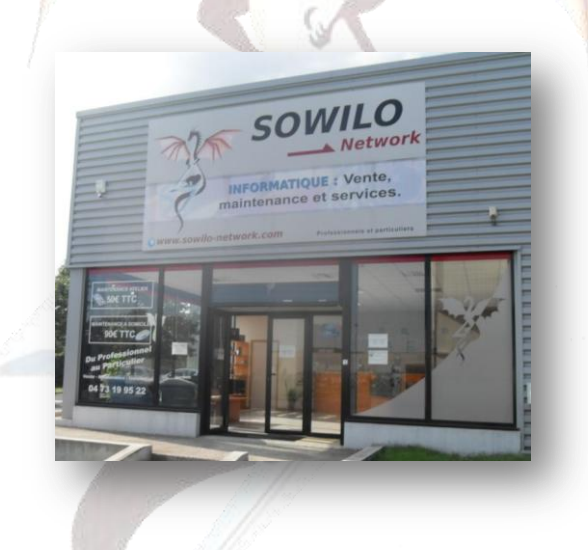

## 1. Localisation

L'entreprise Sowilo Network est implantée au 203 bis bd Gustave Flaubert à Clermont-Ferrand (Puyde-Dôme) dans la zone commerciale « Plein Sud ».

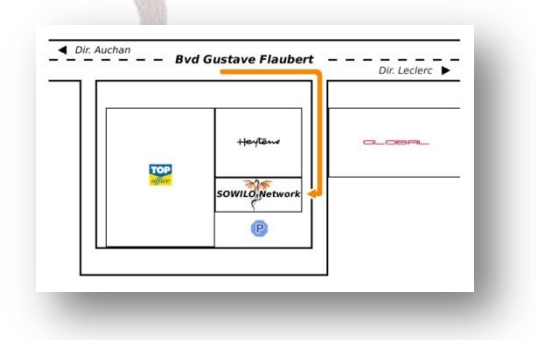

### 2. Forme juridique

Sowilo a été créée sous le statut de la SARL, son chiffre d'affaires annuel est de 420 000 €.

### 3. Horaires

Le magasin est ouvert de 9 h à 12 h et de 14 h à 18 h du lundi au samedi.

## 4. Historique

La SARL Sowilo Network a été fondée le 11 août 2005 par M. Yepes Sébastien et Mlle Fouquet Marlyse.

### 5. Les gérants

Mlle Fouquet Marlyse

M. Yepes Sébastien

M. Roure Benjamin

# 3. Objectif du stage (projet OpenSI)

Création d'une application qui doit permettre l'importation des fichiers CSV provenant des fournisseurs dans l'application de gestion commerciale.

Contraintes :

- Test de migration de l'outil de gestion commercial OpenSI de la version 4.5.3 actuellement utilisée vers la version 4.7.8.
- Installation d'un serveur Linux + Tomcat afin de procéder aux tests et aux développements.
- Utilisation des technologies Web (HTML, PHP, JAVASCRIPT, AJAX, MYSQL)
- L'application doit permettre l'importation des fichiers CSV des deux principaux fournisseurs (Acadia et Techdata).
- Prise en compte des différentes structures des fichiers CSV.
- Permettre la modification et la sauvegarde des différents éléments avant importation dans la base de données d'OpenSI.
- Lors d'une nouvelle importation des fichiers CSV on ne doit modifier que les prix d'achat pour les articles déjà présents dans la base, ou importer les nouveaux articles.
- > Une page de recherche devra être prévue, afin de pouvoir modifier directement un article.
- > Une zone d'ajout d'un article devra être prévue, afin de pouvoir ajouter des articles à l'unité.
- Il serait bienvenu que l'application puisse s'authentifier avec les mêmes comptes que ceux de l'application OpenSI. Cela sans réplication des données utilisateurs.

# 4. **OpenSI Community**

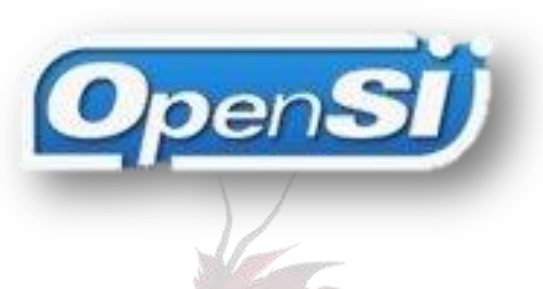

OpenSI est un logiciel de comptabilité, de gestion commerciale et d'intégration d'une liaison avec des sites d'e-commerce (OS Commerce, Expershop, OpenCommerce et bien d'autres).

| tu dossiens             |                                       |                                          | 🔮 Aide 🏮 Déconnexio |
|-------------------------|---------------------------------------|------------------------------------------|---------------------|
|                         | Suivi d'activité News OpenSi @Alertes |                                          |                     |
|                         | Les chiffres clés de la société       | Evolution du chiffre d'affaires          |                     |
| Tiers                   | Commandes en cours                    |                                          |                     |
| Ventes                  | CA mois en cours :                    |                                          |                     |
|                         | CA mois précédent :                   |                                          |                     |
| Devis                   |                                       |                                          |                     |
| Commandes web           | CA annee en cours :                   | š la la la la la la la la la la la la la |                     |
| Factures express        | CA année précédente :                 | 5                                        |                     |
| Facturation automatique |                                       |                                          |                     |
| Expédition              |                                       |                                          |                     |
| Avoirs                  |                                       |                                          |                     |
| Abonnements             |                                       |                                          |                     |
| Expéditions en lot      |                                       | 01 02 03 04 05 06 07 08 09 10 11 12      |                     |
| Achats                  | 1.0                                   | Période                                  |                     |
| Stocks                  |                                       |                                          |                     |
| Opérations diverses     |                                       |                                          |                     |

Le logiciel est conforme à la Réglementation Comptable 1999 et Normes IFRS (International Financial Reporting Standards).

Il permet :

- de définir spécifiquement le plan comptable en fonction des besoins ;
- > de tenir un Grand Livre : global, partiel, au format PDF avec de nombreuses options ;
- de vérifier la balance : globale, partielle, à l'écran ou au format PDF avec de nombreuses options ;
- de produire des journaux avec ou sans centralisation par mois ;
- l'import / export des données ;
- de gérer les clients et dossiers avec plusieurs contacts et plusieurs adresses de facturation pour chaque client ;
- > un taux de TVA, un code analytique pouvant être rattaché à un compte de vente comptable ;
- de créer et modifier des devis, factures et avoirs ;
- de gérer les différentes versions de devis adressées à un client ;
- de suivre les règlements fournisseurs.

## 5. Serveur Web : Apache

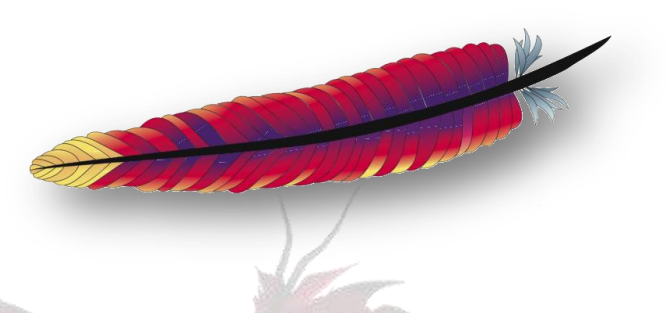

Apache HTTP Server, souvent appelé Apache, est un logiciel de serveur HTTP produit par l'Apache Software Foundation. C'est le serveur HTTP le plus populaire du Web. C'est un logiciel libre avec un type spécifique de licence, nommée licence Apache.

## 1. Historique

Apache est apparu en avril 1995. Au début, il s'agissait d'une collection de correctifs et d'additions au serveur NCSA HTTPd 1.3, qui était dans le domaine public en droit de la propriété intellectuelle français et le serveur HTTP alors le plus répandu. De cette origine, de nombreuses personnes affirment que le nom Apache vient de « a patchy server », soit « un serveur rafistolé ». Par la suite, Apache a été complètement réécrit, de sorte que, dans la version 2, il ne reste pas de trace de NCSA HTTPd.

Au début, Apache était la seule alternative sérieuse et libre au serveur HTTP de Netscape (iPlanet, maintenant Sun ONE). Depuis avril 1996, selon l'étude permanente de Netcraft, Apache est devenu le serveur HTTP le plus répandu sur Internet.

La version 2 d'Apache possède plusieurs avancées majeures par rapport à la version 1, entre autres le support de plusieurs plates-formes (Windows, Linux et UNIX, entre autres), le support de processus légers UNIX, une nouvelle API et le support IPv6.

La fondation Apache (Apache Software Foundation ou ASF) a été créée en 1999 à partir du groupe Apache (Apache Group) à l'origine du serveur en 1995. Depuis, de nombreux autres logiciels utiles au World Wide Web sont développés à côté du serveur HTTP.

## 2. Disponibilité

Apache fonctionne principalement sur les systèmes d'exploitation UNIX (Linux, Mac OS X, Solaris, BSD et UNIX) et Windows. La version Windows n'est considérée comme stable que depuis la version 1.2 (d'Apache). Apache est utilisé par de nombreux produits, dont la WebSphere d'IBM, ainsi que par Oracle Corporation. Il est également supporté par les outils de développement Borland Delphi et Kylix, ainsi que par des CMS comme Drupal.

## 3. Fonctionnalités

Apache est conçu pour prendre en charge de nombreux modules lui donnant des fonctionnalités supplémentaires : interprétation du langage Perl, PHP, Python et Ruby, serveur proxy, Common Gateway Interface, Server Side Includes, réécriture d'URL, négociation de contenu, protocoles de communication additionnels, etc. Néanmoins, il est à noter que l'existence de nombreux modules Apache complexifie la configuration du serveur web. En effet, les bonnes pratiques recommandent de ne charger que les modules utiles : de nombreuses failles de sécurité affectant uniquement les modules d'Apache sont régulièrement découvertes.

Les possibilités de configuration d'Apache sont une fonctionnalité phare. Le principe repose sur une hiérarchie de fichiers de configuration, qui peuvent être gérés indépendamment. Cette caractéristique est notamment utile aux hébergeurs qui peuvent ainsi servir les sites de plusieurs clients à l'aide d'un seul serveur HTTP. Pour les clients, cette fonctionnalité est rendue visible par le fichier « .htaccess ».

Parmi les logiciels aidant la maintenance d'Apache, les fichiers de log peuvent s'analyser à l'aide de nombreux scripts et logiciels libres tels qu'AWStats, Webalizer ou W3Perl. Plusieurs interfaces graphiques facilitent la configuration du serveur.

# 6. Tomcat

## 1. Tomcat : un serveur d'applications Java

Tomcat est un serveur d'applications Java.

Cela signifie deux choses :

- d'abord, il est intégralement écrit en Java,
- ensuite, les applications qu'il est capable d'exécuter (nommées applications Web) doivent être développées en Java.

Le rôle du serveur d'applications est double, il doit savoir exécuter des applications web pour répondre aux requêtes entrantes.

Cela passe par des procédures de chargement de classes (nous sommes en Java), d'invocation dynamique...

Il doit également être capable de convertir une requête en objet Java, pour qu'elle soit exploitable par l'application.

Et, en retour, savoir convertir l'objet Java contenant la réponse générée, en réponse compréhensible par le serveur Web.

Ces objets Java sont régis par une API (Application Programming Interface), qui répond aux spécifications Servlet officielles.

On comprend dès lors qu'un serveur d'applications est subordonné à un langage. Hormis le concept, le serveur d'applications PHP n'a rien à voir avec un serveur d'applications Java !

Le cœur d'un serveur d'applications Java est le conteneur de servlets, puisque les servlets sont les éléments essentiels d'une application web écrite en Java (elles reçoivent les requêtes et renvoient les réponses).

Le conteneur de servlets gère des servlets (sait où se trouvent physiquement les classes Java et pour quelles URL les appeler...), et il les exécute lorsqu'elles sont demandées.

#### 2. Traiter les requêtes : les connecteurs

Comment un serveur d'applications reçoit-il des requêtes, si celles-ci sont de la même forme qu'il s'agisse de pages statiques ou dynamiques ?

Un serveur Web classique doit faire le relais. C'est toujours lui, en premier lieu, qui reçoit les requêtes des clients. S'il constate que la requête n'est pas pour lui, il doit alors la transférer à l'exécutant adéquat. Pour qu'un serveur Web puisse transmettre les requêtes à Tomcat, il faut un connecteur spécifique, qui effectue la liaison.

De tels connecteurs sont fournis avec Tomcat, notamment pour effectuer la liaison avec le serveur HTTP Apache.

Notons que, si l'on demande à Tomcat de jouer les deux rôles (serveur Web et serveur d'applications), le connecteur à utiliser est alors celui pouvant recevoir les requêtes HTTP sans intermédiaire.

## 3. Tomcat, un projet Jakarta

Tomcat est un projet issu de Jakarta, le groupe de projets open source du groupe Apache dédié à Java.

Le groupe Apache produit un grand nombre d'autres outils open source, et notamment le fameux serveur HTTP Apache, vu précédement.

Tomcat est un serveur également d'une grande qualité, même s'il n'est pas le serveur d'applications Java le plus utilisé.

Comme tous les projets Jakarta, Tomcat est développé par une équipe de bénévoles, et il est distribué sous la licence Apache, qui permet son utilisation dans n'importe quel cadre (personnel ou professionnel), y compris commercial.

Notons aussi qu'on peut modifier ces projets, sans être contraint de fournir à Apache les sources des modifications effectuées.

### 4. En résumé

Tomcat est un serveur d'applications Java. Les applications Web qu'il est capable d'exécuter sont écrites en Java.

Pour traiter les requêtes entrantes, il existe des connecteurs capables de véhiculer les requêtes du serveur Web frontal au serveur d'applications.

Tomcat est un projet open source, réalisé par la communauté Jakarta, au sein du groupe Apache.

8

# 7. Définition des Technologies utilisées

## 1. Localisation des langages

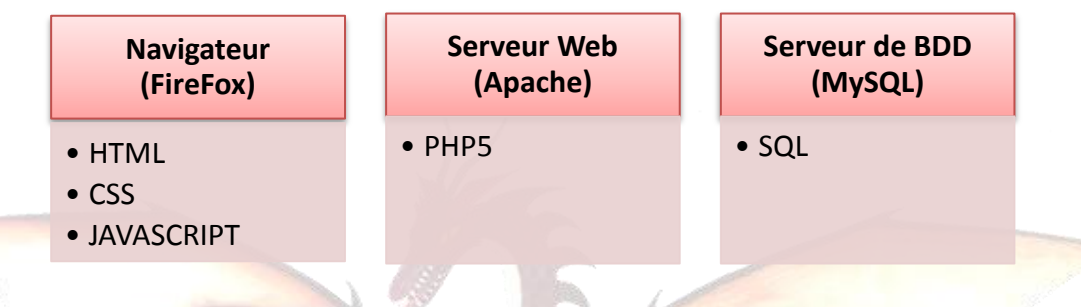

# 2. L'HyperText Markup Language (HTML)

L'*HyperText Markup Language*, généralement abrégé HTML, est le format de données conçu pour représenter les pages Web.

C'est un langage de balisage qui permet d'écrire de l'hypertexte, d'où son nom. HTML permet également de structurer et de mettre en forme le contenu des pages, d'inclure des ressources multimédia dont des images, des formulaires de saisie, et des éléments programmables tels que des *applets*.

Il permet de créer des documents interopérables avec des équipements très variés de manière conforme aux exigences de l'accessibilité du web.

Il est souvent utilisé conjointement avec des langages de programmation (JavaScript) et des formats de présentation (feuilles de style en cascade).

## 3. Le JavaScript (JS)

JavaScript est un langage de script orienté objet principalement utilisé dans les pages HTML.

À l'opposé des langages « serveurs », JavaScript est exécuté sur le poste client de l'internaute par le navigateur. Ainsi, ce langage permet une interaction avec l'utilisateur en fonction de ses actions (lors du passage de la souris au-dessus d'un élément, du redimensionnement de la page...).

## 4. Le Cascading Style Sheets (CSS)

Les feuilles de styles (en anglais "Cascading Style Sheets", abrégé CSS) sont un langage qui permet de gérer la présentation d'une page Web. Le langage CSS est une recommandation du World Wide Web Consortium (W3C), au même titre que HTML ou XML.

Les styles permettent de définir des règles appliquées à un ou plusieurs documents HTML. Ces règles portent sur le positionnement des éléments, l'alignement, les polices de caractères, les couleurs, les marges et espacements, les bordures, les images de fond, etc.

Le but de CSS est de séparer la structure d'un document HTML et sa présentation. En effet, avec HTML, on peut définir à la fois la structure (le contenu et la hiérarchie entre les différentes parties d'un document) et la présentation, mais cela pose quelques problèmes. Avec le couple HTML/CSS, on peut créer des pages Web dans lesquelles la structure du document se trouve dans le fichier HTML, tandis que la présentation se situe dans un fichier CSS.

Avec CSS on peut par exemple définir un ensemble de règles stylistiques communes à toutes les pages d'un site Internet. Cela facilite ainsi la modification de la présentation d'un site entier. CSS permet aussi de définir des règles différentes pour chaque support d'affichage (un navigateur classique, une télévision, un support mobile, un lecteur braille...). CSS permet aussi d'améliorer l'accessibilité des documents Web.

De plus, CSS ajoute des fonctionnalités nouvelles par rapport à HTML au point de vue du style. En effet, HTML permet une gestion assez sommaire du style des documents.

Voici un exemple de règle CSS :

p font-color: red; font-size: 12pt

Explications : cette règle définit la couleur et la taille du texte pour les éléments (paragraphes) d'un document HTML. Ainsi, tous les paragraphes auront une police de couleur rouge et une taille de 12 points.

# 5. L'Hypertext PreProcessor (PHP)

PHP (*Hypertext Preprocessor*) est un langage de scripts libre. Il est principalement utilisé pour produire des pages Web dynamiques via un serveur HTTP. Il peut également fonctionner comme n'importe quel langage interprété de façon locale, en exécutant les programmes en ligne de commande. PHP est un langage impératif disposant depuis la version 5 de fonctionnalités de modèle objet complètes. En raison de la richesse de sa bibliothèque, on désigne parfois PHP comme une plate-forme plus qu'un simple langage.

## 6. Asynchronous JavaScript And XML (AJAX)

Désigne un nouveau type de conception de pages Web permettant l'actualisation de certaines données d'une page sans procéder au rechargement total de cette page.

Cette méthode de conception repose sur la combinaison de technologies déjà existantes : HTML/CSS, JavaScript/DOM, XML et les requêtes HTTP.

Par exemple, on peut faire des LiveSearch (recherche en direct). C'est-à-dire que, en même temps que l'on tape des mots clés pour une recherche, on voit apparaître la liste des résultats (sans avoir à recharger une page). Ce n'est qu'un exemple, les applications de ce type de conception d'un site web sont innombrables et pour la plupart restent à inventer...

Parmi les applications utilisant AJAX on peut citer Gmail, Windows Live...

Concrètement, un objet JavaScript (l'objet XMLHttpRequest) permet d'envoyer une requête HTTP (POST, GET...) au serveur et de récupérer le résultat. La conséquence directe est que l'on peut s'affranchir du rechargement d'une page pour récupérer une information sur le serveur.

Aujourd'hui, seuls les navigateurs récents permettent d'utiliser AJAX (Internet Explorer versions 5 et supérieures, Mozilla Firefox...).

# 7. MySQL

MySQL est un serveur de bases de données relationnelles Open Source.

Un serveur de bases de données stocke les données dans des tables séparées plutôt que dans une seule table. Cela améliore la rapidité et la souplesse de l'ensemble. Les tables sont reliées par des relations définies, qui rendent possible la combinaison de données entre plusieurs tables durant une requête.

Le SQL dans "MySQL" signifie "Structured Query Language" : le langage standard pour les traitements de bases de données.

## 8. Comma-Separated Values (CSV)

Le CSV est un format informatique ouvert représentant des données tabulaires sous forme de « valeurs séparées par des virgules ».

Ce format n'a jamais vraiment fait l'objet d'une spécification formelle. Toutefois, la norme RFC 4180 décrit la forme la plus courante et établit son type MIME "text/csv", enregistré auprès de l'IANA.

Un fichier CSV est un fichier texte (par opposition aux formats dit « binaires »). Chaque ligne correspond à une rangée du tableau et les cellules d'une même rangée sont séparées par une virgule.

Une ligne est une suite ordonnée de caractères terminée par un caractère de fin de ligne (line break – CRLF), la dernière ligne pouvant être exempte de ce dernier.

| Par exemple :                    |      | représente les don | nées suivantes :   |
|----------------------------------|------|--------------------|--------------------|
| Sexe, Prénom, Année de naissance | Sexe | Prénom             | Année de naissance |
| M, Alphonse, 1932                | М    | Alphonse           | 1932               |
| F, Béatrice, 1964                | F    | Béatrice           | 1964               |
| F, Charlotte, 1970               | F    | Charlotte          | 1970               |

#### Variantes françaises

Le fait que les fichiers CSV soient essentiellement utilisés autour du logiciel Microsoft Excel, et que les séparateurs ne soient pas standardisés (virgules, points-virgules (sous certaines localisations dont la française), etc.) rend ce format peu pratique pour une utilisation autre que des échanges de données ponctuelles. Ce format est toutefois assez populaire parce qu'il est relativement facile à générer.

Les champs texte peuvent également être délimités par des guillemets. Lorsqu'un champ contient luimême des guillemets, ils sont doublés afin de ne pas être considérés comme début ou fin du champ. Si un champ contient le séparateur (virgule, point-virgule, etc.), il est obligatoire d'ajouter des guillemets afin que le séparateur soit échappé.

#### Exemple, avec des champs séparés par des points-virgules et des guillemets :

```
"Robert" ; "Dupont" ; "rue du Verger, 12" ; "..."
"Michel " ; " Durand " ; " av. de la Ferme, 89 " ; "..."
```

# 8. Schémas de l'application

# 1. Schéma fonctionnel

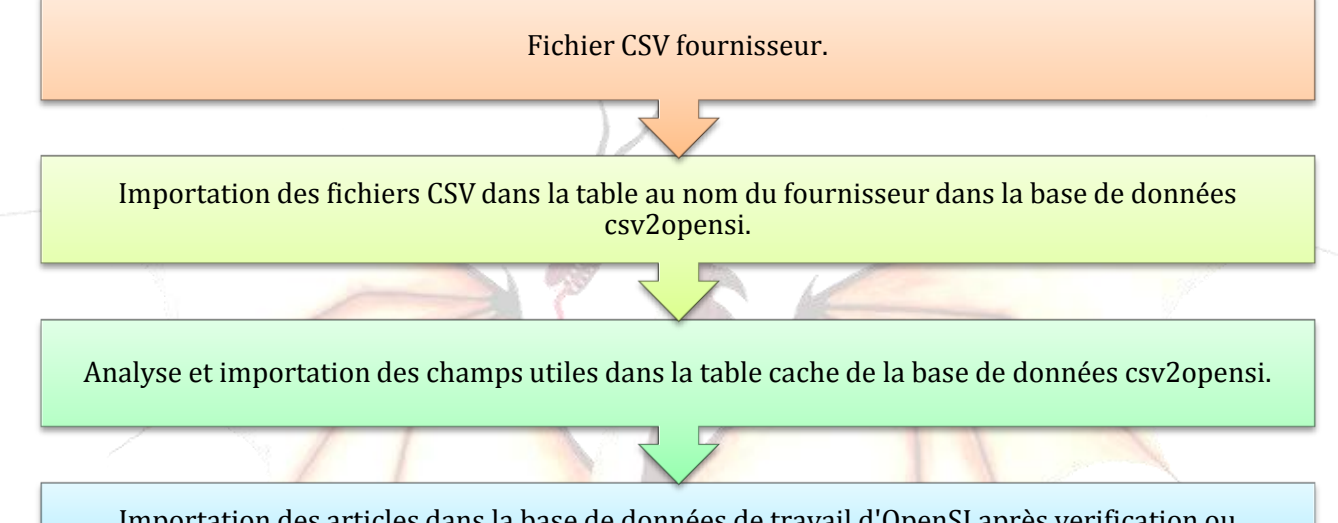

Importation des articles dans la base de données de travail d'OpenSI après verification ou modification des enregistrements de la table cache.

# 2. Schéma des flux d'informations

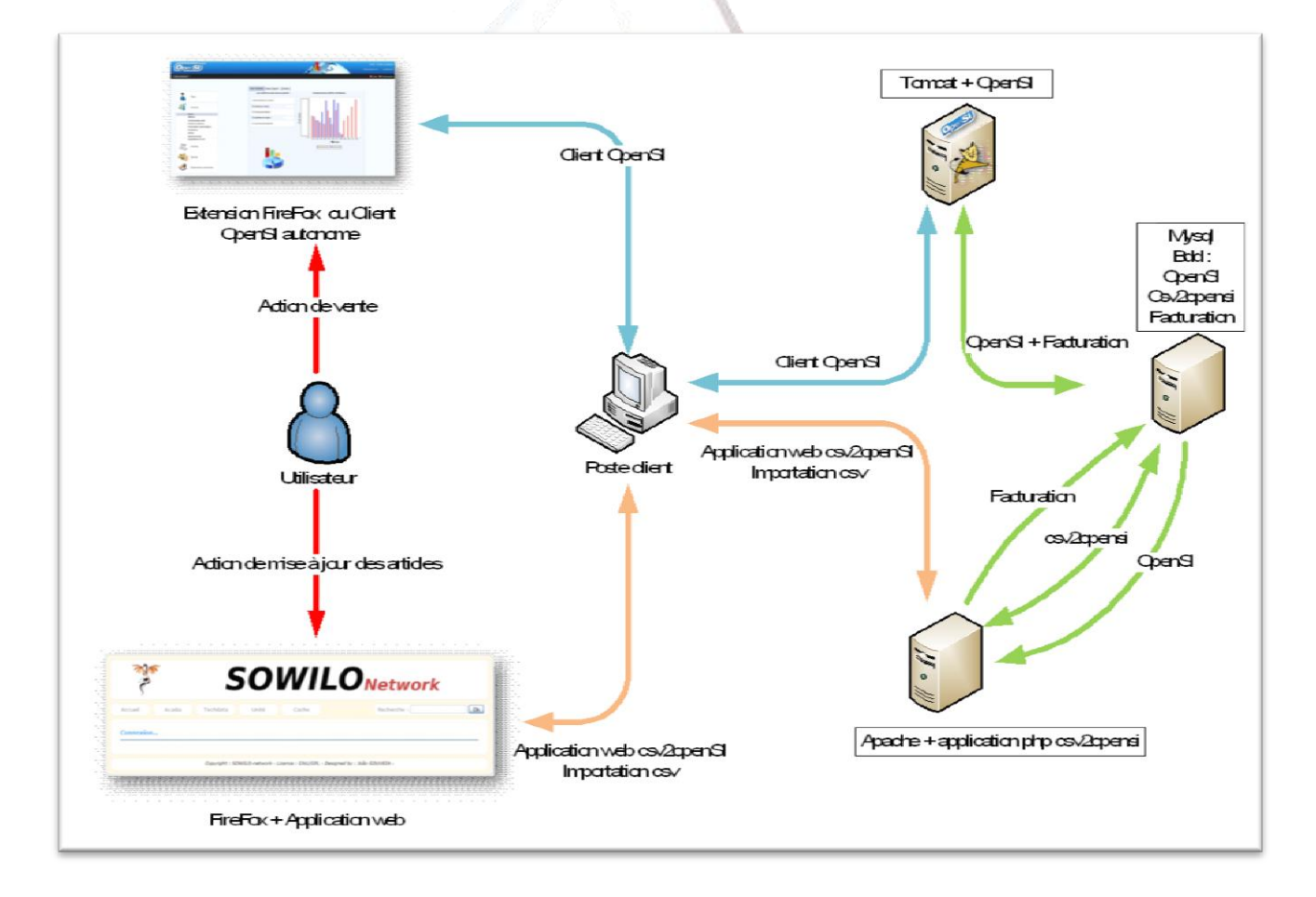

# 3. Les tables de la base de données de facturation

| FICHE                                                                                                    | _ARTICLE                                                                                                    | <2k1>                                                                                                    | MARQUE_ARTICLE                                                                                                    |
|----------------------------------------------------------------------------------------------------|----------------------------------------------------------------------------------------------------|----------------------------------------------------------------------------------------------------|----------------------------------------------------------------------------------------------------|
| esignation                                                                                                    | varchar(100)                                                                                                    | <ak1></ak1>                                                                                                    | Marqua Id int(10)                                                                                                    |
| nite                                                                                                    | char(3)                                                                                                    |                                                                                                    |                                                                                                    |
| Colisage                                                                                                    | decimal(10,2)                                                                                                    |                                                                                                    | Libelle varchar(40) <ak></ak>                                                                                                    |
| Compte_Achat_UE                                                                                                    | char(8)                                                                                                    | <ak7></ak7>                                                                                                    | Actif tinvint(3)                                                                                                    |
| Compte_Achat_I                                                                                                    | char(8)                                                                                                    | <ak8></ak8>                                                                                                    |                                                                                                    |
| Code TVA                                                                                                    | decimal(14,4)<br>int(10)                                                                                                    | cak2 fks                                                                                                    |                                                                                                    |
| Frais Appro Der                                                                                                    | decimal(14,4)                                                                                                    |                                                                                                    |                                                                                                    |
| Tarif_1                                                                                                    | decimal(14,4)                                                                                                    |                                                                                                    | COLLECTION_ARTICLE                                                                                                    |
| Tarif_2                                                                                                    | decimal(14,4)                                                                                                    |                                                                                                    | Collection Id int(10) <nk< th=""></nk<>                                                                                                    |
| Tarif_3                                                                                                    | decimal(14,4)                                                                                                    |                                                                                                    |                                                                                                    |
| Tarif_4                                                                                                    | decimal(14,4)                                                                                                    |                                                                                                    | Libelle Varchar(40) <ak></ak>                                                                                                    |
| Coeff 1                                                                                                    | decimal(14,4)<br>decimal(10,6)                                                                                                    |                                                                                                    | Actif tinyint(3)                                                                                                    |
| Coeff 2                                                                                                    | decimal(10,6)                                                                                                    |                                                                                                    |                                                                                                    |
| Coeff_3                                                                                                    | decimal(10,6)                                                                                                    |                                                                                                    |                                                                                                    |
| Coeff_4                                                                                                    | decimal(10,6)                                                                                                    |                                                                                                    | FAMILLE_ARTICLE                                                                                                    |
| Coeff_5                                                                                                    | decimal(10,6)                                                                                                    |                                                                                                    |                                                                                                    |
| Tarif 2 TTC                                                                                                    | decimal $(14,4)$                                                                                                    |                                                                                                    |                                                                                                    |
| Tarif_3_TTC                                                                                                    | decimal(14,4)                                                                                                    |                                                                                                    | Compte_Achat_Lshor(0) <aki></aki>                                                                                                    |
| Tarif_4_TTC                                                                                                    | decimal(14,4)                                                                                                    |                                                                                                    | Compte_Achat_I char(8) <ak2,tk></ak2,tk>                                                                                                    |
| Farif_5_TTC                                                                                                    | decimal(14,4)                                                                                                    |                                                                                                    | Niveau tinyint(3)                                                                                                    |
| Marge_1                                                                                                    | decimal(5,2)                                                                                                    |                                                                                                    | Actif tinyint(3)                                                                                                    |
| Marge_2                                                                                                    | decimal(5,2)                                                                                                    |                                                                                                    | Parent_ld int(10) <ak3></ak3>                                                                                                    |
| Marge 4                                                                                                    | decimal(5,2)                                                                                                    |                                                                                                    | Famille Id int(10) <pk></pk>                                                                                                    |
| Marge 5                                                                                                    | decimal(5.2)                                                                                                    |                                                                                                    | Libelle varchar(40)                                                                                                    |
| Prix_Achat                                                                                                    | decimal(12,3)                                                                                                    |                                                                                                    |                                                                                                    |
| Frais_Appro                                                                                                    | decimal(12,3)                                                                                                    |                                                                                                    |                                                                                                    |
| Nature                                                                                                    | tinyint(3)                                                                                                    |                                                                                                    | STOCKS_ARTICLE                                                                                                    |
| Art_Achat                                                                                                    | tinyint(3)                                                                                                    |                                                                                                    | Articla Id abar(40) mile                                                                                                    |
| Tenue Stock                                                                                                    | tinyint(3)                                                                                                    |                                                                                                    |                                                                                                    |
| Prestation                                                                                                    | tinyint(3)                                                                                                    |                                                                                                    | Prix_Init decimal(14,4)                                                                                                    |
| Poids_Brut                                                                                                    | decimal(10,2)                                                                                                    |                                                                                                    | Frais_Init decimal(14,4)                                                                                                    |
| Poids_Net                                                                                                    | decimal(10,2)                                                                                                    |                                                                                                    | Stock_Init decimal(10,3)                                                                                                    |
| Poids_Unite                                                                                                    | char(1)                                                                                                    |                                                                                                    | Entrees decimal(10.3)                                                                                                    |
| Unite Vente                                                                                                    | int(10)                                                                                                    |                                                                                                    | Sorties decimal(10,0)                                                                                                    |
| Localisation                                                                                                    | varchar(30)                                                                                                    |                                                                                                    |                                                                                                    |
| Code_Barre                                                                                                    | varchar(15)                                                                                                    |                                                                                                    | Com_Clients decimal(10,3)                                                                                                    |
| Conditionnement                                                                                                    | varchar(30)                                                                                                    |                                                                                                    | Com_Fournisseurs decimal(10,3)                                                                                                    |
| Article_Substitution                                                                                                    | varchar(40)                                                                                                    |                                                                                                    | Stock_Alerte decimal(10.3)                                                                                                    |
| Descrip_1                                                                                                    | text                                                                                                    |                                                                                                    | Stock Securite decimal(10.3)                                                                                                    |
| Supprime                                                                                                    | tinvint(3)                                                                                                    |                                                                                                    | Stock Maximum decimal(10,3)                                                                                                    |
| Base_Calcul                                                                                                    | tinyint(3)                                                                                                    |                                                                                                    |                                                                                                    |
| Eco_Taxe                                                                                                    | decimal(10,2)                                                                                                    |                                                                                                    | Date_Inventaire bigint(20)                                                                                                    |
| Ref_Fabricant                                                                                                    | varchar(40)                                                                                                    |                                                                                                    |                                                                                                    |
| Prix_Public                                                                                                    | decimal(12,2)                                                                                                    |                                                                                                    |                                                                                                    |
| Code Stats                                                                                                    | varchar(10)                                                                                                    |                                                                                                    | J                                                                                                    |
| Imp_Nom Devis                                                                                                    | tinyint(3)                                                                                                    |                                                                                                    |                                                                                                    |
| Imp_Nom_OF                                                                                                    | tinyint(3)                                                                                                    |                                                                                                    |                                                                                                    |
| mp_Nom_Facture                                                                                                    | tinyint(3)                                                                                                    |                                                                                                    | Self and and a self and a self and a self a self a |
| mp_Nom_Bon                                                                                                    | tinyint(3)                                                                                                    |                                                                                                    |                                                                                                    |
| mp_Nom_Fiche                                                                                                    | tinyint(3)                                                                                                    |                                                                                                    |                                                                                                    |
| Imp_Nom_BP                                                                                                    | unyint(3)                                                                                                    |                                                                                                    |                                                                                                    |
| INOM RCE                                                                                                    | tinvint(3)                                                                                                    |                                                                                                    |                                                                                                    |
| mp_Nom_BCF                                                                                                    | tinyint(3)<br>tinyint(3)                                                                                                    |                                                                                                    |                                                                                                    |
| mp_Nom_BCF<br>mp_Desc1_Devis<br>mp_Desc1_OF                                                                                                    | tinyint(3)<br>tinyint(3)<br>tinyint(3)                                                                                                    |                                                                                                    |                                                                                                    |
| mp_Nom_BCF<br>mp_Desc1_Devis<br>mp_Desc1_OF<br>mp_Desc1_Facture                                                                                                    | tinyint(3)<br>tinyint(3)<br>tinyint(3)<br>tinyint(3)                                                                                                    |                                                                                                    |                                                                                                    |
| Imp_Nom_BCF<br>Imp_Desc1_Devis<br>Imp_Desc1_OF<br>Imp_Desc1_Facture<br>Imp_Desc1_Bon                                                                                                    | tinyint(3)<br>tinyint(3)<br>tinyint(3)<br>tinyint(3)<br>tinyint(3)                                                                                                    |                                                                                                    |                                                                                                    |
| Imp_Nom_BCF<br>Imp_Desc1_Devis<br>Imp_Desc1_OF<br>Imp_Desc1_Facture<br>Imp_Desc1_Bon<br>Imp_Desc1_Fiche<br>Imp_Desc1_Fiche                                                                                                    | tinyint(3)<br>tinyint(3)<br>tinyint(3)<br>tinyint(3)<br>tinyint(3)<br>tinyint(3)                                                                                                    |                                                                                                    |                                                                                                    |
| Imp_Nom_BCF<br>Imp_Desc1_Devis<br>Imp_Desc1_OF<br>Imp_Desc1_Facture<br>Imp_Desc1_Bon<br>Imp_Desc1_Fiche<br>Imp_Desc1_BP                                                                                                    | tinyint(3)<br>tinyint(3)<br>tinyint(3)<br>tinyint(3)<br>tinyint(3)<br>tinyint(3)<br>tinyint(3)                                                                                                    |                                                                                                    |                                                                                                    |
| mp_Nom_BCF<br>mp_Dest1_Devis<br>mp_Dest1_OF<br>mp_Dest1_Facture<br>mp_Dest1_Bon<br>mp_Dest1_BP<br>mp_Dest1_BCF<br>mp_Dest2_Devis                                                                                                    | tinyint(3)<br>tinyint(3)<br>tinyint(3)<br>tinyint(3)<br>tinyint(3)<br>tinyint(3)<br>tinyint(3)<br>tinyint(3)                                                                                                    |                                                                                                    |                                                                                                    |
| mp_Nom_BCF<br>mp_Desc1_Devis<br>mp_Desc1_OF<br>mp_Desc1_Facture<br>mp_Desc1_Fiche<br>mp_Desc1_Fiche<br>mp_Desc1_BCF<br>mp_Desc2_OF                                                                                                    | tinyint(3)<br>tinyint(3)<br>tinyint(3)<br>tinyint(3)<br>tinyint(3)<br>tinyint(3)<br>tinyint(3)<br>tinyint(3)<br>tinyint(3)                                                                                                    |                                                                                                    |                                                                                                    |
| mp_Nom_BCF<br>mp_Desc1_Devis<br>mp_Desc1_OF<br>mp_Desc1_Facture<br>mp_Desc1_Bon<br>mp_Desc1_BP<br>mp_Desc1_BP<br>mp_Desc1_BCF<br>mp_Desc2_OF<br>mp_Desc2_Facture                                                                                                    | tinyint(3)<br>tinyint(3)<br>tinyint(3)<br>tinyint(3)<br>tinyint(3)<br>tinyint(3)<br>tinyint(3)<br>tinyint(3)<br>tinyint(3)<br>tinyint(3)                                                                                                    |                                                                                                    | *D 1 1 1 1 1 1 1 1 1 1 1 1 1 1 1 1 1 1 1                                                                                                    |
| Imp_Nom_BCF           Imp_Desc1_Devis           mp_Desc1_OF           Imp_Desc1_Facture           mp_Desc1_Bon           Imp_Desc1_BCF           mp_Desc1_BCF           mp_Desc2_Devis           mp_Desc2_Facture           mp_Desc2_Bon                                                                                                    | tinyint(3)<br>tinyint(3)<br>tinyint(3)<br>tinyint(3)<br>tinyint(3)<br>tinyint(3)<br>tinyint(3)<br>tinyint(3)<br>tinyint(3)<br>tinyint(3)<br>tinyint(3)                                                                                                    |                                                                                                    | *Pour des raisons de visibilité et de du                                                                                                    |
| Imp_Nom_BCF<br>Imp_Desc1_Devis<br>Imp_Desc1_OF<br>Imp_Desc1_Facture<br>Imp_Desc1_Facture<br>Imp_Desc1_BCF<br>Imp_Desc2_Devis<br>Imp_Desc2_OF<br>Imp_Desc2_GF<br>Imp_Desc2_Bon<br>Imp_Desc2_Bon<br>Imp_Desc2_Facture<br>Imp_Desc2_Fiche<br>Imp_Desc2_Fiche                                                                                                    | tinyint(3)<br>tinyint(3)<br>tinyint(3)<br>tinyint(3)<br>tinyint(3)<br>tinyint(3)<br>tinyint(3)<br>tinyint(3)<br>tinyint(3)<br>tinyint(3)<br>tinyint(3)<br>tinyint(3)<br>tinyint(3)                                                                                                    |                                                                                                    | *Pour des raisons de visibilité et de de                                                                                                    |
| Imp_Nom_BCF<br>Imp_Desc1_Devis<br>Imp_Desc1_OF<br>Imp_Desc1_Facture<br>Imp_Desc1_Bon<br>Imp_Desc1_BCF<br>Imp_Desc2_Devis<br>Imp_Desc2_CF<br>Imp_Desc2_Bon<br>Imp_Desc2_Facture<br>Imp_Desc2_Fiche<br>Imp_Desc2_BP<br>Imp_Desc2_PCF                                                                                                    | tinyint(3)<br>tinyint(3)<br>tinyint(3)<br>tinyint(3)<br>tinyint(3)<br>tinyint(3)<br>tinyint(3)<br>tinyint(3)<br>tinyint(3)<br>tinyint(3)<br>tinyint(3)<br>tinyint(3)<br>tinyint(3)                                                                                                    |                                                                                                    | *Pour des raisons de visibilité et de de<br>de papier il m'est impossible d'imp                                                                                                    |
| Imp_Nom_BCF<br>Imp_Desc1_Devis<br>Imp_Desc1_OF<br>Imp_Desc1_Facture<br>Imp_Desc1_Fiche<br>Imp_Desc1_BCF<br>Imp_Desc2_Devis<br>Imp_Desc2_OF<br>Imp_Desc2_Fiche<br>Imp_Desc2_BCF<br>Imp_Desc2_BCF   | tinyint(3)<br>tinyint(3)<br>tinyint(3)<br>tinyint(3)<br>tinyint(3)<br>tinyint(3)<br>tinyint(3)<br>tinyint(3)<br>tinyint(3)<br>tinyint(3)<br>tinyint(3)<br>tinyint(3)<br>tinyint(3)<br>tinyint(3)<br>tinyint(3)                                                                                                    | <0/2                                                                                                    | *Pour des raisons de visibilité et de du<br>de papier il m'est impossible d'imp<br>schéma complet de la base de données                                                                                                    |
| Imp_Nom_BCF<br>Imp_Desc1_Devis<br>Imp_Desc1_OF<br>Imp_Desc1_Facture<br>Imp_Desc1_Bon<br>Imp_Desc1_BCF<br>Imp_Desc2_Devis<br>Imp_Desc2_OF<br>Imp_Desc2_On<br>Imp_Desc2_Facture<br>Imp_Desc2_Fiche<br>Imp_Desc2_Fiche<br>Imp_Desc2_BCF<br>Fiche_Atticle_Id<br>Code_NC8                                                                                                    | tinyint(3)<br>tinyint(3)<br>tinyint(3)<br>tinyint(3)<br>tinyint(3)<br>tinyint(3)<br>tinyint(3)<br>tinyint(3)<br>tinyint(3)<br>tinyint(3)<br>tinyint(3)<br>tinyint(3)<br>tinyint(3)<br>tinyint(3)<br>tinyint(3)<br>tinyint(3)<br>varchar(8)                                                                                                    | <u><pk></pk></u>                                                                                                    | *Pour des raisons de visibilité et de d<br>de papier il m'est impossible d'imp<br>schéma complet de la base de données.                                                                                                    |
| Imp_Nom_BCF<br>Imp_Desc1_Devis<br>Imp_Desc1_CF<br>Imp_Desc1_Facture<br>Imp_Desc1_Facture<br>Imp_Desc1_BCF<br>Imp_Desc2_Devis<br>Imp_Desc2_OF<br>Imp_Desc2_Facture<br>Imp_Desc2_BCF<br>Imp_Desc2_BCF<br>Fiche_Atticle_Id<br>Code_NC8<br>Util_C                                                                                                    | tinyint(3)<br>tinyint(3)<br>tinyint(3)<br>tinyint(3)<br>tinyint(3)<br>tinyint(3)<br>tinyint(3)<br>tinyint(3)<br>tinyint(3)<br>tinyint(3)<br>tinyint(3)<br>tinyint(3)<br>tinyint(3)<br>tinyint(3)<br>int(10)<br>varchar(8)<br>int(10)                                                                                                    | <u><pk< u=""></pk<></u>                                                                                                    | *Pour des raisons de visibilité et de d<br>de papier il m'est impossible d'imp<br>schéma complet de la base de données.                                                                                                    |
| Imp_Nom_BCF<br>Imp_Desc1_Devis<br>Imp_Desc1_Facture<br>Imp_Desc1_Facture<br>Imp_Desc1_Fiche<br>Imp_Desc1_BCF<br>Imp_Desc2_Devis<br>Imp_Desc2_Devis<br>Imp_Desc2_CF<br>Imp_Desc2_Son<br>Imp_Desc2_BCF<br>Imp_Desc2_BCF<br>Fiche_Article_Id<br>Code_NC8<br>Util_C                                                                                                    | tinyint(3)<br>tinyint(3)<br>tinyint(3) | <u><pke< u=""></pke<></u>                                                                                                    | *Pour des raisons de visibilité et de du<br>de papier il m'est impossible d'imp<br>schéma complet de la base de données.                                                                                                    |
| Imp_Nom_BCF<br>Imp_Desc1_Devis<br>Imp_Desc1_OF<br>Imp_Desc1_Facture<br>Imp_Desc1_Bon<br>Imp_Desc1_BCF<br>Imp_Desc2_Devis<br>Imp_Desc2_CF<br>Imp_Desc2_Facture<br>Imp_Desc2_Son<br>Imp_Desc2_SCF<br>Imp_Desc2_BCF<br>Fiche_Article_Id<br>Code_NC8<br>Util_C<br>Util_M<br>Tracabilite_CP                                                                                                    | tinyint(3)<br>tinyint(3)<br>tinyint(3)<br>tinyint(3)<br>tinyint(3)<br>tinyint(3)<br>tinyint(3)<br>tinyint(3)<br>tinyint(3)<br>tinyint(3)<br>tinyint(3)<br>tinyint(3)<br>tinyint(3)<br>tinyint(3)<br>tinyint(3)<br>tinyint(3)<br>int(10)<br>int(10)<br>tinyint(3)                                                                                                    | <u><plos< u=""></plos<></u>                                                                                                    | *Pour des raisons de visibilité et de du<br>de papier il m'est impossible d'imp<br>schéma complet de la base de données.                                                                                                    |
| Imp_Nom_BCF<br>Imp_Desc1_Devis<br>Imp_Desc1_OF<br>Imp_Desc1_Bon<br>Imp_Desc1_Bick<br>Imp_Desc1_BCF<br>Imp_Desc2_Devis<br>Imp_Desc2_Cor<br>Imp_Desc2_Cor<br>Imp_ | tinyint(3)<br>tinyint(3)<br>tinyint(3)<br>tinyint(3)<br>tinyint(3)<br>tinyint(3)<br>tinyint(3)<br>tinyint(3)<br>tinyint(3)<br>tinyint(3)<br>tinyint(3)<br>tinyint(3)<br>tinyint(3)<br>tinyint(3)<br>int(10)<br>int(10)<br>int(10)<br>int(10)                                                                                                    | <u><plos< u=""></plos<></u>                                                                                                    | *Pour des raisons de visibilité et de d<br>de papier il m'est impossible d'imp<br>schéma complet de la base de données.                                                                                                    |
| Imp_Nom_BCF<br>Imp_Desc1_Devis<br>Imp_Desc1_OF<br>Imp_Desc1_Facture<br>Imp_Desc1_Bon<br>Imp_Desc1_BCF<br>Imp_Desc2_BCF<br>Imp_Desc2_OF<br>Imp_Desc2_Facture<br>Imp_Desc2_Fiche<br>Imp_Desc2_Fiche<br>Imp_Desc2_BCF<br>Fiche_Article_Id<br>Code_NC8<br>Util_C<br>Util_M<br>Tracabilite_CP<br>Marque_Id<br>Taille_Id<br>Coupleyr_Id                                                                                                    | tinyint(3)<br>tinyint(3)<br>tinyint(3)<br>tinyint(3)<br>tinyint(3)<br>tinyint(3)<br>tinyint(3)<br>tinyint(3)<br>tinyint(3)<br>tinyint(3)<br>tinyint(3)<br>tinyint(3)<br>tinyint(3)<br>tinyint(3)<br>tinyint(3)<br>int(10)<br>int(10)<br>int(10)<br>int(10)<br>int(10)                                                                                                    | <pre><ak3> <ak6></ak6></ak3></pre>                                                                                                    | *Pour des raisons de visibilité et de d<br>de papier il m'est impossible d'imp<br>schéma complet de la base de données.                                                                                                    |
| Imp_Nom_BCF<br>Imp_Destl_Devis<br>Imp_Destl_Cature<br>Imp_Destl_Facture<br>Imp_Destl_Bon<br>Imp_Destl_BP<br>mp_Destl_BCF<br>mp_Dest2_Devis<br>mp_Dest2_Devis<br>mp_Dest2_BCF<br>mp_Dest2_BCF<br>mp_Dest2_BCF<br>mp_Dest2_BCF<br>Fiche_Atticle_Id<br>Code_NC8<br>Jtil_C<br>Jtil_M<br>Fracabilite_CP<br>Varque_Id<br>Faille_Id<br>Collection_Id                                                                                                    | tinyint(3)<br>tinyint(3)<br>tinyint(3)<br>tinyint(3)<br>tinyint(3)<br>tinyint(3)<br>tinyint(3)<br>tinyint(3)<br>tinyint(3)<br>tinyint(3)<br>tinyint(3)<br>tinyint(3)<br>tinyint(3)<br>tinyint(3)<br>int(10)<br>int(10)<br>int(10)<br>int(10)<br>int(10)<br>int(10)                                                                                                    | <u>≤pk≥</u><br><ak3><br/><ak4><br/><ak5></ak5></ak4></ak3>                                                                                                    | *Pour des raisons de visibilité et de d<br>de papier il m'est impossible d'imp<br>schéma complet de la base de données.                                                                                                    |
| mp_Nom_BCF<br>mp_Desc1_Devis<br>mp_Desc1_OF<br>mp_Desc1_Facture<br>mp_Desc1_Bon<br>mp_Desc1_BP<br>mp_Desc1_BP<br>mp_Desc2_Devis<br>mp_Desc2_Devis<br>mp_Desc2_CF<br>mp_Desc2_CF<br>mp_Desc2_BCF<br>mp_Desc2_BCF<br>mp_Desc2_BCF<br>Fiche_Article_Id<br>Code_NC8<br>Jtil_C<br>Jtil_M<br>fracabilite_CP<br>Aarque_Id<br>Collection_Id<br>Samille_1                                                                                                    | tinyint(3)<br>tinyint(3)<br>tinyint(3)<br>tinyint(3)<br>tinyint(3)<br>tinyint(3)<br>tinyint(3)<br>tinyint(3)<br>tinyint(3)<br>tinyint(3)<br>tinyint(3)<br>tinyint(3)<br>tinyint(3)<br>tinyint(3)<br>tinyint(3)<br>tinyint(3)<br>int(10)<br>int(10)<br>int(10)<br>int(10)<br>int(10)<br>int(10)                                                                                                    | < <u><pbc><ak3><ak4><ak5><ak5><ak5><ak6><ak6><ak6><ak6><ak6><ak6><ak6><ak6< u=""></ak6<></ak6></ak6></ak6></ak6></ak6></ak6></ak6></ak5></ak5></ak5></ak4></ak3></pbc></u>                                                                                                    | *Pour des raisons de visibilité et de d<br>de papier il m'est impossible d'imp<br>schéma complet de la base de données.                                                                                                    |
| mp_Nom_BCF<br>mp_Desc1_Devis<br>mp_Desc1_OF<br>mp_Desc1_Bon<br>mp_Desc1_Br<br>mp_Desc1_BP<br>mp_Desc1_BCF<br>mp_Desc2_Devis<br>mp_Desc2_CF<br>mp_Desc2_Bon<br>mp_Desc2_BCF<br>iche_Article_Id<br>bode_NC8<br>Itil_C<br>Itil_M<br>'racabilite_CP<br>Iarabilite_CP<br>Iarabilite_Id<br>bollection_Id<br>amille_1<br>amille_2                                                                                                    | tinyint(3)<br>tinyint(3)<br>tinyint(3)<br>tinyint(3)<br>tinyint(3)<br>tinyint(3)<br>tinyint(3)<br>tinyint(3)<br>tinyint(3)<br>tinyint(3)<br>tinyint(3)<br>tinyint(3)<br>tinyint(3)<br>tinyint(3)<br>tinyint(3)<br>tinyint(3)<br>int(10)<br>int(10)<br>int(10)<br>int(10)<br>int(10)<br>int(10)                                                                                                    | <abbr></abbr> k3> <abr></abr> k4> <abr></abr> k4> <abr></abr> k4> <abr></abr> k6> <abr></abr> k6> <abr></abr> k6> <abr></abr> k6>                                                                                                    | *Pour des raisons de visibilité et de d<br>de papier il m'est impossible d'imp<br>schéma complet de la base de données.                                                                                                    |
| mp_nom_BCF<br>mp_Desc1_Devis<br>mp_Desc1_OF<br>mp_Desc1_GA<br>mp_Desc1_Bon<br>mp_Desc1_BP<br>mp_Desc1_BCF<br>mp_Desc2_Devis<br>mp_Desc2_CA<br>mp_Desc2_Facture<br>mp_Desc2_Bon<br>mp_Desc2_Bon<br>mp_Desc2_BCF<br>fiche_Anticle_Id<br>Code_NC8<br>Jtil_C<br>Ltil_M<br>*racabilite_CP<br>Aarque_Id<br>Couleur_Id<br>Coulection_Id<br>famille_1<br>famille_2<br>famille_3                                                                                                    | tinyint(3)<br>tinyint(3)<br>tinyint(3)<br>tinyint(3)<br>tinyint(3)<br>tinyint(3)<br>tinyint(3)<br>tinyint(3)<br>tinyint(3)<br>tinyint(3)<br>tinyint(3)<br>tinyint(3)<br>tinyint(3)<br>tinyint(3)<br>tinyint(3)<br>tinyint(3)<br>int(10)<br>int(10)<br>int(10)<br>int(10)<br>int(10)<br>int(10)<br>int(10)<br>int(10)                                                                                                    | cp/c> <ak3><ak4><ak5><ak6><ak6><ak10><ak10><ak11></ak11></ak10></ak10></ak6></ak6></ak5></ak4></ak3>                                                                                                    | *Pour des raisons de visibilité et de d<br>de papier il m'est impossible d'imp<br>schéma complet de la base de données.                                                                                                    |
| <u></u>                                                                                                    | tinyint(3)<br>tinyint(3)<br>tinyint(3)<br>tinyint(3)<br>tinyint(3)<br>tinyint(3)<br>tinyint(3)<br>tinyint(3)<br>tinyint(3)<br>tinyint(3)<br>tinyint(3)<br>tinyint(3)<br>tinyint(3)<br>tinyint(3)<br>tinyint(3)<br>int(10)<br>int(10)<br>int(10)<br>int(10)<br>int(10)<br>int(10)<br>int(10)<br>int(10)<br>int(10)<br>int(10)<br>bigint(20)                                                                                                    | <abl> <li><abl> <li><abl> <li><abl> <li><abl> <li><abl> <li><abl> <li><abl> <abl> <abl} <abl=""> <abl> <abl> <abl} <a<="" <abl]="" td=""><th>*Pour des raisons de visibilité et de a<br/>de papier il m'est impossible d'im<br/>schéma complet de la base de données</th></abl}></abl></abl></abl}></abl></abl></li></abl></li></abl></li></abl></li></abl></li></abl></li></abl></li></abl> | *Pour des raisons de visibilité et de a<br>de papier il m'est impossible d'im<br>schéma complet de la base de données                                                                                                    |

# 4. La table utilisateur de la base de données OpenSI

| UT             | ILISATEUR      |                           |
|----------------|----------------|---------------------------|
| Login          | varchar(15)    | <ak1></ak1>               |
| Password       | varchar(55)    |                           |
| Civilite       | tinyint(3)     |                           |
| Nom            | varchar(30)    |                           |
| Prenom         | varchar(30)    |                           |
| Administrateur | tinyint(3)     |                           |
| Fonction       | varchar(30)    |                           |
| Email          | varchar(60)    |                           |
| Actif          | tinyint(3)     |                           |
| Utilisateur Id | <u>int(10)</u> | <u><pk></pk></u>          |
| Entreprise_Id  | int(10)        | <ak1,ak2,fk></ak1,ak2,fk> |
| Telephone      | varchar(20)    |                           |
| Date_Connexion | bigint(20)     |                           |
|                |                |                           |

# 5. La base de données csv2opensi

| C           | ache           |                  |              |                |                  |                   |                |                  |  |
|-------------|----------------|------------------|--------------|----------------|------------------|-------------------|----------------|------------------|--|
| id          | <u>int(11)</u> | <u><pk></pk></u> |              |                | S 1              |                   |                |                  |  |
| refsow      | text           |                  |              |                |                  |                   |                |                  |  |
| reffab      | text           |                  |              | 21. 1 1 25     |                  |                   |                |                  |  |
| reffou      | text           |                  |              |                |                  |                   |                |                  |  |
| marque      | text           |                  | 1            |                |                  |                   |                |                  |  |
| designation | text           |                  | to           | hdata          |                  |                   |                |                  |  |
| famille1    | text           |                  | lea          | Inuala         |                  |                   |                |                  |  |
| famille2    | text           |                  | reftechdata  | int(11)        |                  | a                 | cadia          |                  |  |
| famille3    | text           |                  | reffabricant | toxt           |                  | reference         | text           |                  |  |
| ean         | text           |                  | Tenabricant  | ICAL           |                  | designation       | text           |                  |  |
| tournisseur | text           |                  | ean          | text           |                  | designation       | text           |                  |  |
| prixachat   | text           |                  | designation  | text           |                  | qtfact            | text           |                  |  |
| marge       | text           |                  | marque       | text           |                  | ataratuit         | text           |                  |  |
| privht      | text           |                  | prixtarif    | toxt           |                  | stock             | text           |                  |  |
| prixttc     | text           |                  | plixialli    | IEAL           |                  | Stook             | text           |                  |  |
| tauxtva     | text           |                  | prixachat    | text           |                  | рпх               | text           |                  |  |
| taxe        | text           |                  | ecotaxe      | text           |                  | categorie         | text           |                  |  |
| tvacompt1   | text           |                  | devise       | text           | 1.11             | famille           | text           |                  |  |
| tvacompt2   | text           |                  | quantité     | int(11)        |                  | ecotaxe           | text           |                  |  |
| tvacompt3   | text           |                  | SUDD         | tinvint(1)     |                  | SUDD              | hinan(1)       |                  |  |
| tvacompt4   | text           |                  | supp         | tinyint(1)     |                  | Supp              | binaly(1)      |                  |  |
| supp        | tinyint(1)     |                  | id           | <u>int(11)</u> | <u><pk></pk></u> | <u>I</u> <u>a</u> | <u>int(11)</u> | <u><pk></pk></u> |  |

# 9. Exemple de fichier csv

| 1729914 | 507127-B21 | 8,84E+11 | HP Dual Port HP           | 390    | 353,84 |       | EUR | 1507 | (08:57) |
|---------|------------|----------|---------------------------|--------|--------|-------|-----|------|---------|
| 1436633 | 418367-B21 | 8,83E+11 | HP Dual Port HP           | 245    | 222,29 |       | EUR | 1250 | (08:57) |
| 1729889 | 507125-B21 | 8,84E+11 | HP Dual Port HP           | 205    | 185,99 |       | EUR | 1083 | (08:57) |
| 1920428 | 0F10383    | F10383   | Hitachi Desk: HITACHI GST | 61,42  | 50,47  |       | EUR | 1067 | (04:01) |
| 1679322 | 492620-B21 | 8,84E+11 | HP Dual Port HP           | 440    | 399,21 |       | EUR | 896  | (08:57) |
| 1326208 | WD3200AAK  | 7,18E+11 | WD Caviar BI WESTERN DI   | 39,92  | 33,34  |       | EUR | 592  | (09:30) |
| 1920425 | 0F10381    | 3,54E+12 | Hitachi Desk: HITACHI GST | 40,94  | 33,65  |       | EUR | 558  | (04:01) |
| 1762738 | 512547-B21 | 8,84E+11 | HP Dual Port HP           | 400    | 362,92 |       | EUR | 521  | (08:57) |
| 1920453 | 0A57912    | 3,54E+12 | Hitachi Trave HITACHI GST | 37,87  | 31,12  |       | EUR | 440  | (04:01) |
| 1796772 | 507610-B21 | 8,84E+11 | HP Dual Port HP           | 300    | 272,95 |       | EUR | 428  | (08:57) |
| 1889254 | WD20EARS   | 7,18E+11 | WD Caviar GI WESTERN DI   | 117,72 | 97,2   |       | EUR | 419  | (08:57) |
| 1729906 | 504062-B21 | 8,84E+11 | HP Dual Port HP           | 455    | 412,82 |       | EUR | 410  | (08:57) |
| 1762600 | 512545-B21 | 8,84E+11 | HP Dual Port HP           | 270    | 244,97 |       | EUR | 405  | (08:57) |
| 1997587 | WDBABV500  | 7,18E+11 | WD Element WESTERN DI     | 73,7   | 61,73  | 10,01 | EUR | 359  | (09:30) |
| 1258267 | WD1600AAJS | 7,18E+11 | WD Caviar BI WESTERN DI   | 35,31  | 29,5   |       | EUR | 348  | (08:57) |
| 1795569 | 507750-B21 | 8,84E+11 | HP Midline - HP           | 210    | 190,53 |       | EUR | 331  | (08:57) |

# 10. Aperçu du code

# 1. Interface

| 5             | SOVVILONetwo                                                       | ork                     |
|---------------|--------------------------------------------------------------------|-------------------------|
| Accueil Acadi | a Techdata Unité Cache                                             | Recherche : Ok          |
|               |                                                                    |                         |
| Connexion     |                                                                    |                         |
|               |                                                                    |                         |
|               | - Copyleft : SOWILO-network - Licence : GNU/GPL - Designed by : Jo | ão GOUVEIA - 19/10/2010 |
|               |                                                                    |                         |

L'interface de l'application est construite grâce à la technologie CSS.

Afin de simplifier le code, j'ai décidé de « découper » chaque page en trois fichiers.

➢ le fichier : header.php,

C'est dans ce fichier que l'on retrouve toute la partie en-tête de chaque page, avec les liens vers les fichiers CSS / JavaScript, ainsi que la bannière et le menu.

| SOWILO <sub>Network</sub>                                                       |
|---------------------------------------------------------------------------------|
| Accueil Acadia Techdata Unité Cache Recherche : Ok                              |
|                                                                                 |
|                                                                                 |
| php</th                                                                         |
| <pre>session start();</pre>                                                     |
| //fichier de configuration                                                      |
| <pre>include '/conf/conf.php' ;</pre>                                           |
| //création des différentes instances de connexion aux bases de données          |
| <pre>include '/conf/mysql_con.php' ;</pre>                                      |
| //fichier de fonctions php                                                      |
| <pre>include '/php/functions/functions.php' ;</pre>                             |
| // fonction de calcul des tarifs pour la page unité                             |
| <pre>include '/php/functions/calculate.php' ;</pre>                             |
| <pre>// Listing des classes "inlinemod.class" disponibles</pre>                 |
| <pre>\$scripts = array ();</pre>                                                |
| \$i = 0;                                                                        |
| <pre>foreach (glob( '/scripts/inlinemod.class.*.js' ) as \$fichier ) {</pre>    |
| <pre>\$scripts [\$i] = \$fichier ;</pre>                                        |
| \$i++;                                                                          |
|                                                                                 |
|                                                                                 |
| <pre><!--DUCTYPE HTML PUBLIC "-//W3C//DTD HTML 4.01 Transitional//EN"--> </pre> |
|                                                                                 |
| <neaa></neaa>                                                                   |

```
mardi 16 novembre 2010
                                  [Projet OpenSI]
                                                                                                 João GOUVEIA
                 <meta http-equiv= "Content-Type" content= "text/html; charset=UTF-8" >
                 <meta http-equiv= "X-UA-Compatible" content= "IE=8 ; FF=3 ; OtherUA=4" />
                 <meta NAME= "description" CONTENT= "CSV TO OPENSI" >
                 <meta NAME= "autor" CONTENT= "João GOUVEIA" >
                 <meta NAME= "copyright" CONTENT= "30-08-2010, SOWILO-network" >
                 <meta NAME= "publisher" CONTENT= "SOWILO-network" >
                 <meta NAME= "Robots" CONTENT= "follow" >
                 <meta NAME= "classification" CONTENT= "Tout public" >
                 <meta NAME= "revisit-after" CONTENT= "30 days" >
                 <meta http-equiv= "reply-to" content= "contact@sowilo-network.com" >
                 <meta NAME= "generator" CONTENT= "Netbeans" >
                 <meta http-equiv= "content-language" content= "fr" >
                 <meta NAME= "expires" CONTENT= "never" >
                 <meta http-equiv= "pragma" CONTENT= "no-cache" >
                 <!--feuilles de style-->
                  <!--feuille de styles pour l'interface de l'application-->
                 <link rel= "stylesheet" type= "text/css" href= "../css/style.css" >
                 <!--feuille de style pour l'affichage des tableaux par page-->
                 <link rel= "stylesheet" type= "text/css" href=</pre>
                 "../js/tableborder/addons/jquery.tablesorter.pager.css" >
                 <link type= "text/css" href= "../js/tableborder/docs/assets/css/default.css" >
                link type= "text/css" href= "../js/tableborder/addons/pager/jquery.tablesorter.pager.css"
                 <link type= "text/css" href= "../js/tableborder/addons/pager/jquery.tablesorter.pager.css"</pre>
                 <!--feuille de styles pour le tri des tableaux-->
                 <link type= "text/css" href= "../css/clickmenu.css" >
                 <!--Framework jQuery-->
                 <script language= "JavaScript" type= "text/javascript" src= "../js/jquery/jquery-1.4.2.js"</pre>
                 ></script>
                 <!--Framework jQuery plugin tablesorter pour le tri des tableaux-->
                 <script language= "JavaScript" type= "text/javascript" src=</pre>
                 "../js/jquery.tablesorter.min.js" ></script>
                 <!--Framework jQuery plugin pour le tri par page des tableaux-->
                 <script language= "JavaScript" type= "text/javascript" src=</pre>
                  "../js/jquery.tablesorter.pager.js" ></script>
                 <!--Framework jQuery plugin pour la validation des formulaires-->
                 <script language= "JavaScript" type= "text/javaScript" src= "../js/jquery.validate.js"</pre>
                 ></script>
                 <!--Framework jQuery plugin pour la validation des formulaires-->
                 <script language= "JavaScript" type= "text/javascript" src= "../js/jquery.clickmenu.js"</pre>
                 ></script>
                 <script language= "JavaScript" type= "text/javascript" src=</pre>
                 "../js/jquery.columnmanager.min.js" ></script>
                 <script language= "JavaScript" type= "text/javascript" src= "../js/jquery.calculation.js"</pre>
                 ></script>
                 <script type= "text/javascript" src= "../scripts/utils.js" ></script>
                 <?php
                 //Inclusion des fichiers JavaScript de classes
                 foreach ($scripts as $script ) {
                 print '<script type="text/javascript" src="' . $script . '"></script>' ;
                 ?>
                 <!-- modification en ligne des enregistrements d'une table -->
                 <script type= "text/javascript" src= "../scripts/inlinemod.js" ></script>
                 <script type= "text/javascript" >
                 $( document ).ready( function () {
                  // On crée notre tablesorter sur l'id mytable
                 // Et on trie (au départ) par la première colonne
                 $( "#mytable" ).tablesorter({sortList:[[0,0]], widgets: [ 'zebra' ]})
                 .tablesorterPager({container: $( "#pager" ),positionFixed: false });
                 // On ajoute la pagination sur l'id #pager
                 });
                 </script>
                 <!-- affichage d'un message au chargement de la page-->
                 <script type= "text/javascript" >
                 function hideLoadingPage () {
                 if (document .getElementById) { // DOM3 = IE5, NS6
```

document .getElementById( 'hidepage' ).style.visibility = 'hidden' ;

```
} else {
if (document .layers) { // Netscape 4
if (document .layers) { // Netscape 4
document .hidepage.visibility = 'hidden' ;
} else { // IE 4
document .all.hidepage.style.visibility = 'hidden' ;
}
</script>
<script type= "text/javascript" >
// Empêche de soumettre un formulaire plusieurs fois
function soumettreUneSeuleFois (formulaire) {
if (formulaire.elements[ 'envoyer' ] != null ) {
if (formulaire.elements[ 'envoyer' ].disabled) {
return false ;
formulaire.elements[ 'envoyer' ].disabled = true ;
formulaire.elements[ 'envoyer' ].value = 'Veuillez patienter ...' ;
return true ;
}
</script>
<title> CSV TO OPENSI </title>
</head>
<body onLoad= "hideLoadingPage(); ">
<div id="hidepage ">
<!-- affichage d'un message au chargement de la page-->
<script type= "text/javascript" >
var message ="Chargement de la page en cours...";
var neonbasecolor ="#FFFFFF" ;var neontextcolor ="gray" ;var neontextcolor2 ="gray" ;
var flashspeed =10; // vitesse de défilement en milisecondes
var flashingletters =1; // nombre de lettres simultanément changées
var flashingletters2 =1; // number of letters flashing in neontextcolor2 (0 to disable)
var flashpause =0; // durée de la pause entre chaque flash
var n=0;
if (document .all|| document .getElementById) {
document .write( '<div id="hideloadingpage"><font color="' +neonbasecolor +'">' );
for (m=0;m<message .length; m++) { document .write( '<span id="neonlight' +m+'">' +message
.charAt( m)+'</span>' ) }
document .write( '</font></div' );}</pre>
else {document .write( message ) ;}
function crossref (number) {
function crossref (number) {
var crossobj= document .all? document .all[ "neonlight" +number] : document
.getElementById( "neonlight" +number);
return crossobj; }
function neon () {
if (n==0) { for (m=0;m<message .length; m++) {crossref( m).style.color= neonbasecolor
}}crossref( n).style.color= neontextcolor ;
if (n>flashingletters -1){crossref( n-flashingletters ).style.color= neontextcolor2 };
if (n>(flashingletters +flashingletters2 )-1) {crossref( n-flashingletters -flashingletters2
).style.color= neonbasecolor };
if (n<message .length-1) { n++; } else {n=0; clearInterval( flashing ); setTimeout(
"beginneon()" ,flashpause );return ;}
}
function beginneon () {
if (document .all|| document .getElementById) { flashing =setInterval( "neon()", flashspeed
) }
}
beginneon();
</script>
```

17

</div> <div id="wrapper "> <div id="header "> <div id="logo " > <img src= "../images/Logo-transp.png" alt= "Logo" height= "100%" > <img src= "../images/SOWILO-txt.jpg" alt= "Logo" width= "41%" > <img src= "../images/Network-txt.jpg" alt= "Logo" width= "21%" > <img src= "../images/opensi.png" alt= "Logo" width= "30%" height= "100%" > </div> </div> <div id="menu "> <div class= "menuitem " id="accueil " > <a href= "index.php" >Accueil </a> </div> <div class= "menuitem " style= "vertical-align : middle; " align= "center" > <a href= "acadia.php" >Acadia </a> </div> <div class= "menuitem " > <a href= "techdata.php" >Techdata </a> </div> <div class= "menuitem " > <a href= "unite.php" >Unité </a> </div><div class= "menuitem " > <a href= "cache.php?det=0" >Cache </a> </div> <div class= "menuitem2 "> <form method= "get" action= "./recherche.php?req=0" > <font size= "2.5" color= "gray" >Recherche : </font> <INPUT type= "text" name= "recherche" class= "texte "> <input type= "hidden" name= "req" value= "0" /> <INPUT type= "submit" value= "Ok" > </form> </div> </div> <div id="container "> <div id="colright ">

➢ le fichier : « container »

Ces fichiers portent le nom des parties de l'application, « Accueil, Acadia, Techdata, Unité, Cache, Recherche, To\_osi ». Chacun de ces fichiers contient le code correspondant à sa fonction.

Exemple le fichier *acadia.php* contient le code permettant l'importation des fichiers CSV de ce fournisseur.

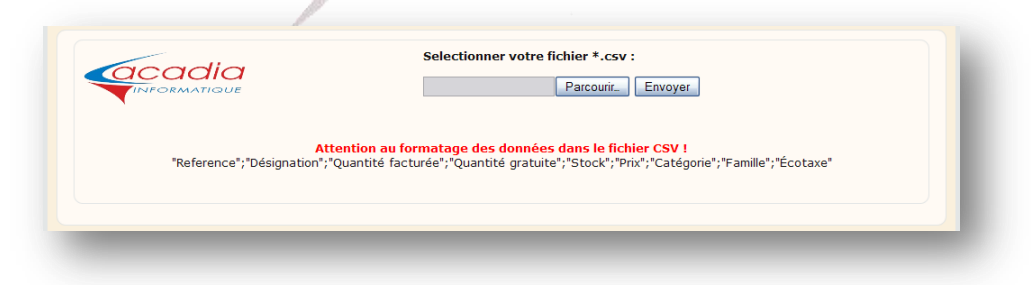

<?php //inclusion du fichier header pour l'en-tête de page include '../php/header.php' ; //définition de code fournisseur pour le traitement du formulaire \$ SESSION ['FOURNISSEUR' ] = "1" ; //definition du nom de la bdd define( 'DB\_TABLE\_NAME' , 'acadia' ); ?> <div class= "index " >  $\langle t,r \rangle$ <img src= "../images/acadia trans.png" alt= "Logo Acadia" width= "100%" > <br/> <!--<formulaire d'upload du fichier csv--> <form method= "post" enctype= "multipart/form-data" action= "acadia.php?form=1" onsubmit=</pre> "return soumettreUneSeuleFois( this );"> // <font size= 2><b> Sélectionner votre fichier \*.csv : </b></font><br/>><br/> <input type= "file" name= "userfile" value= "userfile" > <input type= "submit" value= "Envoyer" name= "envoyer" > </t.r></form>  $\langle /tr \rangle$ <br/><br/><center> <b><font color= "red" >Attention au formatage des données dans le fichier CSV ! </font><br/></b> "Référence"; "Désignation"; "Quantité facturée"; "Quantité gratuite";"Stock";"Prix";"Catégorie";"Famille";"Écotaxe" </center><br/><br/> <?php //traitement du fichier csv if ( isset (\$\_GET ['form' ])) { //si le formulaire est validé alors on traite le fichier csv \$sql = 'TRUNCATE TABLE `acadia`' ; if (\$REPONSE = \$CSV ->query( \$sql ) && \$\_GET ['form' ] == 1 ) { echo "Préparation de la table acadia...<br/>>" ; } else { echo "Erreur : Préparation de la table acadia...<br/>br/>" ; //importation du fichier csv dans la table fournisseur de la bdd csv2opensi \$sql = 'LOAD DATA LOCAL INFILE \'' . \$\_FILES ["userfile" ]["tmp\_name" ] . '\' REPLACE INTO TABLE `acadia` FIELDS TERMINATED BY \';\' ENCLOSED BY \''\' ESCAPED BY \'\\\\' LINES TERMINATED BY \'\\r\\n\''; if (\$REPONSE = \$CSV ->query( \$sql )) { echo "Importation du fichier csv...<br/>"; } else { echo "Erreur : Importation du fichier csv...<br/>>" ; } //chargement de la table fournisseur \$SQL ACADIA = "SELECT \* FROM acadia" ; if (\$REP\_ACADIA = \$CSV ->query( \$SQL\_ACADIA )) { echo "<hr>" ; echo "Analyse de la table cache et mise à jour...<br/>br/>" ; //recherche dans la table cache si les articles sont présents while ( \$ACADIA = \$REP\_ACADIA ->fetch()) {

```
mardi 16 novembre 2010
                                                                                                           João GOUVEIA
                                     [Projet OpenSI]
                   $SQL CACHE = "SELECT COUNT(*) FROM cache WHERE reffou=\"" . $ACADIA ['reference' ] . "\"";
                   $REP CACHE = $CSV ->query( $SQL CACHE );
                   while ($CACHE = $REP CACHE ->fetch()) {
                   //calcul du prix ttc de l'article
                   $prix_ht = ((1.2 * str_replace( "," , "." ,$ACADIA ['prix' ])));
                   $prix_ttc = ( $prix_ht * 1.196);
                   $entier = intval(abs( $prix_ttc ));
                   $reste = $prix_ttc - $entier ;
                   if ( $reste <= 0.5) {
                   $prix = ( $entier + 0.5);
                   } else {
                   prix = (prix + 1);
                   }
                   //si l'article n'est pas présent dans la table cache on l'ajoute
                   if ( $CACHE [0] == 0) {
                   $SQL INSERT = "INSERT INTO `csv2opensi`.`cache` (`id`, `refsow`, `reffab`, `reffou`,
                    `marque`, `designation`, `famille1`, `famille2`, `famille3`, `ean`, `fournisseur`,
                    `prixachat`, `marge`, `coeff`, `prixht`, `prixttc`, `tauxtva`, `taxe`, `tvacompt1`,
                   `tvacompt2`, `tvacompt3`, `tvacompt4`, `supp`) VALUES (NULL, \"" . addslashes(utf8 encode(
                   $ACADIA ['reference' ]. " ACA" )) . "\", \"reffab\", \"" . addslashes(utf8 encode( $ACADIA
                   ['reference' ])) . "\", \"92\", \"" . addslashes(utf8 decode( $ACADIA ['designation' ])) .
                   "\", \"_Pas de famille\", \"_Pas de famille\", \"_Pas de famille\", \"ean\", \"Acadia\", \"". addslashes( $ACADIA ['prix' ]) . "\", \"20\", \"1.20\", \"". $prix_ht . "\", \"".
                   $prix . "\", \"tauxtva\", \"0\", \"tvacompt1\", \"tvacompt2\", \"tvacompt3\",
                   \"tvacompt4\", \"1\");" ;
                   $REP INSERT CACHE = $CSV ->query( $SQL INSERT );
                   } else {
                   //si l'article est présent dans la table cache on met à jour les tarifs
                   $SQL_UPDATE = "UPDATE `csv2opensi`.`cache` SET `prixachat` = \"" . $ACADIA ['prix'] . "\"
`prixht` = \"" . $prix_ht . "\", `prixttc` = \"" . $prix . "\", `taxe` = \"0\" reffab=\""
addslashes( $ACADIA ['reference' ]) . "\";";
                   $REP UPDATE CACHE = $CSV ->query( $SQL UPDATE );
                   }
                   }
                   }
                   echo "Fin analyse de la table cache...<br/>><hr>" ;
                   // calcul du nombre d'enregistrements dans la table cache
                   count cache();
                   echo "Redirection vers la zone cache...<br/>>" ;
                   //redirection automatique vers la page cache
                   ?>
                   <script language= "JavaScript" >
                   setTimeout( "window.location='./cache.php?det=0'" , 2000); // delai en milisecondes
                   </script>
                   <?php
                   } else {
                   echo "Erreur : Analyse de la table cache et mise à jour...<br/>br/>";
                   }
                   }
                   ?>
                   </div>
                   <?php
                   // pied de page
                   include '../php/footer.php' ;
                   \geq
                        le fichier : footer.php,
```

Le fichier *footer.php* se compose simplement de la signature de l'application qui s'affiche en bas de chaque page.

- Copyleft : SOWILO-network - Licence : GNU/GPL - Designed by : João GOUVEIA - 19/10/2010

20 Rapport de stage

```
</div>
</div>
</divia="footer ">
- Copyleft : SOWILO-network - Licence : <a id="liens"
href="http://www.gnu.org/licenses/gpl.html " target= "_blank" >GNU/GPL </a>
- Designed by : João GOUVEIA - 19/10/2010
</div>
</div>
</div>
</div>
</html>
```

#### 1. Intégration du fichier CSS

L'intégration du fichier CSS est faite entre les balises <head> et </head> du fichier header.php grâce à ce code :

```
<!--feuilles de style pour l'interface de l'appli-->
<link rel= "stylesheet" type= "text/css" href= "../css/style.css" >
```

#### Aperçu du fichier CSS de l'application :

```
body {
/* police de caractère*/
font-family : Verdana, Arial, sans-serif;
/*couleur de fond*/
background-color : #E3E6E6;
/*couleur de la police*/
color : #111111;
/*taille de la police*/
font-size : 13px;
#wrapper {
margin-left : auto;
margin-right : auto;
margin-top : 5px;
margin-bottom : 5px;
padding : 10px;
/* -moz-border-radius permet d'arrondir les coins d'une bordure que pour Mozilla*/
-moz-border-radius :10px;
/* -webkit-border-radius permet d'arrondir les coins d'une bordure que pour webkit
(navigateurs safari; chrome; ATC...*/
-webkit-border-radius :10px;
width :auto;
height : auto;
background-color : #faf0dd;
}
#header {
-moz-border-radius :10px;
-webkit-border-radius :10px;
margin-left : auto;
margin-right : auto;
margin-top : auto;
width :auto;
height : 100px;
#logo {
border : 1px solid #E3E6E6;
background-color : #FFF;
-moz-border-radius :10px;
-webkit-border-radius :10px;
margin-left : auto;
margin-right : auto;
margin-top : auto;
width : auto;
height : 100px;
padding : 2px;
}
```

```
#menu {
margin-top : 15px;
-moz-border-radius :10px;
-webkit-border-radius :10px;
width :auto;
height : 30px;
}
.menuitem {
margin-right : 10px;
border : 1px solid #E3E6E6;
-moz-border-radius :10px;
width : 100px;
height : 30px;
```

float : left; text-align : center; line-height : 30px; vertical-align : middle;

.menuitem2 {
margin-left : 10px;
padding-left : 10px;
padding-right : 10px;
border : 1px solid #E3E6E6;
-moz-border-radius :10px;
-webkit-border-radius :10px;

width : auto; height : 30px; float : right; text-align : center; line-height : 30px; vertical-align : middle; background-color : #FFF;

}

}

2. Page fournisseur

[Projet OpenSI]

mardi 16 novembre 2010

| The second second second second second second second second second second second second second second second se | SOWILONet                                                                                                    | work                                                                                           |
|----------------------------------------------------------------------------------------------------|----------------------------------------------------------------------------------------------------|------------------------------------------------------------------------------------------------|
| Accueil Acadia Techd                                                                                            | ata Unité Cache                                                                                                    | Recherche : Ok                                                                                 |
| <b>Tech Data</b> "<br>"Ref Techdata";"Ref fabric                                                                | Selectionner votre fichier<br>Parc<br>Attention au formatage des données dans<br>cant"; "Ean"; "Désignation"; "Marque"; "Prix tarif"; | *.csv :<br>courir_ Envoyer<br>: le fichier CSV !<br>"Prix achat";"Écotaxe";"Devise";"Quantité" |
| - Copyleft : S                                                                                                  | OWILO-network - Licence : GNU/GPL - Designed by                                                                                       | y : João GOUVEIA - 19/10/2010                                                                  |

Grace à cette page l'utilisateur peut télécharger et importer les données du fichier CSV fournisseur dans la table correspondante de la base de données *csv2opensi*.

## 1. Aperçu du code d'importation du fichier CSV dans la table fournisseur

Dans un premier temps, on doit télécharger le fichier CSV dans un dossier temporaire du serveur Web.

Pour cela on utilise un formulaire et surtout le champ « input » dont le type est « file », on lui donne le nom « userfile » et la valeur « userfile ».

<input type= "file" name= "userfile" value= "userfile" >

Le fichier une fois téléchargé se nommera « userfile ».

```
<!--<formulaire d'upload du fichier csv-->
<form method= "post" enctype= "multipart/form-data" action= "techdata.php?form=1" onsubmit=</pre>
"return soumettreUneSeuleFois( this );">
<font size= 2><b> Sélectionner votre fichier *.csv : </b></font><br/>><br/>><br/>>
<input type= "file" name= "userfile" value= "userfile" >
<input type= "submit" value= "Envoyer" name= "envoyer" >
</form>
```

Une fois le fichier téléchargé on passe à l'importation des données de celui-ci dans la table au nom du fournisseur.

Mais avant on vide la table « fournisseur » afin d'éviter tout conflit, grâce à la commande SQL suivante :

```
$sql = 'TRUNCATE TABLE `techdata`';
//si le formulaire est validé alors on traite le fichier csv
if ($REPONSE = $CSV ->query( $sql ) && $_GET ['form' ] == 1 ) {
echo "Préparation de la table techdata...<br/>";
} else {
echo "Erreur : Préparation de la table techdata...<br/>";
}
```

Puis on procède à l'importation des données du fichier CSV.

```
//importation du fichier csv dans la table fournisseur de la bdd csv2opensi
$sql = 'LOAD DATA LOCAL INFILE \'' . $_FILES ["userfile" ]["tmp_name" ] . '\' REPLACE INTO TABLE
`techdata` FIELDS TERMINATED BY \';\' ENCLOSED BY \'"\' ESCAPED BY \'\\\\' LINES TERMINATED BY
\'\\r\\n\'';
if ($REPONSE = $CSV ->query( $sql )) {
   echo "Importation du fichier csv...<br/>";
} else {
   echo "Erreur : Importation du fichier csv...<br/>";
}
```

## 2. Aperçu du code d'importation dans la table cache

À la suite de l'importation du fichier CSV on doit ajouter les nouveaux articles dans la table cache.

Pour cela on commence par sélectionner tous les enregistrements de la table fournisseur.

```
$SQL_TECHDATA = "SELECT * FROM techdata" ;
if ($REP_TECHDATA = $CSV ->query( $SQL_TECHDATA )) {
echo "<hr>" ;
echo "Analyse de la table cache et mise à jour...<br/>";
```

Pour contrôler si un article existe dans la table cache on demande à MySQL de donner le nombre d'enregistrement dont la référence fournisseur est égale à la référence de l'article de la table fournisseur.

Si le résultat est zéro on procède à l'insertion de l'article dans la table *cache*, sinon on fait une mise à jour des tarifs pour l'article en question.

On calcule aussi le prix TTC de l'article en fonction du taux de marge, de l'écotaxe et on applique les règles d'arrondi de Sowilo.

```
//recherche dans la table cache si les articles sont présents
while ($TECHDATA = $REP TECHDATA ->fetch()) {
$SQL CACHE = "SELECT COUNT(*) FROM cache WHERE reffou=\"" . $TECHDATA ['reftechdada' ] . "\"";
$REP CACHE = $CSV ->query( $SQL CACHE );
while ($CACHE = $REP CACHE ->fetch()) {
//contrôle du champ ecotaxe et remplacement des "--" par le nombre 0
if ($TECHDATA ['ecotaxe' ] == "--" ) {
$ecotaxe = 0;
} else {
$ecotaxe = str replace( "," , ".", $TECHDATA ['ecotaxe' ]);
//calcul du prix ttc de l'article
$prixtemp = (str replace( ",", ".", $TECHDATA ['prixachat' ]) + $ecotaxe );
$prix ht = (1.2 * $prixtemp );
$prix ttc = ( $prix ht * 1.196);
$entier = intval(abs( $prix_ttc ));
$reste = $prix ttc - $entier ;
if ($reste <= 0.5) {
prix = (prix + 0.5);
} else {
prix = (prix + 1);
}
//si l'article n'est pas présent dans la table cache on l'ajoute
if ($CACHE [0] == 0) {
$SQL_INSERT = "INSERT INTO `csv2opensi`.`cache` (`id`, `refsow`, `reffab`, `reffou`, `marque`,
`designation`, `famille1`, `famille2`, `famille3`, `ean`, `fournisseur`, `prixachat`, `marge`,
$REP INSERT CACHE = $CSV ->query( $SQL INSERT );
} else {
//si l'article est présent dans la table cache on met à jour les tarifs
$SQL UPDATE = "UPDATE `csv2opensi`.`cache` SET `prixachat` = \"" . str replace( "," , "."
,$TECHDATA ['prixachat' ]) . "\" `prixht` = \"" . str_replace( "," , "." , $prix_ht ) . "\",
prixttc` =
$REP UPDATE CACHE = $CSV ->query( $SQL UPDATE );
}
}
```

À la fin du traitement du fichier CSV l'utilisateur est automatiquement dirigé vers la page « cache », grâce à un script JavaScript.

Ainsi l'utilisateur peut directement contrôler, modifier les importations effectuées.

[Projet OpenSI]

mardi 16 novembre 2010

| <pre>setTime  </pre>                                                                                                    | <pre>language= out( "windo t&gt; { rreur : Ann</pre>                                                                               | "JavaScript" ><br>w.location='./<br>alyse de la tai                                                                                                    | cache.php?<br>ble cache | det=0'" , 2000);<br>et mise à jour                                                                                                    | // delai en millisec<br>.<br>"; | ondes |
|----------------------------------------------------------------------------------------------------|----------------------------------------------------------------------------------------------------|----------------------------------------------------------------------------------------------------|-------------------------|----------------------------------------------------------------------------------------------------|---------------------------------|-------|
| La page                                                                                                    | e ajout o                                                                                                    | d'articles                                                                                                    | A.                      | Êx                                                                                                    |                                 |       |
| Accueil                                                                                                    | Acadia Te                                                                                                    | SOV<br>chdata Unité                                                                                                    | Cache<br>Ajout d'artic  | DNetwork                                                                                                    | Recherche :                     | Ok    |
| Nbs d'enregis                                                                                                    | strements : 970                                                                                                    |                                                                                                    |                         | Aido au calcul du prix TTC                                                                                                    | diant :                         |       |
| Référence                                                                                                    | a Sowilo* :                                                                                                    |                                                                                                    |                         | Prix d'achat :                                                                                                    |                                 |       |
| Référence                                                                                                    | a fabricant* :                                                                                                    |                                                                                                    |                         | Coeff :                                                                                                    |                                 |       |
| Référence                                                                                                    | e fournisseur :                                                                                                    |                                                                                                    |                         | Prix HT :                                                                                                    |                                 |       |
| Marque* :                                                                                                    |                                                                                                    |                                                                                                    |                         | Prix TTC :                                                                                                    |                                 |       |
| Designatio                                                                                                    | JII .                                                                                                    |                                                                                                    |                         | Fix fie clienc.                                                                                                    |                                 |       |
|                                                                                                    |                                                                                                    |                                                                                                    |                         | Marge HT :                                                                                                    |                                 |       |
| Eamille 1*                                                                                                    |                                                                                                    | Augun                                                                                                    |                         | Marge HT :<br>Marge TTC :                                                                                                    |                                 |       |
| Famille 1*<br>Famille 2 :                                                                                                    | * :<br>:                                                                                                    | Aucun                                                                                                    |                         | Marge HT :<br>Marge TTC :<br>TVA :                                                                                                    | 19.6                            |       |
| Famille 1*<br>Famille 2 3<br>Famille 3 3                                                                                                    | :                                                                                                    | Aucun                                                                                                    |                         | Marge HT :<br>Marge TTC :<br>TVA :<br>Aide au calcul de la marge                                                                                                    | 19.6                            |       |
| Famille 1*<br>Famille 2<br>Famille 3<br>Ean :                                                                                                    | :                                                                                                    | Aucun                                                                                                    |                         | Marge HT :<br>Marge TTC :<br>TVA :<br>Aide au calcul de la marge<br>Prix d'achat :                                                                                                  | 19.6<br>5                       |       |
| Famille 1*<br>Famille 2 :<br>Famille 3 :<br>Ean :<br>Fournisset                                                                                                    | " :<br>:<br>:                                                                                                    | Aucun                                                                                                    |                         | Marge HT :<br>Marge TTC :<br>TVA :<br>Aide au calcul de la marge<br>Prix d'achat :<br>Prix TTC client :                                                                             | 19.6                            | -     |
| Famille 1*<br>Famille 2 :<br>Famille 3 :<br>Ean :<br>Fournisseu<br>Type de c                                                                                                    | " :<br>:<br>:<br>ur :<br>:alcul :                                                                                                  | Aucun                                                                                                    |                         | Marge HT :<br>Marge TTC :<br>TVA :<br>Aide au calcul de la marge<br>Prix d'achat :<br>Prix TTC client :<br>Coeff :                                                                  | 19.6                            | -     |
| Famille 1<br>Famille 2<br>Famille 3<br>Ean :<br>Fournissed<br>Type de c<br>Prix d'ach.                                                                                                    | * :<br>:<br>ur :<br>:alcul :<br>at* :                                                                                              | Aucun                                                                                                    |                         | Marge HT :<br>Marge TTC :<br>TVA :<br>Aide au calcul de la marge<br>Prix d'achat :<br>Prix TTC client :<br>Coeff :<br>Prix HT :                                                     | 19.6<br>                        |       |
| Famille 1*<br>Famille 2 :<br>Famille 3 :<br>Ean :<br>Fournissed<br>Type de c<br>Prix d'ach<br>Taxe* (ec                                                                                                    | " :<br>:<br>ur :<br>calcul :<br>at" :<br>cotaxe ou copie privé) :                                                                  | Aucun                                                                                                    |                         | Marge HT :<br>Marge TTC :<br>TVA :<br>Prix d'achat :<br>Prix d'achat :<br>Prix TTC client :<br>Coeff :<br>Prix HT :<br>Marge HT :                                                   | 19.6                            |       |
| Famille 1*<br>Famille 2 :<br>Famille 3 :<br>Ean :<br>Type de co<br>Prix d'ach<br>Taxe* (ec<br>Coeff* :                                                                                                    | " :<br>:<br>ur :<br>calcul :<br>nat" :<br>cotaxe ou copie privé) :                                                                 | Aucun                                                                                                    |                         | Marge HT :<br>Marge TTC :<br>TVA :<br>Aide au calcul de la marge<br>Prix d'achat :<br>Prix TTC client :<br>Coeff :<br>Prix HT :<br>Marge HT :<br>Marge TTC :                        | 19.6                            |       |
| Famille 1<br>Famille 2<br>Famille 3<br>Ean :<br>Fournissee<br>Type de c<br>Prix d'ach<br>Taxe* (ec<br>Coeff* :<br>Prix TTC :                                                                                                    | " : :<br>:<br>ur :<br>calcul :<br>at" :<br>cotaxe ou copie privé) :<br>:                                                           | Aucun                                                                                                    |                         | Marge HT :<br>Marge TTC :<br>TVA :<br>Aide au calcul de la marge<br>Prix d'achat :<br>Prix TTC client :<br>Coeff :<br>Prix HT :<br>Marge HT :<br>Marge TTC :<br>TVA :               | 19.6<br>                        |       |
| Famille 1<br>Famille 2<br>Famille 3<br>Ean :<br>Fournisser<br>Type de c<br>Prix d'ach<br>Taxe" (ec<br>Coeff* :<br>Prix TTC :                                                                                                    | " : :<br>:<br>calcul :<br>cataxe ou copie privé) :<br>:<br>client :                                                                | Aucun                                                                                                    |                         | Marge HT :<br>Marge TTC :<br>TVA :<br>Aide au calcul de la marge<br>Prix d'achat :<br>Prix TTC client :<br>Coeff :<br>Prix HT :<br>Marge HT :<br>Marge TTC :<br>TVA :               | 19.6<br>                        |       |
| Famille 1*<br>Famille 2 :<br>Famille 3 :<br>Ean :<br>Fournissed<br>Type de c<br>Prix d'ach<br>Taxe* (ec<br>Coeff* :<br>Prix TTC :<br>Prix TTC :<br>Prix TTC c<br>Prix HT (h                                                                                                    | " : .<br>:<br>calcul :<br>cataxe ou copie privé) :<br>cotaxe ou copie privé) :<br>client :<br>cors ecotaxe):                       | Aucun       ▼         Aucun       ▼         (Mode par prix TTC client.)       ↓         0       ↓         1.20       ↓         ↓       ↓         ↓       ↓         ↓       ↓         ↓       ↓         ↓       ↓         ↓       ↓         ↓       ↓         ↓       ↓         ↓       ↓         ↓       ↓         ↓       ↓         ↓       ↓         ↓       ↓         ↓       ↓         ↓       ↓         ↓       ↓         ↓       ↓         ↓       ↓         ↓       ↓         ↓       ↓         ↓       ↓         ↓       ↓         ↓       ↓         ↓       ↓         ↓       ↓         ↓       ↓         ↓       ↓         ↓       ↓         ↓       ↓         ↓       ↓         ↓       ↓         ↓       ↓         ↓ <td< td=""><td></td><td>Marge HT :<br/>Marge TTC :<br/>TVA :<br/>Aide au calcul de la marge<br/>Prix d'achat :<br/>Prix TTC client :<br/>Coeff :<br/>Prix HT :<br/>Marge HT :<br/>Marge HT :<br/>Marge TTC :<br/>TVA :</td><td>19.6</td><td></td></td<> |                         | Marge HT :<br>Marge TTC :<br>TVA :<br>Aide au calcul de la marge<br>Prix d'achat :<br>Prix TTC client :<br>Coeff :<br>Prix HT :<br>Marge HT :<br>Marge HT :<br>Marge TTC :<br>TVA : | 19.6                            |       |
| Famille 1<br>Famille 2<br>Famille 3<br>Ean :<br>Fournisser<br>Type de co<br>Prix d'ach<br>Taxe" (ec<br>Coeff* :<br>Prix TTC c<br>Prix TTC c<br>Prix HT (h<br>Marge HT                                                                                                    | " : .<br>:<br>ur : .<br>calcul :<br>.at" :<br>cotaxe ou copie privé) :<br>:<br>client :<br>tors ecotaxe):<br>:                     | Aucun                                                                                                    |                         | Marge HT :<br>Marge TTC :<br>TVA :<br>Prix d'achat :<br>Prix d'achat :<br>Prix TTC client :<br>Coeff :<br>Prix HT :<br>Marge HT :<br>Marge TTC :<br>TVA :                           | 19.6                            |       |
| Famille 1*<br>Famille 2:<br>Famille 3:<br>Ean :<br>Fournissed<br>Type de c<br>Prix d'ach.<br>Taxe* (ec<br>Coeff* :<br>Prix TTC :<br>Prix TTC c<br>Prix TTC c<br>Prix HT (h<br>Marge HT                                                                                                    | " : :<br>:<br>ur :<br>calcul :<br>at" :<br>cotaxe ou copie privé) :<br>:<br>client :<br>tors ecotaxe):<br>:<br>C :                 | Aucun                                                                                                    |                         | Marge HT :<br>Marge TTC :<br>TVA :<br>Aide au calcul de la marge<br>Prix d'achat :<br>Prix TTC client :<br>Coeff :<br>Prix HT :<br>Marge HT :<br>Marge TTC :<br>TVA :               | 196<br>                         |       |
| Famille 1<br>Famille 2<br>Famille 3<br>Ean :<br>Fournissee<br>Type de c<br>Prix d'ach<br>Taxe* (ec<br>Coeff* :<br>Prix TTC :<br>Prix TTC :<br>Prix TTC c<br>Prix HT (h<br>Marge HT<br>Marge TT<br>Taux TVA                                                                                                    | " : :<br>:<br>calcul :<br>cataxe ou copie privé) :<br>cotaxe ou copie privé) :<br>:<br>client :<br>iors ecotaxe):<br>:<br>C :<br>: | Aucun ■  (Mode par prix TTC dient.)  (Mode par prix TTC dient.)  120  120  196                                                                                                    |                         | Marge HT :<br>Marge TTC :<br>TVA :<br>Aide au calcul de la marge<br>Prix d'achat :<br>Prix TTC client :<br>Coeff :<br>Prix HT :<br>Marge HT :<br>Marge TTC :<br>TVA :               | 19.6<br>                        |       |
| Famille 1"<br>Famille 2:<br>Famille 2:<br>Famille 3:<br>Fournisses<br>Type de c<br>Prix d'ach<br>Taxe" (ec<br>Coeff* :<br>Prix TTC c<br>Prix TTC c<br>Prix                                                                                                    | * : : : : : : : : : : : : : : : : : : :                                                                                            | Aucun       ▲         Aucun       ▲         (Mode par prix TTC client.)       ↓         120       ↓         120       ↓         120       ↓         130       ↓         19.6       ↓         Ajouter à la table cache       ↓                                                                                                    |                         | Marge HT :<br>Marge TTC :<br>TVA :<br>Aide au calcul de la marge<br>Prix d'achat :<br>Prix TTC client :<br>Coeff :<br>Prix HT :<br>Marge HT :<br>Marge HT :<br>TVA :                | 19.6                            |       |
| Famille 1<br>Famille 2<br>Famille 3<br>Ean :<br>Fournisser<br>Type de c<br>Prix d'ach.<br>Taxe" (ec<br>Coeff* :<br>Prix TTC c<br>Prix TTC c<br>TTC c<br>Prix TTC c<br>Prix TTC c<br>Prix TTC c<br>Prix TTC c<br>Prix TTC c<br>Prix TTC c<br>Prix TTC c<br>Prix TTC c<br>Prix TTC c<br>Prix TTC c<br>Prix TTC c<br>Prix TTC c<br>Prix TTC c<br>TTC c<br>TTC c<br>Prix TTC c<br>TTC c<br>TTC | " :                                                                                                    | Aucun       ▼         Aucun       ▼         (Mode par prix TTC client.)       ●         0       ●         120       ●         120       ●         136       ●         19.6       ●         Ajouter à la table cache       ●                                                                                                    |                         | Marge HT :<br>Marge TTC :<br>TVA :<br><b>Aide au calcul de la marge</b><br>Prix d'achat :<br>Prix TTC client :<br>Coeff :<br>Prix HT :<br>Marge HT :<br>Marge TTC :<br>TVA :        | 19.6<br>19.6<br>19.6            |       |

Cette page permet d'ajouter des articles à l'unité dans la table cache.

La page se décline en trois zones :

Zone d'ajout de l'article

### Cette zone se compose d'un formulaire html

```
<div class="unitcol">
<br/>
<1
<form method="post" action="unite.php?add=1" name="article" id="verif article ">
<font size="2.5" color="gray">
<div class="unit">Référence Sowilo* : </div><div class="unit"><INPUT class="required"</pre>
type="text" name="refsow" class="texte"></div><br/>><br/><br/>><br/>
<div class="unit">Référence fabricant* : </div><div class="unit"><INPUT class="required "</pre>
type="text" name="reffab" class="texte"></div><br/>><br/><br/>
<div class="unit">Référence fournisseur : </div><div class="unit"><INPUT type="text"</pre>
name="reffou" class="texte"></div><br/>><br/><br/>>
<div class="unit">Marque* : </div><div class="unit"><INPUT class="required " type="text"</pre>
name="marque" class="texte"></div><br/><br/><br/>
<div class="unit">Désignation* : </div><div class="unit"><textarea class="required"</pre>
class="unit" class="texte" rows="2" COLS="25" name="designation" ></textarea><br/>></div>
<div class="unit">Famille 1* : </div>
<script type="text/javascript" >
function getXhr() {
var xhr = null;
if (window.XMLHttpRequest)
xhr = new XMLHttpRequest ();
else if(window.ActiveXObject) {
trv {
xhr = new ActiveXObject( "Msxml2.XMLHTTP" );
} catch (e) {
xhr = new ActiveXObject( "Microsoft.XMLHTTP" );
}
}
else {
alert ( "Votre navigateur ne supporte pas les objets XMLHTTPRequest..." );
xhr = false;
}
return xhr;
}
function go() {
var xhr = getXhr();
xhr.onreadystatechange = function() {
if(xhr.readyState == 4 && xhr.status == 200){
leselect = xhr.responseText;
document.getElementById( 'sousTheme' ).innerHTML = leselect ;
xhr.open( "POST","../php/famille2.php" ,true);
xhr.setRequestHeader( 'Content-Type' , 'application/x-www-form-urlencoded' );
sel = document.getElementById( 'selecTheme' );
idtheme = sel.options[ sel.selectedIndex].value;
xhr.send( "Parent Id=" +idtheme);
function go2() {
var xhr = getXhr();
xhr.onreadystatechange = function() {
if (xhr.readyState == 4 && xhr.status == 200) {
leselect = xhr.responseText;
document.getElementById( 'sousTheme2' ).innerHTML = leselect;
xhr.open( "POST","../php/famille3.php",true);
xhr.setRequestHeader( 'Content-Type' , 'application/x-www-form-urlencoded' );
```

```
sel = document.getElementById( 'selecTheme2');
idtheme = sel.options[ sel.selectedIndex].value;
xhr.send( "Parent_Id2=" +idtheme);
</script>
<div class="unit">
<select class="required " style="color:gray;" name='famille1' id='selecTheme ' onchange="go()"</pre>
class="tunit" >
<option value='-1'>Aucun</option>
<?php
include '../conf/conf.php' ;
include '../conf/mysql con.php' ;
$query = $SOW->query("SELECT * FROM `FAMILLE ARTICLE` WHERE (Parent Id is null);");
while ($row = $query->fetch()) {
$NomTheme = utf8_encode( $row["Libelle" ]);
echo "<option value=\"" . $row["Famille_Id" ] . "\">" . $NomTheme . "</option>" ;
?>
</select>
br/>
</div><br/>><br/>
<div class="unit">Famille 2 : </div><div id='sousTheme '</pre>
class="unit"><br/><br/></div><br/>><br/>
<div class="unit">Famille 3 : </div><div id='sousTheme2 '</pre>
class="unit"><br/><br/></div><br/></br/>
<div class="unit">Ean : </div><div class="unit"><INPUT type="text" name="ean"</pre>
class="texte"><br/><br/></div><br/>><br/>
<div class="unit">Fournisseur : </div><div class="unit"><INPUT type="text" name="fournisseur"</pre>
class="texte"><br/><br/></div><br/>><br/>
<?php auto calculate(); ?>
<div class="unit">Type de calcul : </div><div class="unit">
><INPUT TYPE=CHECKBOX onchange= "chekprix( this.form.checkmode) " name="checkmode" >
valign="middle"><font size="0.5" color="gray">(Mode par prix TTC client.)
</font></div></br/
<div id="target">
<div class="unit">Prix d'achat* : </div><div class="unit"><INPUT style class="required"</pre>
type="text" name="prixachat" class="texte" onblur="notcheked() " onchange= "notcheked()
"><br/><br/></div><br/><br/>
<div class="unit">Taxe* (ecotaxe ou copie privée) : </div><div class="unit"><INPUT</pre>
class="required " type="text" name="taxe" class="texte" value="0" onchange= "notcheked()
"><br/><br/></div><br/></br/>
<div class="unit">Coeff* : </div><div class="unit"><INPUT class="required" type="text"</pre>
name="coeff" class="texte" value="1.20" onblur="notcheked() " onchange= "notcheked()
"><br/><br/><br/><br/>><br/>>
<div class="unit">Prix TTC : </div><div class="unit"><INPUT type="text" name="prix ttc"</pre>
class="texte" value="" ><br/><br/></div><br/><br/>>
<div class="unit">Prix TTC client : </div><div class="unit"><INPUT type="text"</pre>
name="prix ttc client" class="texte" value="" ><br/>><br/>/></div><br/><br/></br/></pr/>
<div class="unit">Prix HT (hors écotaxe): </div><div class="unit"><INPUT type="text"</pre>
name="prixht" class="texte"><br/><br/></div><br/><br/></pr/>
<div class="unit">Marge HT : </div><div class="unit"><INPUT type="text" name="margeht"</pre>
class="texte"><br/><br/></div><br/></br/>
<div class="unit">Marge TTC : </div><div class="unit"><INPUT type="text" name="margettc"</pre>
class="texte"><br/><br/></div><br/></br/>
<div class="unit">Taux TVA : </div><div class="unit"><INPUT type="text" name="tva"</pre>
class="texte" value="19.6"><br/>><br/>/></div><br/></br/>
</div>
<div class="unit" align="right">
<INPUT type="reset" value="Vider">
</div> <br/><br/>
<div class="unit" align="left">
<INPUT type="submit" value="Ajouter à la table cache" >
<input type="hidden" name="add" value="1" />
</div>
<div class="unit" align="left">
* Champs obligatoires.
</div> <br/><br/>
<div class="unit" >
```

</div> </font> </form> </div>

On peut remarquer que les listes déroulantes « combo-box » famille 1 à 3 sont générées dynamiquement.

La liste de sélection « famille 1 » est générée grâce à un script PHP qui va chercher les informations dans la table « Famille\_Article » de la base de données de « facturation ».

```
<div class="unit">
<select class="required " style="color:gray;" name='famille1' id='selecTheme ' onchange="go()"</pre>
class="tunit" >
<option value='-1'>Aucun</option>
<?php
include '../conf/conf.php' ;
include '../conf/mysql con.php' ;
$query = $SOW->query("SELECT * FROM `FAMILLE ARTICLE` WHERE (Parent Id is null);" );
while ($row = $query->fetch()) {
$NomTheme = utf8 encode( $row["Libelle" ]);
echo "<option value=\"" . $row["Famille Id" ] . "\">" . $NomTheme . "</option>" ;
}
?>
</select>
br/>
</div>
```

Les deux autres listes sont générées dynamiquement grâce à la technologie Ajax, en fonction de de l'élément sélectionné dans la liste précédente.

Lors du changement d'état de la famille 1 la fonction JavaScript « go() » est appelée.

La fonction *go()* fait elle-même appel à la fonction « *getXhr()* » qui permet l'instanciation de l'objet XMLHttpRequest.

La fonction go() fait appel au script famille2.php grâce à la méthode « POST ».

Le script *famille2.php* reçoit en paramètre l'identifiant de l'élément sélectionné dans la *combo-box* « *famille 1* » et retourne le code HTML de la *combo-box* « *famille 2* ».

#### Fonction go()

```
function go() {
var xhr = getXhr();
xhr.onreadystatechange = function() {
if (xhr.readyState == 4 && xhr.status == 200) {
leselect = xhr.responseText;
document.getElementById( 'sousTheme' ).innerHTML = leselect ;
}
xhr.open( "POST","../php/famille2.php",true);
xhr.setRequestHeader( 'Content-Type', 'application/x-www-form-urlencoded' );
sel = document.getElementById( 'selecTheme' );
idtheme = sel.options[ sel.selectedIndex].value;
xhr.send( "Parent_Id=" +idtheme);
}
```

#### Fonction getXhr()

```
function getXhr() {
var xhr = null;
if(window.XMLHttpRequest)
xhr = new XMLHttpRequest ();
else if(window.ActiveXObject){
try {
xhr = new ActiveXObject( "Msxml2.XMLHTTP" );
} catch (e) {
xhr = new ActiveXObject( "Microsoft.XMLHTTP" );
}
}
else {
alert( "Votre navigateur ne supporte pas les objets XMLHTTPRequest..." );
xhr = false;
return xhr;
}
```

Le fonctionnement est identique pour le remplissage de la *combo-box* « *famille 3* » sauf que dans ce cas c'est la fonction go2() et le script *famille3.php* qui sont utilisés.

Zone d'aide au calcul du prix TTC client

| Prix d'achat :    | 10    |
|-------------------|-------|
| Coeff:            | 1.2   |
| Prix HT :         | 12.00 |
| Prix TTC :        | 14.36 |
| Prix TTC client : | 14.50 |
| Marge HT :        | 2.00  |
| Marge TTC :       | 2.50  |
| TVA :             | 19.6  |

Cette zone permet de faire des calculs du prix TTC Client avant la validation du formulaire.

La zone de calcul du prix TTC est appelée par la fonction php calculate().

Elle est déclarée dans le fichier calculate.php.

Ce fichier est intégré dans la page « *unité* » grâce à l'inclusion du fichier *header.php* qui se trouve au début de chaque page de l'application.

L'appel de la fonction est fait à l'aide de cette ligne :

<?php calculate() ?>

La fonction *calculate()* se charge de la création du formulaire «*form1* » et des différents champs qui le composent.

Dans cette fonction PHP on retrouve une fonction JavaScript getPrix() qui a pour rôle de :

- récupérer les valeurs saisies dans les champs « Prix d'achat » et « Coeff »,
- puis de procéder au calcul des Prix HT, Prix TTC, Prix TTC Client, de la Marge HT, de la Marge TTC en fonction du taux de TVA.

Les calculs sont effectués automatiquement dès que les champs « *Prix d'achat* » ou « *coeff* » sont modifiés ou perdent la sélection.

Exemple pour le champ prix d'achat :

```
<div class= "unit ">Prix d'achat : </div><div class= "unit"><input style= "color :gray; "</pre>
type= "text" size= "6" name= "first" onblur= "getPrix() " onchange= "getPrix() "></div>
                          fonction calculate()
<?php
function calculate() {
?>
<script type= "text/javascript" >
function getPrix () {
prixht = ( document .form1.first.value * document .form1.second.value) ;
prixttc = ((( prixht * document .form1.tva.value)/100 )+ prixht );
margeht = (prixht -document .form1.first.value);
margettc = ( prixttc -prixht );
margehtP = ((100* margeht )/prixht );
margettcP = ((100* margettc )/prixttc );
document .form1.prixht.value = formatNumber(Math.round( prixht *100)/100);
document .form1.margeht.value = formatNumber(Math.round( margeht *100)/100);
document .form1.prixttc.value = formatNumber(Math.ceil( prixttc *100)/100);
document .form1.margettc.value = formatNumber(Math.round( margettc *100)/100);
prixttc_sow = prixttc -parseInt( prixttc );
if (prixttc sow <0.5)
prix =(parseInt( prixttc )+0.50);
document .form1.prix.value = formatNumber( prix );
document .form1.margettc.value = formatNumber( prix-prixht );
} else {
prix =(parseInt( prixttc )+1);
document .form1.prix.value = formatNumber( prix );
document .form1.margettc.value = formatNumber(Math.ceil( prix *100)/100);
</script>
<form name= "form1" >
<div class= "unit ">Prix d'achat : </div><div class= "unit"><input style= "color :gray; "</pre>
type= "text" size= "6" name= "first" onblur= "getPrix() " onchange= "getPrix() "></div>
<br/><br/>
<div class= "unit ">Coeff : </div><div class= "unit"><input style= "color :gray; " type=</pre>
"text" size= "6" name= "second" onblur= "getPrix() " onchange= "getPrix() "></div>
<br/><br/>
<div class= "unit ">Prix HT : </div><div class= "unit"><input style= "color :gray; " type=</pre>
"text" readonly= "readonly" size= "6" name= "prixht" ></div>
<br/><br/>
<div class= "unit ">Prix TTC : </div><div class= "unit "><input style= "color :gray; "</pre>
type= "text" readonly= "readonly" size= "6" name= "prixttc" ></div>
<br/><br/>
<div class= "unit ">Prix TTC client : </div><div class= "unit "><input style= "color :gray;</pre>
" type= "text" readonly= "readonly" size= "3" size= "6" name= "prix" ></div>
<br/><br/>
<div class= "unit ">Marge HT : </div><div class= "unit "><input style= "color :gray; "</pre>
type= "text" readonly= "readonly" size= "6" name= "margeht" ></div>
<br/><br/>
```

```
<div class= "unit ">TVA : </div><div class= "unit "><input style= "color :gray; " ty
"text" readonly= "readonly" size= "3" size= "6" name= "tva" value= "19.6" ></div>
<br/><br/><br/></form>
<?php
}
?>
```

Zone d'aide au calcul de la marge

Cette zone permet de faire des calculs de marge avant la validation du formulaire.

Le principe de fonctionnement est le même que pour la zone précédente. A ceci près que pour celle-ci on fait appel à la fonction PHP « *marge\_calculate()* » et à la fonction javascript « *getPrix\_marge()* » incluse dans « *marge\_calculate()* ».

## 4. La page cache

C'est dans cette page que l'utilisateur va pouvoir contrôler et modifier les différentes informations des articles avant de procéder à l'importation de ceux-ci dans la base de données de facturation.

#### Aperçu de la page cache

| ccueil Ac            | adia                  | Techdata Unité Cache                                                                                                    |                             |                             | Recherc                 | he :                       |             |      |        |     |
|----------------------|-----------------------|----------------------------------------------------------------------------------------------------|-----------------------------|-----------------------------|-------------------------|----------------------------|-------------|------|--------|-----|
|                      |                       | Cache to Opens                                                                                                    | 51                          |                             |                         |                            |             |      |        |     |
| bs de lignes : 500   |                       |                                                                                                    |                             |                             |                         | Affi                       | cher        | v    | 'ers O | SI  |
| 0 🔫 1/50             | •                     | 0 10 💌                                                                                                    |                             |                             |                         |                            |             |      |        |     |
| Ref. Sow             | Marque 💠              | Designation \$                                                                                                    | Famille 1\$                 | Famille 2\$                 | Famille 3 💠             | Prix<br>Achat <sup>♥</sup> | Eco<br>taxe | Co¢f | Prix   | 0\$ |
| 0666A013_TEC_1620982 | CANON<br>(13)         | Canon Hard Disk KIT HD-98B - Disque dur - 30 Go                                                                                             | _Pas de<br>famille<br>(132) | _Pas de<br>famille<br>(133) | Pas de famille (134)    | 274.45                     | 0           | 1.20 | 394    | 0   |
| 0A37965_TEC_1920402  | HITACHI<br>GST (26)   | Hitachi CinemaStar 5K500 HCS545050GLA380 - Disque<br>dur - 500 Go - interne - 3.5" - SATA-300 - mémoire<br>tampon : 8 Mo                    | _Pas de<br>famille<br>(132) | _Pas de<br>famille<br>(133) | Pas de<br>famille (134) | 39.54                      | 0           | 1.20 | 57     | 0   |
| 0A38028_TEC_1920431  | HITACHI<br>GST (70)   | Hitachi Deskstar E7K1000 HDE721010SLA330 - Disque<br>dur - 1 To - interne - 3.5" - SATA-300 - 7200 tours/min -<br>mémoire tampon : 32 Mo    | _Pas de<br>famille<br>(132) | _Pas de<br>famille<br>(133) | Pas de<br>famille (134) | 138.81                     | 0           | 1.20 | 199.5  | 0   |
| 0A39264_TEC_1920424  | HITACHI<br>GST (35)   | Hitachi Deskstar 7K1000.C HDS721032CLA362 - Disque<br>dur - 320 Go - interne - 3.5" - SATA-300 - 7200 tours/min<br>- mémoire tampon : 16 Mo | _Pas de<br>famille<br>(132) | _Pas de<br>famille<br>(133) | Pas de famille (134)    | 32.07                      | 0           | 1.20 | 46.5   | 0   |
| 0A57547_TEC_1933700  | HITACHI<br>GST (26)   | Hitachi Travelstar 7K320 HTS723232L9A360 - Disque dur<br>- 320 Go - interne - 2.5" - SATA-300 - 7200 tours/min -<br>mémoire tampon : 16 Mo  | Pas de<br>famille<br>(132)  | _Pas de<br>famille<br>(133) | Pas de famille (134)    | 40.52                      | 0           | 1.20 | 58.5   | 0   |
| 0A57910_TEC_1920417  | HITACHI<br>GST (70)   | Hitachi Travelstar 5K500.B HTS545012B9A300 - Disque<br>dur - 120 Go - interne - 2.5" - SATA-300 - 5400 tours/min<br>- mémoire tampon : 8 Mo | _Pas de<br>famille<br>(132) | _Pas de<br>famille<br>(133) | Pas de famille (134)    | 35.33                      | 0           | 1.20 | 51     | 0   |
| 0A57911_TEC_1920458  | HITACHI<br>GST (88)   | Hitachi Travelstar 5K500.B HTS545016B9A300 - Disque<br>dur - 160 Go - interne - 2.5" - SATA-300 - 5400 tours/min<br>- mémoire tampon : 8 Mo | _Pas de<br>famille<br>(132) | _Pas de<br>famille<br>(133) | Pas de famille (134)    | 30.39                      | 0           | 1.20 | 44     | 0   |
| 0A57912_TEC_1920453  | HITACHI<br>GST (35)   | Htachi Travelstar 5K500.B HTS545025B9A300 - Disque<br>dur - 250 Go - interne - 2.5" - SATA-300 - 5400 tours/min<br>- mémoire tampon : 8 Mo  | _Pas de<br>famille<br>(132) | _Pas de<br>famille<br>(133) | Pas de famille (134)    | 31.12                      | 0           | 1.20 | 45     | 0   |
| 0A57913_TEC_1920454  | A HITACHI<br>GST (88) | Htachi Travelstar 5K500.B HTS545032B9A300 - Disque<br>dur - 320 Go - interne - 2.5" - SATA-300 - 5400 tours/min<br>- mémoire tampon : 8 Mo  | _Pas de<br>famille<br>(132) | _Pas de<br>famille<br>(133) | Pas de famille (134)    | 37.02                      | 0           | 1.20 | 53.5   | 0   |
| 0A57915_TEC_1920455  | HITACHI<br>GST (35)   | Hitachi Travelstar 5K500.B HTS545050B9A300 - Disque<br>dur - 500 Go - interne - 2.5" - SATA-300 - 5400 tours/min<br>- mémoire tampon : 8 Mo | _Pas de<br>famille<br>(132) | Pas de<br>famille<br>(133)  | Pas de famille (134)    | 46.27                      | 0           | 1.20 | 66.5   | 0   |

31

#### <u>Affichage des articles</u>

Toutes les informations sont rapatriées depuis la table cache.

#### Code de construction du tableau de données de la table cache

```
<!--affichage du tableau des articles -->
<div class= "cache">
<thead>
Ref. Sow 
Marque
>Designation 
Famille 1 
>Famille 2 
Famille 3 
Prix Achat 
Eco taxe 
Coef 
Prix 
>Osi 
\langle tr \rangle
</thead>
<?php
$sql = "SELECT
 `id`,`refsow`,`marque`,`designation`,`famille1`,`famille2`,`famille3`,`prixachat`,`marque`,
 `marge`,`coeff`,`prixttc`,`supp`,`taxe` FROM `cache`" ;
$REPONSE = $CSV->query( $sql);
while ($DATA = $REPONSE ->fetch()) {
?>
" class= "cellule " onclick= "inlineMod( <?php
echo $DATA['id']; ?>, this, 'refsow' , 'Texte' )"><?php echo $DATA['refsow' ]; ?>
<!-- fonction d'interrogation des marques dans opensi-->
<?php include 'marque cache.php' ; ?>
" class="cellule " ondblclick= "inlineMod(
<?php echo $DATA['id']; ?>, this, 'designation' , 'TexteMulti' )"><?php echo utf8 encode(</pre>
$DATA['designation' ]); ?>
<!-- fonction d'interogation des famille dans opensi-->
<?php include 'famille1_cache.php' ; ?>
" class= "cellule " ><?php echo utf8 encode(
$DATA['prixachat' ]); ?>
" class="cellule " onclick= "inlineMod( <?php
echo $DATA['id']; ?>, this, 'taxe', 'Nombre' )"><?php echo utf8 encode( $DATA['taxe' ]);</pre>
?>
" class="cellule " onclick= "inlineMod( <?php echo
$DATA['id']; ?>, this, 'coeff', 'Nombre' )"><?php echo utf8 encode( $DATA['coeff' ]);</pre>
?>
" > <?php echo utf8 encode( $DATA['prixttc' ]);
?></t.d>
" class="cellule ">
<?php
//afffichage de la puce adéquate en fonction de la valeur dans la bdd
if ($DATA['supp' ] == 0) {
?>
<img onclick= "supp(<?php echo $DATA['id']; ?>,<?php echo $DATA['supp']; ?>,<?php echo</pre>
utf8 encode( $DATA['prixachat' ]); ?>,<?php echo utf8_encode( $DATA['taxe']); ?>,<?php echo</pre>
utf8 encode( $DATA['coeff' ]); ?>);prixcli( <?php echo $DATA['id']; ?>)" alt="To OSI No"
src="../images/pucerouge.png" >
<?php
} else {
?>
<imq onclick= "supp(<?php echo $DATA['id']; ?>,<?php echo $DATA['supp']; ?>,<?php echo
utf8 encode( $DATA['prixachat' ]); ?>,<?php echo utf8 encode( $DATA['taxe']); ?>,<?php echo
utf8 encode( $DATA['coeff' ]); ?>);prixcli( <?php echo $DATA['id']; ?>)" alt="To OSI OK"
src="../images/puceverte.png" >
<?php
```

}

```
?>

</table
```

#### Modifications des informations

La technologie AJAX nous permet de procéder aux modifications sans recharger la page.

Pour modifier une valeur il faut faire un double clic sur la cellule à modifier. Seules les cellules « *Coeff* », « *Prix* » et « *OSI* » ne nécessitent pas de double clic, un simple clic suffit.

Exemple 1 : modification en ligne (modification de la désignation)

Lors du double clic sur le champ *Désignation* d'un article, un champ de saisie pré-rempli s'affiche dans la cellule avec la désignation du produit.

Une fois la modification effectuée pour enregistrer les modifications dans la base de données il suffit de cliquer en dehors de la cellule.

| 0666A013_TEC_1620982 A CANON Canon Hard Disk K/T HD-988 - Disque dur - 30 Go familie (13) | _Pas de<br>familie<br>(133)         _Pas de<br>familie (134)         274.45         0         1.20         394         @                                                                                                    |
|-------------------------------------------------------------------------------------------|----------------------------------------------------------------------------------------------------|
| 06666A013_TEC_1620982                                                                     | _Pas de<br>familie<br>(133)         _Pas de<br>familie<br>(133)         _A         274.45         0         1.20         394         (2)           (133)         (133)         (133)         (134)         (134)         (134)         (136)         (137)         (137)         (137)         (137)         (137)         (137)         (137)         (137)         (137)         (137)         (137)         (137)         (137)         (137)         (137)         (137)         (137)         (137)         (137)         (137)         (137)         (137)         (137)         (137)         (137)         (137)         (137)         (137)         (137)         (137)         (137)         (137)         (137)         (137)         (137)         (137)         (137)         (137)         (137)         (137)         (137)         (137)         (137)         (137)         (137)         (137)         (137)         (137)         (137)         (137)         (137)         (137)         (137)         (137)         (137)         (137)         (137)         (137)         (137)         (137)         (137)         (137)         (137)         (137)         (137)         (137)         (137)         (137)         (137)         (137)         (137)         (137)                                                                                                    |
| 0666A013_TEC_1620982                                                                      | Pas de<br>famile<br>(133)         Pas de<br>famile (134)         274,45         0         1.20         394         Image: Comparison of the comparison of the co |

Ce comportement est rendu possible grâce à l'utilisation d'un petit framework JavaScript : *inlinemod*.

L'appel du framework *inlinemod* ce fait à l'aide du paramètre *ondblclick* de la balise du tableau.

```
" class="cellule " ondblclick= "inlineMod(
<?php echo $DATA['id']; ?>, this, 'designation', 'TexteMulti')"><?php echo utf8_encode(
$DATA['designation']); ?>
```

On doit passer en paramètres à inlinemod les éléments suivants :

- l'id de l'article à modifier dans la table cache (<?php echo \$DATA['id']; ?>),
- la valeur actuellement affichée dans la cellule (this),
- le nom du champ de la table à modifier ('designation'),
- le type de champ de saisie désiré ('TexteMulti').

#### Exemple 2 : Modification de la marque.

Lors du double clic dans la cellule « Marque » d'un article une « combo-box » s'affiche.

Son contenu provient de la table *marque\_article* de la base de données de facturation. L'enregistrement de la marque se produit à l'ocasion du premier clic en dehors de la combo-box.

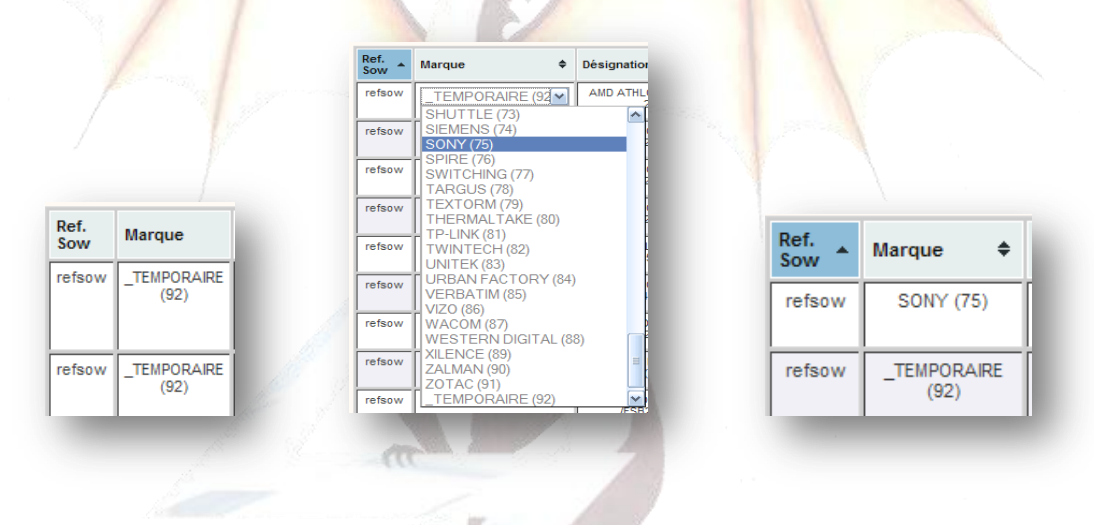

marque\_cache.php

Cette page est incluse dans le tableau de données de la page cache et remplace la ligne  $\langle td \rangle \langle /td \rangle$  correspondant à la marque :

```
<?php include 'marque_cache.php' ; ?>
```

Cette page a pour rôle de genérer les cellules « marque » du tableau d'article.

Le script se charge de faire une requête de sélection de toutes les marques stockées dans la table *cache* puis de créer la cellule avec le nom et l'id de la marque.

```
<?php
//fichier de configuration
include '../conf/conf.php';
//fichier de connexion mysql
include '../conf/mysql_con.php';
?>
<script type="Text/JavaScript" >
//création de l'objet xhr
function getXhr() {
var xhr = null;
if(window.XMLHttpRequest)
xhr = new XMLHttpRequest ();
else if(window.ActiveXObject) {
```

```
trv {
xhr = new ActiveXObject( "Msxml2.XMLHTTP" );
} catch (e) {
xhr = new ActiveXObject( "Microsoft.XMLHTTP" );
else {
alert( "Votre navigateur ne supporte pas les objets XMLHTTPRequest..." );
xhr = false;
}
return xhr;
//fonction de sauvegarde dans la bdd de la marque
function sauv(id, data, champ) {
var xhr = getXhr();
var url="marques cache sauv.php" ;
url=url+ "?id="+id;
url=url+ "&data="+data;
url=url+ "&champ="+champ;
xhr.open( "GET", url, false);
xhr.send( null);
//fonction d'affichage de la combo-box marque
function modif_marque (id ligne,id marque) {
var xhr = getXhr();
var url="modif marque.php" ;
url=url+ "?id="+id_ligne;
url=url+ "&id marque=" +id marque;
xhr.onreadystatechange = function() {
// on ne fait quelque chose que si on a tout reçu et que le serveur est OK
if(xhr.readyState == 4 && xhr.status == 200){
document.getElementById( 'marque-'+id ligne).innerHTML = xhr.responseText;
xhr.open( "GET", url, true);
xhr.send( null);
//fonction d'affichage de la marque
function affiche_marque (id,id marque) {
var xhr = getXhr();
var url="affiche_marque.php" ;
url=url+ "?id="+id;
url=url+ "&id_marque=" +id_marque;
xhr.onreadystatechange = function() {
\ensuremath{{\prime\prime}}\xspace on ne fait quelque chose que si on a tout reçu et que le serveur est OK
if(xhr.readyState == 4 && xhr.status == 200) {
document.getElementById( 'marque-'+id).innerHTML = xhr.responseText;
xhr.open( "GET",url,true);
xhr.send( null);
}
</script>
<?php
//récupération de l'id de la marque pour l'article
$query = $CSV->query("SELECT margue FROM `cache` WHERE (Id = " . $DATA['id'] . ");");
while ($row = $query->fetch()) {
$marque = $row['marque'];
$query_sow = $SOW->query("SELECT * FROM `MARQUE_ARTICLE` WHERE Marque Id='" . $marque . "'
or Libelle='" . $marque . "' LIMIT 1;" );
while ($libelle = $query sow ->fetch()) {
$nom marque = $libelle['Libelle' ];
$id_marque = $libelle['Marque_Id' ];
//récupération du nom de la marque pour l'article
?>
" class="cellule" ondblclick= "modif marque( <?php
echo $DATA['id']; ?>,<?php echo $id_marque ; ?>)" onMouseOut= "sauv(<?php echo $_GET['id'];</pre>
```

35

```
?>,this.value,'marque'),affiche_marque( <?php echo $_GET['id']; ?>,<?php echo
$_GET['id_marque' ]; ?>)">
<?php
//affichage du logo attention en fonction du type de donnée dans la variable marque
if (isset($marque) && is_numeric( $marque)) {
    echo $nom_marque . " (" . $id_marque . ")";
    } else {
    echo "<img width=\"15px\" alt=\"Attention\" src=\"../images/attention.png\"> " . $marque .
    " (" . $id_marque . ")";
    }
    // Affichage .
    // Affichage .
    // Affichage .
    // Affichage .
    // Affichage .
    // Affichage .
    // Affichage .
    // Affichage .
    // Affichage .
    // Affichage .
    // Affichage .
    // Affichage .
    // Affichage .
    // Affichage .
    // Affichage .
    // Affichage .
    // Affichage .
    // Affichage .
    // Affichage .
    // Affichage .
    // Affichage .
    // Affichage .
    // Affichage .
    // Affichage .
    // Affichage .
    // Affichage .
    // Affichage .
    // Affichage .
    // Affichage .
    // Affichage .
    // Affichage .
    // Affichage .
    // Affichage .
    // Affichage .
    // Affichage .
    // Affichage .
    // Affichage .
    // Affichage .
    // Affichage .
    // Affichage .
    // Affichage .
    // Affichage .
    // Affichage .
    // Affichage .
    // Affichage .
    // Affichage .
    // Affichage .
    // Affichage .
    // Affichage .
    // Affichage .
    // Affichage .
    // Affichage .
    // Affichage .
    // Affichage .
    // Affichage .
    // Affichage .
    // Affichage .
    // Affichage .
    // Affichage .
    // Affichage .
    // Affichage .
    // Affichage .
    // Affichage .
    // Affichage .
    // Affichage .
    // Affichage .
    // Affichage .
    // Affichage .
    // Affichage .
    // Affichage .
    // Affichage .
    // Affichage .
    // Affichage .
    // Affichage .
    // Affichage .
    // Affichage .
    // Affichage .
    // Affichage .
    // Affichage .
    // Affichage .
    // Affichage .
    // Affichage .
    // Affichage .
    // Affichage .
    // Affich
```

#### modif\_marque.php

Cette page est appelée par la fonction JavaScript modif\_marque().

Son premier rôle est de construire la combo-box des marques en fonction de la table *marque\_artricle* de la base de données de facturation.

Le deuxième rôle de ce script et d'appeler la page *marques\_cache\_sauv.php* lors d'un changement de sélection dans la combo-box, ceci via la fonction JavaScript *sauv()*.

Sa troisième tâche est de charger la page *affiche\_marque.php* au moment de la perte de focus de la combo-box, ceci via la fonction JavaScript *affiche\_marque()* de la page *cache.php*.

```
<?php
//fichier de configuration
include '../conf/conf.php' ;
//fichier de connexion mysql
include '../conf/mysql con.php' ;
?>
<script type= "Text/JavaScript" >
//création de l'objet xhr
function getXhr () {
var xhr = null ;
if (window .XMLHttpRequest)
xhr = new XMLHttpRequest ();
else if(window .ActiveXObject) {
trv {
xhr = new ActiveXObject( "Msxml2.XMLHTTP" );
} catch (e) {
xhr = new ActiveXObject( "Microsoft.XMLHTTP" );
}
}
else {
alert( "Votre navigateur ne supporte pas les objets XMLHTTPRequest..." );
xhr = false ;
}
return xhr;
//fonction de sauvegarde dans la table cache de la marque
function sauv (id, data, champ) {
var xhr = getXhr();
var url= "marques cache sauv.php" ;
url=url+ "?id=" +id;
url=url+ "&data=" +data;
url=url+ "&champ=" +champ;
xhr.open( "GET" ,url, false );
xhr.send( null );
</script>
<!-combo-box marque-->
```

| JOGO GOUVEIA | Projet Oper                                                                                                    | nSI] mardi 16 nov                                                                                                    | vembre 2010                                             |
|--------------|----------------------------------------------------------------------------------------------------|----------------------------------------------------------------------------------------------------|---------------------------------------------------------|
|              | <pre><select \$_get="" <?php="" ?="" ['id'="" ];="" class="tunit" echo="" id="sele ?&gt;" name="marque" onchange="sauv( &lt;?php echo \$_GET [ onBlur =" sauv(="" style="color :gray; ">, this .value echo \$_GET ['id' ]; ?&gt;, <?php echo \$_GET ['id_marque' ]; <option value= '-1' >Aucun  <?php</pre></select></pre>                                                                                                    | <pre>cmarque- <?php echo \$_GET<br>'id' ]; ?&gt;,this .value, '<br/>, 'marque' ),affiche_marq<br/>?&gt;)" &gt;</pre>       | <pre>['id' ];<br/>marque' )"<br/>fue( <?php</pre></pre> |
|              | <pre>\$query = \$SOW -&gt;query( "SELECT * FROM `MARQUE_ARTICLE`;<br/>while (\$row = \$query -&gt;fetch()) {<br/>\$NomTheme = utf8_encode( \$row ["Libelle" ]);<br/>\$idfam = \$row ["Marque_Id" ];<br/>\$if_(\$ CETT [Lid_margue]] == \$idfam ) {</pre>                                                                                                    | ");                                                                                                    |                                                         |
|              | <pre>echo "<option ")<="" \$row="" ("="" .="" ["="" ["marque_id"="" ]="" option="" selected='\"selected\"' value='\""'>"; } else { echo "<option "\"="" \$row="" .="" ["marque_id"="" ]="" value='\""'>" .</option></option></pre>                                                                                                    | Marque_Id" ] . "\">" . \$N<br>\$NomTheme . " (" . \$row                                                                    | IomTheme . "                                            |
|              | <pre>["Marque_Id" ] . ")" ; } ?&gt; </pre>                                                                                                    |                                                                                                    |                                                         |
|              | marques_cache_sauv.php                                                                                                    | $\mathbb{N}$                                                                                                    |                                                         |
|              | <pre><?php //fichier de configuration include '/conf/conf.php'; //fichier de connexion mysql include '/conf/mysql_con.php'; //sauvegarde de la marque dans la table cache \$update_sql = "UPDATE `csv2opensi`.`cache` SET `" .\$_GE ]."' WHERE `cache`.`id` = " .\$_GET ['id'].";"; \$query = \$CSV->query( \$update_sql ); ?&gt;</pre>                                                                                                    | T ['champ' ]."` = '" .\$_G                                                                                                 | ΈΤ ['data'                                              |
|              | affiche_marque.php                                                                                                    |                                                                                                    |                                                         |
|              | <pre><?php //fichier de configuration include '/conf/conf.php'; //fichier de connexion mysql include '/conf/mysql_con.php'; //sélection de l'id de la marque en fonction de l'id de cache \$query = \$CSV ->query( "SELECT marque FROM `cache` W ");"); while (\$row = \$query -&gt;fetch()) { \$marque = \$row ['marque']; } //sélection du nom et de l'id de la marque en fonction \$query_sow = \$SOW -&gt;query( "SELECT * FROM `MARQUE_AF \$marque . "' LIMIT 1;"); while (\$libelle = \$query_sow -&gt;fetch()) { \$nom_marque = \$libelle ['Libelle']; \$id_marque = \$libelle ['Marque_Id']; //affichage de la marque et de l'id' echo \$nom_marque ." (" .\$id_marque .")"; }</pre> | <i>l'enregistrement dans la</i><br>HERE (Id = " . \$_GET ['<br><i>de l'id de la table cache</i><br>TICLE` WHERE Marque_Id= | <pre>table id' ] . '''</pre>                            |

# Exemple 3 : Calcul du prix TTC.

Les champs « Ecotaxe » et « Coeff » de chaque article peuvent être modifiés de la même manière que la « ref.Sow » ou la « désignation ».

Dans le cas où « l'écotaxe » ou le « coeff » sont modifiés il faut recalculer le prix de vente.

37

Pour provoquer le recalcul il faut cliquer sur la pastille verte ou rouge.

```
<img onclick= "supp(<?php echo $DATA['id']; ?>,<?php echo $DATA['supp']; ?>,<?php echo utf8_encode( $DATA['prixachat' ]); ?>,<?php echo utf8_encode( $DATA['taxe']); ?>,<?php echo utf8_encode( $DATA['taxe']); ?>,<?php echo utf8_encode( $DATA['coeff' ]); ?>);prixcli( <?php echo $DATA['id']; ?>)" alt="To OSI No" src="../images/pucerouge.png" >
```

Lors du clic sur la pastille de couleur la fonction JavaScript prixcli() est chargée.

Cette fonction a pour tâche de calculer le prix TTC en appliquant les règles tarifaires de Sowilo, et de procéder à la sauvegarde du prix dans la table cache.

La fonction *prixcli()* attend en paramètre l'id de l'article à modifier dans la table cache.

La fonction se charge de récupérer le « *prix d'achat* », « *l'écotaxe*, » le « *coeff* » grâce à l'élément « *getElementById* » et « *innerHTML* ».

```
prixachat =parseFloat(( document .getElementById( "prixachat-" +idligne).innerHTML));
ecotaxe =parseFloat(( document .getElementById( "ecotaxe-" +idligne).innerHTML));
coeff=parseFloat(( document .getElementById( "coeff-" +idligne).innerHTML));
```

Elle calcule le prix TTC :

```
prixtemp =parseFloat( prixachat +ecotaxe );
prixht = parseFloat( prixtemp * coeff ) ;
prixttc = parseFloat( prixht *1.196);
```

Applique l'arrondi en fonction de la partie décimale de la variable « prixttc\_sow » :

```
//application de l'arrondi Sowilo'
prixttc_sow = prixttc -parseInt( prixttc );

if (prixttc_sow <0.5)
{
    prix=(parseInt( prixttc )+0.50);
    document .getElementById( 'prix-' +idligne).innerHTML = prix;
//
} else {
    prix = (parseInt( prixttc )+1);
    document .getElementById( 'prix-' +idligne).innerHTML = prix;
//
</pre>
```

Puis affiche le prix dans le tableau avec « getElementById » et « innerHTML » :

document .getElementById( 'prix-' +idligne).innerHTML = prix;

Puis modifie le prix dans la table cache grâce à l'appel en AJAX du script *modif\_prix.php*. Le script PHP *modif\_prix.php* attend en paramètres « GET » l'id de l'article et le prix TTC.

Fonction prixcli()

```
//calcul du prix client et enregistrement dans la bddd en ajax
function prixcli (idligne) {
    prixachat =parseFloat(( document .getElementById( "prixachat-" +idligne).innerHTML));
    ecotaxe =parseFloat(( document .getElementById( "ecotaxe-" +idligne).innerHTML));
    coeff=parseFloat(( document .getElementById( "coeff-" +idligne).innerHTML));
```

```
//calcul de prix ttc temporaire
```

[Projet OpenSI]

```
prixtemp =parseFloat( prixachat +ecotaxe );
prixht = parseFloat( prixtemp * coeff ) ;
prixttc = parseFloat( prixht *1.196);
prixttc sow = prixttc -parseInt( prixttc );
//application de l'arrondi Sowilo'
if (prixttc sow <0.5)
{
prix=(parseInt( prixttc )+0.50);
//affichage du nouveau prix dans le tableau
document .getElementById( 'prix-' +idligne).innerHTML = prix;
var xhr = getXhr();
var url="modif prix.php" ;
url=url+ "?id="+idligne;
url=url+ "&prix=" +prix;
xhr.onreadystatechange = function () {
// On ne fait quelque chose que si on a tout reçu et que le serveur est ok
if(xhr.readyState == 4 && xhr.status == 200){
}
}
xhr.open( "GET", url, true);
xhr.send( null);
} else {
prix =(parseInt( prixttc )+1);
//affichage du nouveau prix dans le tableau
document .getElementById( 'prix-' +idligne).innerHTML = prix;
var xhr = getXhr();
var url="modif prix.php" ;
url=url+ "?id="+idligne;
url=url+ "&prix=" +prix;
xhr.onreadystatechange = function () {
// On ne fait quelque chose que si on a tout reçu et que le serveur est ok
if(xhr.readyState == 4 && xhr.status == 200){
}
}
xhr.open( "GET", url, true);
xhr.send( null);
                             Modif prix.php
<?php
//fichier de configuration
include '../conf/conf.php' ;
```

```
//Ichier de configuration
include '../conf/conf.php' ;
//fichier de connexion mysql
include '../conf/mysql_con.php' ;
//sauvegarde du prix dans la table cache
$update_sql = "UPDATE `csv2opensi`.`cache` SET `prixttc` = '" .$_GET['prix' ]."' WHERE
`cache`.`id` = " .$_GET['id'].";";
$query = $CSV->query( $update_sql );
?>
```

## Exemple 4 : Modification de l'état pour l'importation vers la base de données de <u>« facturation »</u>

Afin de définir si l'on veut ou pas qu'un article soit ajouté à la table *fiche\_article* de la base de données « facturation » il faut cliquer sur la pastille de couleur.

Lorsque celle-ci est de couleur verte cela indique que l'article sera ajouté à la table *fiche\_article*, sinon elle s'affiche en rouge.

39

Bien entendu on ne stocke pas la vignette dans la table cache, cette vignette est simplement une représentation graphique des états binaires suivants :

 $\succ$  Vignette verte  $\bigcirc$  = 1.

```
\succ Vignette rouge \bigcirc = 0.
```

```
" class="cellule ">
<?php
//afffichage de la puce adéquate en fonction de la valeur dans la bdd
if ($DATA['supp' ] == 0) {
?>
<img onclick= "supp(<?php echo $DATA['id']; ?>,<?php echo $DATA['supp']; ?>,<?php echo</pre>
utf8_encode( $DATA['prixachat' ]); ?>,<?php echo utf8_encode( $DATA['taxe']); ?>,<?php echo
utf8 encode( $DATA['coeff' ]); ?>);prixcli( <?php echo $DATA['id']; ?>)" alt="To OSI No"
src="../images/pucerouge.png" >
<?php
} else {
?>
<img onclick= "supp (<?php echo $DATA['id']; ?>,<?php echo $DATA['supp']; ?>,<?php echo</pre>
utf8_encode( $DATA['prixachat' ]); ?>,<?php echo utf8_encode( $DATA['taxe']); ?>,<?php echo
utf8 encode( $DATA['coeff' ]); ?>);prixcli( <?php echo $DATA['id']; ?>)" alt="To OSI OK"
src="../images/puceverte.png" >
<?php
?>
```

Tous les articles sont à l'état « 1 » lors de leur création dans la table cache.

Pour modifier l'état il faut cliquer sur la pastille de couleur.

```
<img onclick= "supp(<?php echo $DATA['id']; ?>,<?php echo $DATA['supp']; ?>,<?php echo
utf8 encode( $DATA['prixachat' ]); ?>,<?php echo utf8 encode( $DATA['taxe']); ?>,<?php echo
utf8 encode( $DATA['coeff' ]); ?>);prixcli( <?php echo $DATA['id']; ?>)" alt="To OSI No"
src="../images/pucerouge.png" >
```

Lors du clic sur la vignette, la fonction JavaScript *supp()* est chargée.

Cette fonction a pour tâche de modifier l'état du champ « supp » dans la table cache.

La fonction *supp()* attend en paramètres :

- l'id de l'article à modifier dans la table cache,
- le statut actuel de l'article,
- le prix d'achat,
- l'écotaxe,
- $\succ$  le coeff.

La fonction se charge de modifier la pastille grâce à l'élément « *getElementById* » et « *innerHTML* » en fonction de l'état initial.

Si l'état initial est 1 :

```
imgl="<img onclick= \"supp(" +id+",1,"+prixachat+ ","+ecotaxe+ ","+coef+ ");prixcli("
+id+")\" alt= \"To OSI OK \" src=\"../images/puceverte.png \">";
document .getElementById( 'supp-' +id).innerHTML = img1;
```

[Projet OpenSI]

mardi 16 novembre 2010

Ou si l'état initial est 0 :

```
img0="<img onclick= \"supp(" +id+",0,"+prixachat+ ","+ecotaxe+ ","+coef+ ");prixcli("
+id+")\" alt=\"To OSI OK \" src=\"../images/pucerouge.png \">";
document .getElementById( 'supp-' +id).innerHTML = img0;
```

Puis stocke cet état dans la table cache grâce à l'appel en AJAX du script *modif\_supp.php*.

Le script PHP modif\_supp.php attend en paramètres « GET » l'id de l'article et son état.

# Fonction supp()

```
//modification de l'état pour l'importation dans la bdd facturation et affichage d'une puce
verte ou rouge en fonction de l'état
function supp(id,etat,prixachat,ecotaxe,coef) {
if (etat == 0)
img1="<img onclick= \"supp(" +id+",1,"+prixachat+ ","+coef+ ");prixcli("</pre>
+id+")\" alt= \"To OSI OK \" src=\"../images/puceverte.png \">";
document .getElementById( 'supp-' +id).innerHTML = img1 ;
var xhr = getXhr();
var url="modif supp.php" ;
url=url+ "?id="+id;
url=url+ "&etat=1" ;
xhr.onreadystatechange = function () {
// On ne fait quelque chose que si on a tout reçu et que le serveur est ok
if (xhr.readyState == 4 && xhr.status == 200) {
}
xhr.open( "GET", url, true);
xhr.send( null);
} else {
img0="<img onclick= \"supp(" +id+",0,"+prixachat+ ","+ecotaxe+ ","+coef+ ");prixcli("</pre>
+id+")\" alt=\"To OSI OK \" src=\"../images/pucerouge.png \">";
document .getElementById( 'supp-' +id).innerHTML = img0;
var xhr = getXhr();
var url="modif supp.php" ;
url=url+ "?id="+id;
url=url+ "&etat=0" ;
xhr.onreadystatechange = function () {
// On ne fait quelque chose que si on a tout reçu et que le serveur est ok
if(xhr.readyState == 4 && xhr.status == 200){
xhr.open( "GET", url, true);
xhr.send( null);
```

#### Modif\_supp.php

```
<?php
```

```
//fichier de configuration
include '../conf/conf.php';
//fichier de connexion mysql
include '../conf/mysql_con.php';
//modification de l'état pour l'importation dans opensi
$update_sql = "UPDATE `csv2opensi`.`cache` SET `supp` = '" . $_GET['etat' ] . "' WHERE
`cache`.`id` = " . $_GET['id'] . ";";
$update = $CSV->query( $update_sql );
?>
```

Bouton « Afficher » et « Vers OSI ».

| - Contraction of the contraction of the contraction | SOWILONetwork        |                   |
|----------------------------------------------------------------------------------------------------|----------------------|-------------------|
| Accueil Acadia                                                                                                    | Techdata Unité Cache | Recherche : Ok    |
|                                                                                                    | Cache to OpenSI      |                   |
| lbs de lignes : 500                                                                                                    |                      | Afficher Vers OSI |

#### Le bouton « Afficher »

Il sert à réafficher la page cache en mode « tableau complet », c'est-à-dire que le tableau d'article se réaffiche avec tous les champs de la table cache. Dans cet affichage seul le mode *inlinemod* est disponible pour la modification.

Cet affichage n'est là que pour le contrôle des données de la table « cache ».

| Ref. Sow 🔺           | Ref. Fab¢ | Ref. ¢  | Marqu          | Designation \$                                                                                                    | Famille<br>1 | Famill <b>g</b><br>2 | Famille<br>3 | Ean ¢       | Fournisset | Prix<br>Achat | Margte | Coeff | Prix HS | Prix<br>TTC <sup>®</sup> | Taux<br>TVA ∲ | Taxe/Ectp | TVA<br>Compt 🕈 | 041 |
|----------------------|-----------|---------|----------------|----------------------------------------------------------------------------------------------------|--------------|----------------------|--------------|-------------|------------|---------------|--------|-------|---------|--------------------------|---------------|-----------|----------------|-----|
| 0666A013_TEC_1620982 | 0666A013  | 1620982 | CANON          | Canon Hard Disk KIT HD-98B - Disque<br>dur - 30 Go                                                                                             | 132          | 133                  | 134          | 4,961E+12   | Techdata   | 274.45        | 20     | 1.20  | 329.34  | 394                      | tauxtva       | 0         | tvacompt1      | 1   |
| 0A37965_TEC_1920402  | 0A37965   | 1920402 | HITACHI<br>GST | Hitachi CinemaStar 5K500<br>HCS545050GLA380 - Disque dur -<br>500 Go - interne - 3.5" - SATA-300 -<br>mémoire tampon : 8 Mo                    | 132          | 133                  | 134          | 3,54026E+12 | Techdata   | 39.54         | 20     | 1.20  | 47.448  | 57                       | tauxtva       | 0         | tvacompt1      | 1   |
| 0A38028_TEC_1920431  | 0A38028   | 1920431 | HITACHI<br>GST | Hitachi Deskstar E7K1000<br>HDE721010SLA330 - Disque dur - 1<br>To - Interne - 3.5" - SATA-300 - 7200<br>tours/min - mémoire tampon : 32 Mo    | 132          | 133                  | 134          | A38028      | Techdata   | 138.81        | 20     | 1.20  | 166.572 | 199.5                    | tauxtva       | 0         | tvacompt1      | 1   |
| 0A39264_TEC_1920424  | 0A39264   | 1920424 | 19             | ;jqhdwgxfv:kqsjdghfv:                                                                                                    | 19           | 83                   | 131          | 3,54026E+12 | Techdata   | 32.07         | 20     | 1.5   | 38.484  | 67                       | tauxtva       | 5         | tvacompt1      | 1   |
| 0A57547_TEC_1933700  | 0A57547   | 1933700 | HITACHI<br>GST | Hitachi Travelstar 7K320<br>HTS723232L9A360 - Disque dur - 320<br>Go - interne - 2.5" - SATA-300 - 7200<br>tours/min - mémoire tampon : 16 Mo  | 132          | 133                  | 134          | P0A57547    | Techdata   | 40.52         | 20     | 1.20  | 48.624  | 58.5                     | tauxtva       | 0         | tvacompt1      | 1   |
| 0A57910_TEC_1920417  | 0A57910   | 1920417 | HITACHI<br>GST | Hitachi Travelstar 5K500.B<br>HTS545012B9A300 - Disque dur - 120<br>Go - interne - 2.5" - SATA-300 - 5400<br>tours/min - mémoire tampon : 8 Mo | 132          | 133                  | 134          | P0A57910    | Techdata   | 35.33         | 20     | 1.20  | 42.396  | 51                       | tauxtva       | 0         | tvacompt1      | 1   |
| 0A57911_TEC_1920458  | 0A57911   | 1920458 | HITACHI<br>GST | Hitachi Travelstar 5K500.B<br>HTS545016B9A300 - Disque dur - 160<br>Go - interne - 2.5" - SATA-300 - 5400<br>tours/min - mémoire tampon : 8 Mo | 132          | 133                  | 134          | 3,54026E+12 | Techdata   | 30.39         | 20     | 1.20  | 36.468  | 44                       | tauxtva       | 0         | tvacompt1      | 1   |
| 0A57912_TEC_1920453  | 0A57912   | 1920453 | HITACHI<br>GST | Hitachi Travelstar 5K500.B<br>HTS545025B9A300 - Disque dur - 250<br>Go - interne - 2.5" - SATA-300 - 5400<br>tours/min - mémoire tampon : 8 Mo | 132          | 133                  | 134          | 3,54026E+12 | Techdata   | 31.12         | 20     | 1.20  | 37.344  | 45                       | tauxtva       | 0         | tvacompt1      | 1   |
| 0A57913_TEC_1920454  | 0A57913   | 1920454 | HITACHI<br>GST | Hitachi Travelstar 5K500.B<br>HTS545032B9A300 - Disque dur - 320<br>Go - interne - 2.5" - SATA-300 - 5400<br>tours/min - mémoire tampon : 8 Mo | 132          | 133                  | 134          | 3,54026E+12 | Techdata   | 37.02         | 20     | 1.20  | 44.424  | 53.5                     | tauxtva       | 0         | tvacompt1      | 1   |
| 0A57915_TEC_1920455  | 0A57915   | 1920455 | HITACHI<br>GST | Hitachi Travelstar 5K500.B<br>HTS545050B9A300 - Disque dur - 500<br>Go - Interne - 2.5" - SATA-300 - 5400<br>tours/min - mémoire tampon : 8 Mo | 132          | 133                  | 134          | A57915      | Techdata   | 46.27         | 20     | 1.20  | 55.524  | 66.5                     | tauxtva       | 0         | tvacompt1      | 1   |

### Le bouton « Vers OSI »

Il charge la page *to\_osi.php* dont la fonction est d'ajouter les articles dans la table *fiche\_article* de la base de données de facturation.

# 5. La page d'importation dans OpenSI

| Accueil Acadia                                                                                                    | Techdata Unité C                                                                                                    | Cache                                          | Recherche : | Ok |
|----------------------------------------------------------------------------------------------------|----------------------------------------------------------------------------------------------------|------------------------------------------------|-------------|----|
|                                                                                                    |                                                                                                    | Vers OpenSI                                    |             |    |
| Analyse de la table                                                                                                    |                                                                                                    |                                                |             |    |
| Note to fait the solution of the solution of t | "FIK0145_TEC_2019515     "HK0145_TEC_2019515     "WH0525_TEC_2019513     J345_TEC_2019514 et ajout de l'article     "WH0525_TEC_2071057     475_TEC_2071059 et ajout de l'article     "WH10155_TEC_2071058     "BLK012M TEC_2071058     "LEC_185158     + PLATINUMPLU5_TEC_1964530     "+PLATINUMPLU5_TEC_1964530     "+PLATINUMPLU5_TEC_1964530     "+TEC_2059348 | ie au stock.<br>ticle au stock.<br>e au stock. |             |    |
| Mise à jour de l'article : IN3914<br>Mise à jour de l'article : IN3914<br>Mise à jour de l'article : IN5102<br>Mise à jour de l'article : IN5106<br>Mise à jour de l'article : IN5106<br>Mise à jour de l'article : IN5106<br>Mise à jour de l'article : LP860.                                                                                                    | TEC_2029349<br>TEC_1581915<br>TEC_1593451<br>TEC_1593452<br>TEC_1699145<br>_TEC_1060183                                                                                                    |                                                |             |    |

Cette page a en charge l'importation ou la modification des articles dans la base de données de facturation.

La page charge tous les articles de la table cache et exécute les taches suivantes pour chacun d'eux.

#### 1. Recalcul des prix

On recalcule le taux de marge, la marge et le prix HT en utilisant les règles de calcul d'OpenSI. Et elle stocke dans une variable le temps Unix.

```
//récupération de la date au format Unix
$time = time();
//calcul du coeff de marge en fonction du prix ttc, du prix d'achat, de la TVA et de
l'écotaxe
$coeff = ( $CACHE ['prixttc' ] / 1.196) / ( $CACHE ['prixachat' ] + $CACHE ['taxe' ]);
//calcul du pourcentage de marge
$marge = (( $CACHE ['prixttc' ] - ( $CACHE ['prixachat' ] * 1.196)) / $CACHE ['prixttc' ]) *
100;
//calcul du prix hors taxe
$prixht = $CACHE ['prixttc' ] / 1.196;
```

#### 2. Analyse des familles et marques

On analyse les familles 1 à 3 de chaque article à la recherche d'un oubli éventuel. Si les variables « \$CACHE['famillesX'] » comtiennent la chaîne de caractères « \_Pas de famille » alors on initialise la variable « \$familleX » avec l'identifiant correspondant à la famille « \_Pas de famille », 132, 133 ou 134 en fonction du rang de la famille.

Si la variable « \$CACHE['famillesX'] » ne contient pas la chaîne « \_Pas de famille », on vérifie si le nombre est soit supérieur soit inférieur à 132, 133, ou 134. Et dans ce cas on initialise la variable « \$familleX » avec la valeur « \$CACHE['famillesX'] ».

```
mardi 16 novembre 2010
                                  [Projet OpenSI]
                                                                                                  João GOUVEIA
                //analyse des familles en cas d'oubli de modification dans la page cache
                //si oubli affectation des codes 132, 133, 134 pour les familles 1, 2 et 3
                if ($CACHE ['famille1' ] == " Pas de famille" ) {
                $famille1 = 132;
                } else {
                if ($CACHE ['famille1' ] < 132) {</pre>
                $famille1 = $CACHE ['famille1' ];
                } else {
                if ($CACHE ['famille1' ] > 132) {
                $famille1 = $CACHE ['famille1' ];
                } else {
                famille1 = 132;
                }
                }
                }
                if ($CACHE ['famille2' ] == " Pas de famille" ) {
                famille2 = 133;
                } else {
                if ($CACHE ['famille2' ] < 133) {</pre>
                $famille2 = $CACHE ['famille2' ];
                } else {
                if ($CACHE ['famille2' ] > 133) {
                $famille2 = $CACHE ['famille2' ];
                } else {
                famille2 = 133;
                }
                if ($CACHE ['famille3' ] == " Pas de famille" ) {
                $famille3 = 134;
                } else {
                if ($CACHE ['famille3' ] < 134) {</pre>
                $famille3 = $CACHE ['famille3' ];
                } else {
                if ($CACHE ['famille3' ] > 134) {
                $famille3 = $CACHE ['famille3' ];
                } else {
                famille3 = 134;
```

On analyse de la même manière les marques des articles à la recherche d'un oubli.

Mais dans ce cas on ne recherche pas une chaîne de caractères précise dans la variable « \$CACHE ['marque'] », on recherche si le contenu est numérique ou pas.

Si le contenu n'est pas un nombre alors on crée la variable « \$marque » avec la valeur 92. Si non « \$marque » est initialisée avec le contenu de la variable « \$CACHE ['marque'] ».

```
//analyse des marques en cas d'oubli de modification dans la page cache
//si oubli affectation du code 92 pour la marque temporaire
if (is_numeric( $CACHE ['marque' ])) {
$marque = $CACHE ['marque' ];
} else {
$marque = 92;
}
```

#### 3. Attribution d'un identifiant de fournisseur

On recherche dans la table « COLLECTION\_ARTICLE » l'identifiant du fournisseur qui correspond au texte stocké dans le champ « \$CACHE ['fournisseur'] ». Et on crée la variable « \$ID\_FOURNISSEUR » avec cet identifiant.

```
//recupération de l'id du fournisseur depuis la table collection de la bdd facturation en
fonction du nom du fournisseur
$SQL_FOURNISSEUR = "SELECT `Collection_Id` FROM `COLLECTION_ARTICLE` WHERE Libelle='" .
$CACHE ['fournisseur'] . "' limit 1;";
$REP_FOURNISSEUR = $SOW ->query( $SQL_FOURNISSEUR );
while ($FOURNISSEUR = $SOW ->query( $SQL_FOURNISSEUR );
while ($FOURNISSEUR = $REP_FOURNISSEUR ->fetch()) {
$ID_FOURNISSEUR = $FOURNISSEUR ['Collection_Id'];
}
```

### 4. Analyse de la table fiche\_article et modification

On commence par vérifier s'il existe déjà dans la table « fiche\_article » un article avec la même référence.

S'il n'y a pas de doublon on ajoute l'article et on ajoute aussi une référence à cet article dans la table « stocks\_article » pour que l'article soit pris en compte par OpenSI.

Si l'article existe déjà on modifie les champs :

- Designation,
- ➤ Tarif\_1,
- Coeff\_1,
- ➤ Tarif\_1\_TTC,
- ➢ Marge\_1,
- Prix\_Achat,
- Code\_Barre,
- ➢ Eco\_Taxe,
- Ref\_Fabricant,
- Marque\_Id,
- Collection\_Id,
- ➢ Famille\_1,
- ➤ Famille\_2,
- Famille\_3,
- Date\_M.

```
//test si il n'y a pas de doublon
```

```
//si pas de doublon on ajoute un nouvel enregistrement
//sinon, on fait un update de l'enregistrement
if ($SOW_COUNT [0] == 0 && $CACHE ['supp'] == 1) {
  $SQL_INSERT = "INSERT INTO `FACT_SOW`.`FICHE_ARTICLE` ("
  "`Article_Id`,"
  "`Designation`,"
  "`Unite`, "
  "`Colisage`, "
  "`Colisage`, "
  "`Compte_Achat_UE`, "
  "`Compte_Achat_UE`, "
  "`Compte_Achat_Der`, "
  "`Code_TVA`, "
  "`Frais_Appro_Der`, "
  "`Tarif_1`, "
  "`Tarif_2`, "
```

| 1 |                                                                                                    |
|---|----------------------------------------------------------------------------------------------------|
|   | . "`Tarif 3`, "                                                                                                    |
|   |                                                                                                    |
|   |                                                                                                    |
|   | . " Tarif_5', "                                                                                                    |
|   | . "`Coeff 1`, "                                                                                                    |
|   | "`Coeff 2` "                                                                                                    |
|   |                                                                                                    |
|   | . " Coeff_3 , "                                                                                                    |
|   | . "`Coeff 4`, "                                                                                                    |
|   | "`Coeff 5` "                                                                                                    |
|   | . <u>cocii_</u> o ,                                                                                                    |
|   | . " Tarif_1_TTC ,"                                                                                                    |
|   | . "`Tarif_2_TTC`, "                                                                                                    |
|   | . "`Tarif 3 TTC`, "                                                                                                    |
|   | "`Tarif / TTC` "                                                                                                    |
|   |                                                                                                    |
|   | . " Tarii_5_TTC , "                                                                                                    |
|   | . "`Marge_1`, "                                                                                                    |
|   | . "`Marge 2`,"                                                                                                    |
|   | "`Marge 3` "                                                                                                    |
|   |                                                                                                    |
|   | . " Marge_4 ,"                                                                                                    |
|   | . "`Marge 5`, "                                                                                                    |
|   | . "`Prix Achat`, "                                                                                                    |
|   | "Erzia Appro` "                                                                                                    |
|   | . FIAIS_APPIO,                                                                                                    |
|   | . "`Nature`,"                                                                                                    |
|   | . "`Art Achat`,"                                                                                                    |
|   | "`Art Vente`."                                                                                                    |
|   | "The vertex of the share of the share of the |
|   | . Tenue_Stock ,"                                                                                                    |
|   | . "`Prestation`, "                                                                                                    |
|   | . "`Poids Brut`,"                                                                                                    |
|   | "`Poide Net` "                                                                                                    |
|   |                                                                                                    |
|   | . " Poids_Unite , "                                                                                                    |
|   | . "`Mesure Poids`, "                                                                                                    |
|   | . "`Unite Vente`, "                                                                                                    |
|   | "`Tocalization` "                                                                                                    |
|   |                                                                                                    |
|   | . " Code_Barre , "                                                                                                    |
|   | . "`Conditionnement`, "                                                                                                    |
|   | . "`Article Substitution`, "                                                                                                    |
|   | "Descrip 1' "                                                                                                    |
|   |                                                                                                    |
|   | . " Descrip_2 , "                                                                                                    |
|   | . "`Supprime`, "                                                                                                    |
|   | . "`Base Calcul`, "                                                                                                    |
|   | "`Fee Here' "                                                                                                    |
|   | . ECO_laxe ,                                                                                                    |
|   | . " Ref_Fabricant , "                                                                                                    |
|   | . "`Prix Public`, "                                                                                                    |
|   | . "`Composition`. "                                                                                                    |
|   | l'Code State'                                                                                                    |
|   | . code_stats ,                                                                                                    |
|   | . "`Imp_Nom_Devis`, "                                                                                                    |
|   | . "`Imp Nom OF`, "                                                                                                    |
|   | . "`Imp Nom Facture`, "                                                                                                    |
|   | "`Imp Nom Bon` "                                                                                                    |
|   |                                                                                                    |
|   | . " 1mp_Nom_Fiche , "                                                                                                    |
|   | . "`Imp_Nom_BP`, "                                                                                                    |
|   | . "`Imp Nom BCF`, "                                                                                                    |
|   | "`Imp Descl Devis` "                                                                                                    |
|   |                                                                                                    |
|   | Twb_hesci_of,                                                                                                    |
|   | . "`Imp Desc1 Facture`, "                                                                                                    |
|   | . "`Imp Desc1 Bon`, "                                                                                                    |
|   | "`Tmp Docal Ficho` "                                                                                                    |
|   |                                                                                                    |
|   | . " Imp_DescI_BP , "                                                                                                    |
|   | . "`Imp_Desc1_BCF`, "                                                                                                    |
|   | . "`Imp Desc2 Devis`, "                                                                                                    |
|   | "`Imp Desc2 ()F` "                                                                                                    |
|   |                                                                                                    |
|   |                                                                                                    |
|   | . "`Imp_Desc2_Bon`, "                                                                                                    |
|   | . "`Imp Desc2 Fiche`, "                                                                                                    |
|   | . "`Imp Desc2 BP`, "                                                                                                    |
|   | "Two Doco? DOE' "                                                                                                    |
|   | . Imp_Descz_BOF , "                                                                                                    |
|   | . "'Fiche_Article_Id`, "                                                                                                    |
|   | . "`Code NC8`, "                                                                                                    |
|   | . "`Util C`, "                                                                                                    |
|   | <br>"`TI+¦] M` "                                                                                                    |
|   |                                                                                                    |
|   |                                                                                                    |
|   | . "`Tracabilite_CP`, "                                                                                                    |

| •     | "`Taille_Id`, "                                                 |
|-------|-----------------------------------------------------------------|
| •     | "`Couleur_Id`, "                                                |
| •     | "`Collection_Id`, "                                             |
| •     | "`Famille_1`, "                                                 |
| •     | "`Famille_2`, "                                                 |
| •     | "`Famille_3`, "                                                 |
| •     | "`Date_M`, "                                                    |
| ·     | "`Date_C`)"                                                     |
| ·     | "VALUES ("                                                      |
| ·     | "'" . \$CACHE ['refsow'] . "',"                                 |
| ·     | "'" . utf8_encode(addslashes( \$CACHE ['designation' ])) . "'," |
| •     |                                                                 |
| ·     |                                                                 |
| <br>• | "NULL,"                                                         |
| ·     |                                                                 |
| •     |                                                                 |
| •     |                                                                 |
| •     | "!" Sprivht "!"                                                 |
| •     | "'O OOOO'."                                                     |
| •     | "'0.0000'."                                                     |
| •     | "'0.0000'."                                                     |
| :     | "'0.0000',"                                                     |
|       | "!".\$coeff."!,"                                                |
|       | "'1.200000',"                                                   |
|       | "'1.300000',"                                                   |
|       | "'1.400000',"                                                   |
|       | "'1.500000',"                                                   |
|       | "'" . \$CACHE ['prixttc' ] . "',"                               |
| •     | "'0.0000', "                                                    |
| •     | "'0.0000', "                                                    |
| •     | "'0.0000', "                                                    |
| •     | "'0.0000', "                                                    |
| ·     | "'" . \$marge . "', "                                           |
| •     | "'0.00', "                                                      |
| •     | "'0.00', "                                                      |
| •     | "'0.00', "                                                      |
| ·     | "'0.00', "                                                      |
| •     | "'". \$CACHE ['prixachat' ]. "', "                              |
| •     |                                                                 |
| •     |                                                                 |
| ·     | 1 /<br>HITI H                                                   |
| •     | · · /                                                           |
|       | "'0'. "                                                         |
|       | "'0.00', "                                                      |
|       | "'0.00', "                                                      |
|       | "'0.00', "                                                      |
|       | "'K', "                                                         |
|       | "'1', "                                                         |
| •     | "''', "                                                         |
| •     | "'" . \$CACHE ['ean' ] . "', "                                  |
| •     | "'''''''''''''''''''''''''''''''''''''                          |
| ·     | "''' '''''''''''''''''''''''''''''''''                          |
| ·     | "'', "                                                          |
| ·     |                                                                 |
| ·     |                                                                 |
| •     | "'1', "                                                         |
| •     | . PLACHE ['Ldxe' ] . ", "                                       |
| •     | "IO OOL "                                                       |
| •     | nitti "                                                         |
| •     |                                                                 |
|       | "'0', "                                                         |
|       | "'0', "                                                         |
|       | "'0', "                                                         |
|       | "'0', "                                                         |
|       | "'()', "                                                        |
|       | "'0', "                                                         |

```
mardi 16 novembre 2010
                                                                       [Projet OpenSI]
                                                                                                                                                                                                         João GOUVEIA
                                 . "'0', "
                                 . "'0', "
                                 . "'0', "
                                 . "'0', "
                                 . "'0', "
                                 . "'0', "
                                 . "'0',
                                                "
                                 . "'0',
                                                 "
                                 . "'0', "
                                 . "'0', "
                                 . "'0', "
                                 . "'0', "
                                 . "'0', "
                                 . "'0', "
                                 . "'0', "
                                 . "NULL, "
                                 . "'', "
                                 . "'1', "
                                 . "'1', "
                                 . "'0', "
                                 . "'" . $marque . "', "
                                . " NULL, "
                                 . "NULL, "
                                 . "'" . $ID FOURNISSEUR . "', "
                                 . "'" . $famille1 . "', "
                                 . "'" . $famille2 . "', "
                                 . "'" . $famille3 . "', "
                                  . "'" . $time . "', "
                                  . "'" . $time . "');" ;
                                 $REP INSERT SOW = $SOW ->query( $SQL INSERT );
                                 echo "Ajout de l'article : " . $CACHE ['refsow' ];
                                 // création de l'article dans la table stock article
                                 $INSERT STOCK ARTICLE = "INSERT INTO `FACT SOW`.`STOCKS ARTICLE` (`Article Id`, `Prix Init`,
                                 `Frais_Init`, `Stock_Init`, `Entrees`, `Sorties`, `Com_Clients`, `Com_Fournisseurs`,
`Stock_Alerte`, `Stock_Securite`, `Stock_Maximum`, `Date_Inventaire`) VALUES ('" . $CACHE
                                  ['refsow']. "', '0.0000', '0.000', '0.0
                                  '0.000', '0.000', '0');";
                                 $REP INSERT STOCK ARTICLE = $SOW ->query( $INSERT STOCK ARTICLE );
                                 echo " et ajout de l'article au stock. <br/>>" ;
                                 } else {
                                 //mise à jour de l'enregistrement
                                 $SQL_UPDATE = "UPDATE `FACT_SOW`.`FICHE_ARTICLE` SET "
                                 . "`Designation` = '" . utf8 encode(addslashes( $CACHE ['designation' ])) . "',"
                                 . "`Tarif_1` = '" . $prixht . "',"
. "`Coeff_1` = '" . $coeff . "',"
                                 . "`Tarif_1_TTC` = '" . $CACHE ['prixttc' ] . "',"
                                  . "`Marge_1` = '" . $marge . "',"
                                  . "`Prix_Achat` = '" . $CACHE ['prixachat' ] . "',"
                                  . "`Code_Barre` = '" . $CACHE ['ean' ] . "',"
                                     "`Eco Taxe` = '" . $CACHE ['taxe' ] . "',"
                                  . "`Ref Fabricant` = '" . $CACHE ['reffab' ] . "',"
                                 . "`Marque_Id` = '" . $marque . "',"
                                 . "`Collection_Id` = '" . $ID_FOURNISSEUR . "',"
                                 . "`Famille_1` = '" . $famille1 . "',"
                                  . "`Famille_2` = '" . $famille2 . "',"
                                 . "`Famille_3` = '" . $famille3 . "',"
                                  . "`Date M` = '" . $time . "'"
                                 . "WHERE `FICHE ARTICLE`.`Article Id` = '" . $CACHE ['refsow' ] . "';" ;
                                 $REP UPDATE CACHE = $CSV ->query( $SQL_UPDATE );
                                 echo "Mise à jour de l'article : " . $CACHE ['refsow' ] . "<br/>>" ;
                                 }
```

Le page affiche au fur et à mesure du traitement des articles s'il fait une mise à jour ou un ajout d'article.

## 6. La page de recherche

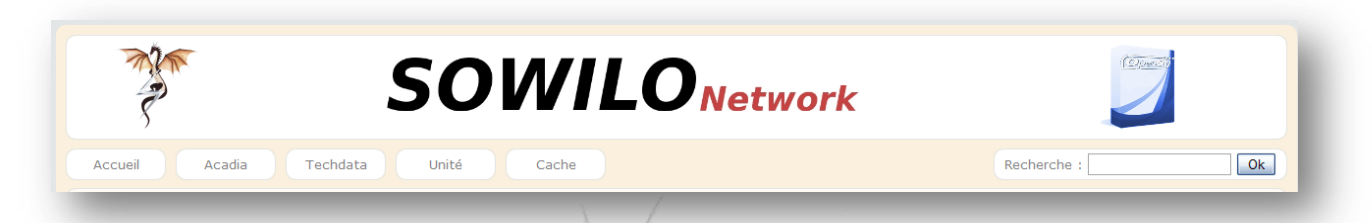

Cette page affiche le résultat de la recherche effectuée depuis le formulaire présent en haut à droite de chaque page de l'application.

```
<div class= "menuitem2 ">
<form method= "get" action= "./recherche.php?req=0" >
<fort size= "2.5" color= "gray" >Recherche : </fort>
<INPUT type= "text" name= "recherche" class= "texte ">
<input type= "hidden" name= "req" value= "0" />
<INPUT type= "submit" value= "Ok" >
</form>
</div>
```

La recherche n'accepte qu'un seul mot clé.

La recherche s'effectue sur les champs :

- la référence Sowilo,
- la référence fournisseur,
- la référence fabricant
- la désignation.

```
// recherche des enregistrements dans la table cache en fonction du mot clef
$sql = "SELECT * FROM `cache` WHERE refsow like '%" . $MOTCLEF . "%' or reffou like '%" . $MOTCLEF .
"%' or reffab like '%" . $MOTCLEF . "%' or designation like '%" . $MOTCLEF . "%' GROUP BY `id`;";
$REPONSE = $CSV ->query( $sql);
while ($DATA = $REPONSE ->fetch()) {
?>
" class= "cellule " onclick= "inlineMod( <?php echo $DATA
['id']; ?>, this, 'refsow' , 'Texte' )"><?php echo $DATA ['refsow' ]; ?>
<!-- fonction d'interrogation des marques dans opensi-->
<?php include 'marque_cache.php' ; ?>
" class= "cellule " ondblclick= "inlineMod( <?php echo
$DATA ['id']; ?>, this , 'designation' , 'TexteMulti' )"><?php echo utf8_encode( $DATA ['designation'</pre>
]); ?>
<!-- fonction d'interrogation des familles dans opensi-->
<?php include 'famille1 cache.php' ; ?>
" class= "cellule " ><?php echo utf8 encode( $DATA
['prixachat' ]); ?>
" class= "cellule " onclick= "inlineMod( <?php echo $DATA
['id' ]; ?>, this, 'taxe' , 'Nombre' )"><?php echo utf8 encode( $DATA ['taxe' ]); ?>
" class= "cellule " onclick= "inlineMod( <?php echo $DATA
['id' ]; ?>, this, 'coeff' , 'Nombre' )"><?php echo utf8_encode( $DATA ['coeff' ]); ?>
" > <?php echo utf8 encode( $DATA ['prixttc' ]); ?>
" class= "cellule ">
<?php
//afffichage de la puce adéquate en fonction de la valeur dans la bdd
if ($DATA ['supp' ] == 0) {
?>
<img onclick= "supp( <?php echo $DATA ['id']; ?>,<?php echo $DATA ['supp' ]; ?>,<?php echo utf8 encode(</pre>
$DATA ['prixachat' ]); ?>,<?php echo utf8_encode( $DATA ['taxe' ]); ?>,<?php echo utf8_encode( $DATA</pre>
```

```
['coeff' ]); ?>);prixcli( <?php echo $DATA ['id' ]; ?>)" alt="To OSI No" src="../images/pucerouge.png"
>
<?php
} else {
?>
<img onclick= "supp( <?php echo $DATA ['id']; ?>,<?php echo $DATA ['supp' ]; ?>,<?php echo utf8_encode(
$DATA ['prixachat' ]); ?>,<?php echo utf8_encode( $DATA ['id']; ?>)" alt="To OSI OK" src="../images/puceverte.png"
>
<?php
}
?>
```

Le tableau de résultats de la page comporte exactement les mêmes possibilités de modification que la page cache de l'application :

- modification des champs « Ref. Sow », Désignation, « Eco taxe » et « Coeff » par simple clic dans la cellule,
- modification de la marque avec listing des marques dans une combo-box, après un double clic dans la cellule,
- > modification des familles en cascade en fonction de la famille parent,
- recalcul du prix et modification de l'état d'importation dans la base de données de facturation suite à un clic sur la vignette rouge ou verte de la cellule « Osi ».

Seul l'affichage du tableau complet des données de la table cache n'est pas disponible.

| Acadi                          | Т                                                                                             | achdata Unité Cache                                                                                                    |                        |                        | Recherc                | he :                       |          |      |       | 0    |
|--------------------------------|-----------------------------------------------------------------------------------------------|----------------------------------------------------------------------------------------------------|------------------------|------------------------|------------------------|----------------------------|----------|------|-------|------|
| Recherche                      |                                                                                               |                                                                                                    |                        |                        |                        |                            |          |      |       |      |
| Vers OSI                       |                                                                                               |                                                                                                    |                        |                        |                        |                            |          |      |       |      |
| 9 🛞 1/1                        | ()<br>()                                                                                      | 10                                                                                                    |                        |                        |                        |                            |          |      |       |      |
|                                |                                                                                               |                                                                                                    |                        |                        |                        |                            |          |      |       |      |
| Mot clef recherché : p5        |                                                                                               |                                                                                                    |                        |                        |                        |                            |          |      |       |      |
| Ref. Sow 🔺                     | Marque 🕈                                                                                      | Designation ¢                                                                                                    | Famille 1 ¢            | Famille 2 ¢            | Famille 3 ¢            | Prix<br>Achat <sup>‡</sup> | Eco taxe | CoØf | Prix  | 0\$N |
| CE710A#B19_TEC_1837349         | 📥 HP (35)                                                                                     | HP Color LaserJet Professional CP5225 - Imprimante - couleur - laser - A3 - 600 ppp x 600 ppp - jusqu'à 20 ppm (mono) / jusqu'à 20 ppm (couleur) - capacité : 350 feuilles - USB                                                                                                    | Pas de<br>famile (134) | Pas de famile (134)    | Pas de famile (134)    | 880                        | 3.34     | 1.20 | 1268  | 0    |
| CE711A#B19_TEC_1837533         | 📥 HP (35)                                                                                     | HP Color Laser Jet Professional CP5225n - Imprimante - couleur - laser - A3 - 600 ppp x 600 ppp - jusqu'à<br>20 ppm (mono) / jusqu'à 20 ppm (couleur) - capacité : 350 feuilles - USB, 10/100Base-TX                                                                                          | Pas de<br>famile (134) | Pas de famille (134)   | Pas de<br>famile (134) | 943.34                     | 3.34     | 1.20 | 1359  | ۲    |
| CE712A#B19_TEC_1837534         | 📥 HP (35)                                                                                     | HP Color LaserJet Professional CP5225dn - Imprimante - couleur - recto-verso - laser - A3 - 600 ppp x<br>600 ppp - jusqu'à 20 ppm (mono) / jusqu'à 20 ppm (couleur) - capacté : 350 feuilles - USB,<br>10/1008aser.Tx                                                                         | Pas de<br>famile (134) | Pas de famile (134)    | Pas de famile (134)    | 1069.46                    | 3.34     | 1.20 | 1540  | ٢    |
| NP-P530-<br>JA02FR_TEC_1961856 | SAMSUNG<br>(70)                                                                               | Samsung PS30 /78-C3330 - Core i3 330/ / 2.13 CHz - PAUL 2 Go - HDD 320 Go - D/DEHW (-R double<br>couche)/D/D-RAM - GMA 4500/ - LAN sans fil : 802.11b/g/n - Microsoft Windows 7 Edition<br>Professionnelle - 15 6 in 6cron large TFT 1364 786 (V/XGA) - caméra - black with diamond pattern   | Pas de famile (134)    | Pas de famile (134)    | Pas de famile (134)    | 561.59                     | 0.25     | 1.20 | 806.5 | ٢    |
| NP-P530-<br>JA03FR_TEC_2074892 | SAMSUNG<br>(70)                                                                               | P530 /7B-C3350 (3-350M 2048M 320G 15,6"                                                                                                    | Pas de familie (134)   | A _Pas de famile (134) | Pas de famile (134)    | 553.45                     | 0.25     | 1.20 | 795   | 0    |
| ND 0500                        | SAMSUNG                                                                                       | Samsung P580 JA02 - Core I3 350M / 2.26 GHz - RAM 3 Go - HDD 320 Go - DVD±RW (±R DL) / DVD-RAM<br>- HD Graphica - Gigabt Ethermet - LAN aans ff: 502.1150jn - TPI - Mae à niveau intérieur Windows 7<br>- Profis Hos / XP Pro - TS is ni ceran larger TT 1305 X766 (VXGA) - camera - noir mat | Pas de famile (134)    | Pas de famile (134)    | Pas de famile (134)    | 659.49                     | 0.25     | 1.20 | 947   | ٢    |
| JA02FR_TEC_2050152             | (70) Prof 64 bits / XP Pro - 15.6 in ecran large TFT 1366 x 766 ( WXGA ) - caméra - noir mait |                                                                                                    |                        |                        |                        |                            |          |      |       |      |

# 11. Mise en service

Mon projet ayant été mené a sont terme, la mise en production a été effectuée la dernière semaine de ma période d'application en entreprise.

# 12. Evolution

Ce stage dans une structure de la taille de Sowilo Network, m'a permis de me confronter à un monde professionnel complètement inconnu jusqu'alors et comprendre le fonctionnement d'OpenSI m'a demandé beaucoup d'investissement.

Dans la réalisation des tâches liées à mon projet, je n'ai pas rencontré de grosses difficultés.

J'ai planifié mon travail de façon plutôt réaliste et ai ainsi pu tenir les délais attendus implicitement par mon tuteur de stage. Il m'a néanmoins manqué quelques semaines pour réaliser les demandes de dernières minutes.

- Réalisation d'une zone de création de fiche de présentation de configuration type,
- Réalisation d'une autre zone de présentation des ordinateurs portables vendus par Sowilo.

Cependant la structure mise en place est déjà opérationnelle et appréciée puisqu'elle permet un gain de temps certain pour la société.

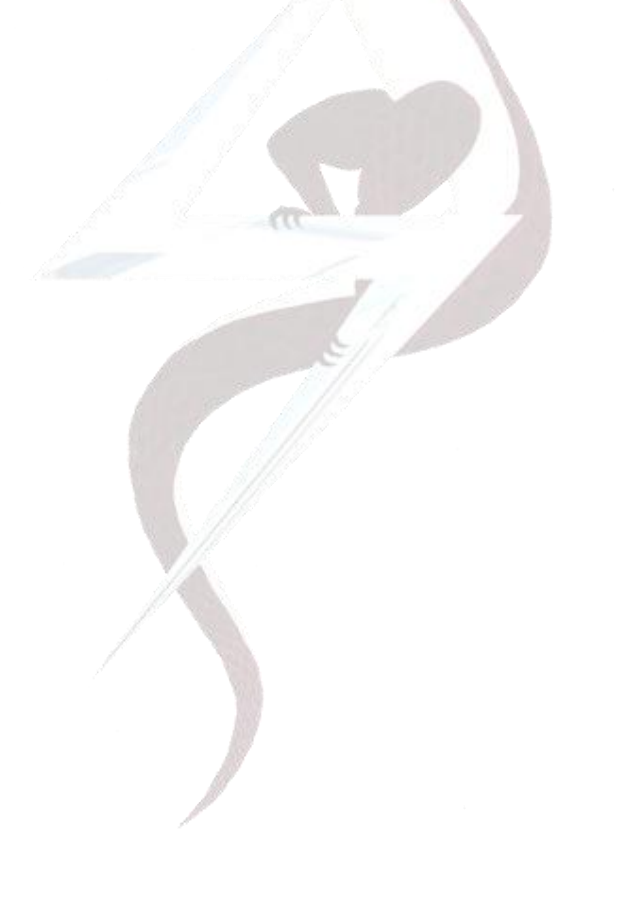

### 13. Annexes

## 1. Installation d'un serveur OpenSI 4.7.8 sur Debian/Lenny

L'objectif est de présenter une méthode rapide et simple d'installation d'un serveur OpenSI version 4.7.8 sur un serveur Debian/Lenny. Une fois l'installation faite, il importe de modifier certaines choses, notamment la connexion MySQL du user OpenSI et le mot de passe du superviseur. Un script de sauvegarde et une méthode de restauration seront proposés, ainsi que la mise en place d'un serveur sécurisé par certificat SSL/TLS.

Remarque : ce tutoriel fonctionne de manière identique sous Debian version Etch et Sarge. Son adaptation à une autre distribution est aisée car en fait assez peu de directives propres à Debian sont utilisées.

Les packages utilisés sont ceux considérés comme stables à la mi-février 2010.

Le serveur est mis en place avec une configuration basique de Debian, seuls SSH et Postfix en SMTP local sont activés.

#### 1. Déroulement de l'installation

Dans un premier temps, mettre en place la plate-forme d'accueil d'OpenSI comprenant :

- Serveur MySQL, version 5.0 package Debian ou RedHat,
- > JDK java, version 1.6.0-18 (32 ou 64bits voir plus loin),
- ➤ Tomcat, version 5.5.28 ou 6.0.24
- ➢ Ant, version 1.8.0

#### 2. Serveur MySQL

On peut difficilement faire plus simple. Sur les « RedHat like » on utilise « yum ».

```
aptitude install mysql-server
```

Renseigner le mot de passe du root mysql (les exemples suivants sont présentés avec "motdepasse"), il sera utile lors de la création initiale de la base.

#### Pour Redhat/Mandriva/Fedora

```
yum install mysql-server
service mysqld start
chkconfig mysqld on
mysqladmin -u root password motdepasse
```

La version 4.7.8 de OpenSI semble plus gourmande en mémoire vive avec MySQL, les valeurs par défaut du serveur sont donc un peu justes. Éditer le fichier /etc/mysql/my.cnf et rajouter la ligne suivante dans la section [mysqld].

set-variable=innodb\_buffer\_pool\_size=128M

La valeur peut aller jusqu'à 75% de la RAM du serveur si celui-ci est dédié à OpenSI. Relancer MySQL après la modification de ce paramètre.

/etc/init.d/mysql restart

#### 3. Plate-forme JAVA

Nous n'installons pas les packages de la distribution Debian, mais directement les binaires fournis sur les sites officiels de Sun et Apache. Afin de respecter les normes Debian, ces binaires seront installés sous /usr/local.

Les versions utilisées sont :

- ➤ ant 1.8
- tomcat 5.5.28, la version 6.0.24 fonctionne aussi
- ➢ jdk 6.18

En pratique il est possible d'utiliser toutes versions 5 ou 6 de Tomcat ainsi que tout « Jdk » depuis la version 4. Cette méthode a aussi un avantage, elle fonctionne sur toutes les distributions.

#### ATTENTION

Sachez que les paquets sont hébergés par Concarnux au cas où vous préféreriez les archives venant des sites officiels.

« Je recommande en effet d'utiliser préférentiellement les paquets "officiels" pour Debian Lenny pour simplifier l'administration du système, pouvoir bénéficier des mises à jour de sécurité et obtenir plus facilement de l'aide en cas de problème. Par exemple : « apt-get install ant », « apt-get install openjdk-6-jdk », « apt-get install tomcat-5.5 », « apt-get install mysql-server » – Didier Spaier le 18 avril 2010 »

L'utilisation des packages de la distribution (via apt-get) change le ton de ce tutoriel sur le plan des chemins d'accès des fichiers de configuration, principalement de Tomcat.

Récupérer sur Internet les packages suivants :

|            | Version 32 bits                  | Version 64 bits                 |
|------------|----------------------------------|---------------------------------|
| ANT        | apache-ant-1.8.0-bin.tar.gz      |                                 |
| TOMCAT 5.5 | apache-tomcat-5.5.28.tar.gz      |                                 |
| TOMCAT 6   | apache-tomcat-6.0.24.tar.gz      |                                 |
| JAVA JDK   | jdk-6u18-linux-i586.bin (32bits) | jdk-6u18-linux-x64.bin (64bits) |

Les enregistrer sous /home. Il est possible d'utiliser la commande wget. Le code suivant est donné sous réserve de modification des liens Internet.

```
cd /home
wget -O apache-ant-1.8.0-bin.tar.gz "http://www.concarnux.org/fichiers/apache-ant-1.8.0-
bin.tar.gz"
wget -O apache-tomcat-5.5.28.tar.gz "http://www.concarnux.org/fichiers/apache-tomcat-
5.5.28.tar.gz"
wget -O jdk-6u18-linux-i586.bin "http://www.concarnux.org/fichiers/jdk-6u18-linux-i586.bin"
```

Si vous souhaitez utiliser la version 6.0.24 de Tomcat :

```
wget -0 apache-tomcat-6.0.24.tar.gz "http://www.concarnux.org/fichiers/apache-tomcat-
6.0.24.tar.gz"
```

Si vous souhaitez utiliser la version 64 bits du JDK :

wget -O jdk-6u18-linux-x64.bin "http://www.concarnux.org/fichiers/jdk-6u18-linux-x64.bin"

53

Puis les installer en suivant les commandes ci-dessous et en répondant aux questions posées par l'installateur de java :

```
root@machine:~$ cd /usr/local
root@machine:~$ tar -xzf /home/apache-ant-1.8.0-bin.tar.gz
root@machine:~$ tar -xzf /home/apache-tomcat-5.5.28.tar.gz
root@machine:~$ chmod u+x /home/jdk-6u18-linux-i586.bin
root@machine:~$ /home/jdk-6u18-linux-i586.bin
root@machine:~$ ln -s apache-ant-1.8.0 ant
root@machine:~$ ln -s apache-tomcat-5.5.28 tomcat
root@machine:~$ ln -s jdk1.6.0_18 java
```

Ajouter un user Tomcat (ne pas mettre Tomcat comme mot de passe !), qui sera propriétaire du serveur Tomcat et de l'application OpenSI.

```
root@machine:~$ adduser tomcat
```

Créer un script de lancement de Tomcat sous /etc/init.d.

```
root@machine:~$ vi /etc/init.d/tomcat
#! /bin/bash
# tomcat Script de demarrage du serveur tomcat.
#
NAME="Jakarta Tomcat 5.5.28"
TOMCAT HOME=/usr/local/tomcat
CATALINA HOME=/usr/local/tomcat
JAVA HOME=/usr/local/java
CATALINA OPTS="-Dfile.encoding=iso8859-1 -Djava.awt.headless=true"
TOMCAT USER=tomcat
LC ALL=fr FR
export TOMCAT HOME CATALINA HOME JAVA HOME CATALINA OPTS TOMCAT USER LC ALL
cd $TOMCAT HOME/logs
case "$1" in
  start)
    echo -ne "Démarrage $NAME. "
    /bin/su $TOMCAT USER $TOMCAT HOME/bin/startup.sh
   ;;
  stop)
    echo -ne "Arrêt $NAME. "
    /bin/su $TOMCAT USER $TOMCAT HOME/bin/shutdown.sh
    ;;
  restart)
    echo -ne "Re-démarrage $NAME. "
    /bin/su $TOMCAT USER $TOMCAT HOME/bin/shutdown.sh
    /bin/su $TOMCAT USER $TOMCAT HOME/bin/startup.sh
  ;;
  *)
  echo "Usage: /etc/init.d/tomcat {start|stop|restart}"
  exit 1
  ;;
esac
exit 0
```

La ligne "CATALINA\_OPTS="-Dfile.encoding=iso8859-1 -Djava.awt.headless=true" est importante, car le serveur est en UTF8 et il est impossible de charger des images ou logos sans la directive - Dfile.encoding=iso8859-1. À ce jour OpenSI serveur n'est pas compatible UTF8. La directive - Djava.awt.headless=true permet notamment sur les plateformes Ubuntu de bien afficher le graphique d'évolution du chiffre d'affaires et de ne pas avoir dans les logs Tomcat le message suivant :

- Servlet.service() for servlet org.experlog.lite.OpenEAS threw exception java.lang.NoClassDefFoundError: Could not initialize class sun.awt.X11GraphicsEnvironment

| João GOUVEIA              |                                                                                                    | [Projet OpenSI]                                                | mardi 16 novembre 2010  |
|---------------------------|----------------------------------------------------------------------------------------------------|----------------------------------------------------------------|-------------------------|
| Ce script                 | fonctionne sous les Redhat like                                                                                                    | , mais n'est pas compatible avec la                            | commande « chkconfig ». |
| Ce script                 | est très succinct, mais efficace.                                                                                                  |                                                                |                         |
| Le rendre                 | e exécutable et le mettre dans le                                                                                                  | démarrage au boot.                                             |                         |
| r00<br>r00                | C@machine:~\$ chmod u+x /etc/init<br>C@machine:~\$ update-rc.d tomcat                                                              | .d/tomcat<br>defaults                                          |                         |
| Puis affe                 | cter le programme Tomcat au us                                                                                                    | er tomcat.                                                     |                         |
| roo                       | t@machine:~\$ chown -R tomcat:tom                                                                                                  | cat /usr/local/apache-tomcat-5.5.28                            | /                       |
| Editer /et<br>JAV.<br>ANT | c/environment et ajouter les deu<br>A_HOME=/usr/local/java<br>_HOME=/usr/local/ant                                                 | x lignes suivantes :                                           |                         |
| Editer /et                | c/profile afin <mark>de</mark> compléter le PA                                                                                     | атн.                                                           |                         |
| # //<br># a:              | etc/profile: system-wide .profil<br>nd Bourne compatible shells (bas                                                               | e file for the Bourne shell (sh(1))<br>h(1), ksh(1), ash(1),). |                         |
| if<br>P<br>els<br>P<br>fi | [ "`id -u`" -eq 0 ]; then<br>ATH="/usr/local/sbin:/usr/local/<br>e<br>ATH="/usr/local/bin:/usr/bin:/bi                             | bin:/usr/sbin:/usr/bin:/sbin:/bin"<br>n:/usr/games"            |                         |
| if<br>i<br>e              | <pre>[ "\$PS1" ]; then f [ "\$BASH" ]; then PS1='\u@\h:\w\\$ ' lse if [ "`id -u`" -eq 0 ]; then PS1='# ' else PS1='\$ ' fi i</pre> |                                                                |                         |
| Il                        |                                                                                                    |                                                                |                         |
| PAT                       | H=\$PATH:/usr/local/java/bin:/usr<br>prt PATH                                                                                      | /local/ant/bin                                                 |                         |
| uma                       | sk 022                                                                                                    |                                                                |                         |

Relancer le serveur afin de tester le démarrage automatique de Tomcat. La commande « netstat » donne les ports ouverts.

| netstat -ltaupen                                   |          |    |         |           |      |                   |      |             |       |      |        |             |
|----------------------------------------------------|----------|----|---------|-----------|------|-------------------|------|-------------|-------|------|--------|-------------|
| Connexions Internet actives (serveurs et établies) |          |    |         |           |      |                   |      |             |       |      |        |             |
| Proto Recv-                                        | -Q Send- | -Q | Adresse | locale    | Adre | esse distante     | Etat | User        | Inode |      | PID/Pr | ogram name  |
| tcp                                                | 0        | 0  | 127.0.0 | .1:3306   | (    | 0.0.0.0:*         |      | LISTEN      | 103   | 9343 |        | 3026/mysqld |
| tcp                                                | 0        | 0  | 0.0.0.0 | :22       | (    | 0.0.0:*           |      | LISTEN      | 0     | 4763 |        | 1873/sshd   |
| tcp                                                | 0        | 0  | 0.0.0.0 | :25       | (    | 0.0.0:*           |      | LISTEN      | 0     | 4890 |        | 1940/master |
| tcp                                                | 0        | 0  | 192.168 | .1.110:22 | 1    | 192.168.1.6:41076 |      | ESTABLISHED | 0     | 5190 |        | 2011/0      |
| tcp6                                               | 0        | 0  | 127.0.0 | .1:8005   |      | :::*              |      | LISTEN      | 1000  | 5271 |        | 1959/java   |
| tcp6                                               | 0        | 0  | :::8009 |           |      | :::*              |      | LISTEN      | 1000  | 5269 |        | 1959/java   |
| tcp6                                               | 0        | 0  | :::8080 |           |      | :::*              |      | LISTEN      | 1000  | 5248 |        | 1959/java   |
| tcp6                                               | 0        | 0  | :::22   |           |      | :::*              |      | LISTEN      | 0     | 4761 |        | 1873/sshd   |
|                                                    |          |    |         |           |      |                   |      |             |       |      |        |             |

Les ports 8009 et 8080 doivent être ouverts en écoute. En pointant un navigateur sur l'IP du serveur (192.168.1.110 dans l'exemple) et le port 8080 on doit voir apparaître la page d'accueil de Tomcat. Le port 3306 correspond au serveur MySQL. Le port 25 concerne le serveur SMTP local.

#### http://192.168.1.110:8080/

Utilisation de la commande NMAP (le package s'installe par aptitude install nmap).

```
nmap localhost
Starting Nmap 4.62 ( http://nmap.org ) at 2009-09-10 15:33 CEST
Interesting ports on localhost (127.0.0.1):
Not shown: 1710 closed ports
PORT STATE SERVICE
22/tcp open ssh
25/tcp open smtp
3306/tcp open mysql
8009/tcp open ajp13
8080/tcp open http-proxy
```

Nmap done: 1 IP address (1 host up) scanned in 0.166 seconds

#### 4. Serveur OpenSI

Charger sur le net le package OpenSI Serveur version 4.7.8 et le mettre sous /home. Vous pouvez aussi utiliser wget :

```
cd /home
wget -0 opensi-serveur-4.7.8.tgz "http://www.opensi-community.fr/ccount12/click.php?id=2"
```

#### Décompresser le package.

```
root@machine:~$ cd /usr/local/tomcat/webapps
root@machine:~$ tar -xvzf /home/opensi-serveur-4.7.8.tgz
root@machine:~$ chown -R tomcat:tomcat /usr/local/tomcat/webapps/OpenSI
```

Lancer le script « deploy » situé sous /usr/local/tomcat/webapps/OpenSI.

```
root@machine:~$ cd /usr/local/tomcat/webapps/OpenSI
root@machine:~$ ./deploy
```

Ce script va, entre autre, créer un répertoire « opensi-parametres » sous /usr/local/tomcat/webapps. Se positionner dans le répertoire /usr/local/tomcat/webapps/opensi-parametres/configuration et recopier le fichier de configuration modèle.

```
root@machine:~$ cd /usr/local/tomcat/webapps/opensi-parametres/configuration
root@machine:~$ cp ../../OpenSI/opensi.unix.cfg opensi.cfg
```

Éditer le fichier /usr/local/tomcat/webapps/opensi-parametres/configuration/opensi.cfg et modifier les 3 lignes suivantes :

```
app.UploadDir: /usr/local/tomcat/webapps/OpenSI
opensi.absdir: /usr/local/tomcat/webapps/OpenSI
opensi.CheckConnexion:
/usr/local/tomcat/webapps/OpenSI/ESRootDir/ESTemplates/Shop/CheckConnexion.tmpl
```

Très important, bien définir les droits au user tomcat. À ce stade, si vous avez exactement suivi les commandes, ce fichier opensi.cfg, appartient au root.

Le fichier de log de Tomcat (/usr/local/tomcat/logs/catalina.out) indiquera sinon un accès impossible au fichier opensi.cfg.

root@machine:~\$ chown -R tomcat:tomcat /usr/local/apache-tomcat-5.5.28/

Le script "deploy" a créé des liens symboliques, il faut autoriser le serveur Tomcat à les suivre.

| João GOUVEIA | [Projet OpenSI] | mardi 16 novembre 2010 |
|--------------|-----------------|------------------------|
|              |                 |                        |

Éditer le fichier de configuration "context.xml" de Tomcat, qui se trouve dans le répertoire /usr/local/tomcat/conf et remplacer la ligne <context> comme dans l'exemple ci-dessous :

```
<?xml version="1.0" encoding="UTF-8"?>
<!--
 Licensed to the Apache Software Foundation (ASF) under one or more
 contributor license agreements. See the NOTICE file distributed with
 this work for additional information regarding copyright ownership.
 The ASF licenses this file to You under the Apache License, Version 2.0
 (the "License"); you may not use this file except in compliance with
 the License. You may obtain a copy of the License at
      http://www.apache.org/licenses/LICENSE-2.0
 Unless required by applicable law or agreed to in writing, software
 distributed under the License is distributed on an "AS IS" BASIS,
 WITHOUT WARRANTIES OR CONDITIONS OF ANY KIND, either express or implied.
 See the License for the specific language governing permissions and
 limitations under the License.
-->
<!-- The contents of this file will be loaded for each web application -->
<!--<Context> -->
<Context allowLinking="true">
   <!-- Default set of monitored resources -->
   <WatchedResource>WEB-INF/web.xml</WatchedResource>
   <!-- Uncomment this to disable session persistence across Tomcat restarts -->
   <!--
   <Manager pathname="" />
    -->
</Context>
```

Procéder ensuite à la compilation du programme.

```
root@machine:~$ cd /usr/local/tomcat/webapps/OpenSI/WEB-INF
root@machine:~$ ant dist
```

Les messages d'erreurs dus au codage UTF8 peuvent être ignorés et redémarrer Tomcat.

root@machine:~\$ /etc/init.d/tomcat restart

Mettre en place la base de données.

```
root@machine:~$ cd /usr/local/tomcat/webapps/OpenSI/database
root@machine:~$ mysql -u root -p < SchemaGeneral.sql</pre>
```

Le programme demandera alors le mot de passe du root mysql qui fut initialisé lors de l'installation du package mysql-server.

À ce stade le serveur est opérationnel et il est possible d'y accéder depuis le client en accès non sécurisé (port 8080). Le mot de passe du superviseur est "root", pensez à le changer via le client OpenSI.

#### 5. Changer le mot de passe opensi

Par défaut OpenSI créé un user mysql avec la connexion suivante : opensi/opensi.

Pour changer ceci, il faut redéfinir le mot de passe dans mysql du user opensi et modifier le fichier opensi.cfg en conséquence. Attention pour des mises à jour, les scripts fournis supposent que la connexion se fait en opensi/opensi, il sera donc nécessaire d'adapter les scripts. Modification du mot de passe MySQL. Passage en opensi/motdepasse.

```
root@machine:~$ mysql -u opensi -popensi
mysql> set password = password( 'motdepasse');
Query OK, 0 rows affected (0.00 sec)
mysql> quit
```

Puis modifier le fichier de configuration opensi.cfg.

```
root@machine:~$ cd /usr/local/tomcat/webapps/opensi-parametres/configuration/
root@machine:~$ vi opensi.cfg
...
# Paramètres de connexion à la base de données
opensi.serveurdb: jdbc:mysql://localhost/
jdbc.Driver: com.mysql.jdbc.Driver
jdbc.Url: jdbc:mysql://localhost/opensi
jdbc.User: opensi
# Changer ici le mot de passe
jdbc.Password: motdepasse
jdbc.MaxConn: 100
jdbc.MinConn: 20
...
```

Relancer Tomcat

root@machine:~\$ /etc/init.d/tomcat restart

#### 6. Conclusion

En respectant toute ces directives votre serveur devrait tenir la route un bon moment, pensez à le blinder un peu notamment au niveau des partitions comme expliqué au début.

Très important :

J'insiste encore sur ce point, toutes les commandes se font sous le compte du root.

Utiliser root pour installer un serveur en production ne pose aucun problème, car en utilisation ce sont les comptes tomcat et mysql qui font tourner les services.

Ne cédez pas à la tentation du chmod -R 777 \* !

## 2. Installateur universel pour OpenSI 4.7.8

#### 1. Présentation

Cet installateur officieux (contribution) permet :

> de changer le mot de passe de l'utilisateur "opensi" de MySQL

Il intègre également un bref mode d'emploi et un guide de mise en service après installation, avec la résolution des problèmes les plus courants.

Il vous alerte si un de ces programmes suivants, nécessaires au fonctionnement et/ou à l'installation d'un des composants, n'est pas installé :

- > ant (aussi appelé Apache-ant) pour l'installation du serveur
- > javac (inclus dans un Java developemnt Kit ou JDK) pour l'installation du serveur
- unzip pour l'installation du client
- > MySQL pour l'installation et le fonctionnement de la base de données
- > Tomcat pour l'installation et le fonctionnement du serveur
- Firefox ou Iceweasel, version entre 3.0 à 3.5 pour l'installation et le fonctionnement du client pour Firefox
- > xulrunner pour l'installation et le fonctionnement du client pour xulrunner

Le cas échéant, aidez-vous de la documentation relative à votre distribution pour installer le programme manquant avant de poursuivre l'installation d'OpenSI.

Recommandation : si vous devez installer un des programmes listés ci-dessus, utilisez les paquets "officiels" inclus dans votre distribution et un gestionnaire de paquets prévu pour elle pour les installer. Votre installation sera plus cohérente, son administration plus simple et vous pourrez bénéficier des mises à jour de sécurité. En outre il sera plus facile de vous aider en cas de problème.

L'installateur devrait fonctionner avec toute distribution Linux. Il a été testé avec les versions les plus récentes des distributions suivantes :

- > Arch
- ➤ CentOS
- Debian
- ➢ Fedora
- ➤ Mandriva
- > Mint
- ➢ OpenSUSE
- ➢ Slackware
- ≻ Ubuntu.

Nota : un seul type de client suffit. Celui prévu pour Firefox ne fonctionne pas pour les versions les plus récentes de ce navigateur (à partir de 3.6). Dans ce cas vous devez utiliser le client pour xulrunner, qui n'a pas besoin de Firefox.

### 2. Téléchargement et utilisation

59

Ouvrez un terminal

> Tapez successivement les commandes suivantes :

```
[user@machine:~]$ wget http://didier.spaier.free.fr/OSI-4.7.8-4.1.sh
[user@machine:~]$ chmod +x OSI-4.7.8-4.1.sh
```

Devenez "root" en tapant (sauf pour Ubuntu et ses variantes) [user@machine:~]\$ su

Mais si vous avez Ubuntu (ou une variante telle que Kubuntu ou Xubuntu), tapez à la place [user@machine:~]\$ sudo su

```
Ensuite tapez :
[root@machine:~]# ./OSI-4.7.8-4.1.sh
```

Laissez-vous guider

3. Remarques

Si le serveur et/ou un client sont déjà installés, l'installeur vérifie qu'ils soient à la version 4.7.8.

Firefox permet d'installer une extension (comme le client OpenSI pour Firefox) :

- ➢ soit pour tous les utilisateurs,
- soit pour tous les profils d'un utilisateur,
- soit pour un profil donné d'un utilisateur.

L'installateur vous offre ces trois possibilités.

Quel client choisir (sachant qu'ils ont exactement les mêmes fonctions)?

- celui que vous voulez si vous disposez de Firefox (versions 3.0 à 3.5 mais pas au-delà),
- sinon, obligatoirement celui pour xulrunner.

Si, malgré le guide de mise en service inclus dans l'installateur cela ne va pas comme vous voulez, n'hésitez pas à demander de l'aide sur le forum.